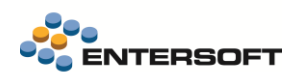

# Entersoft Business Suite v5.12.0.0

Entersoft Business Suite®

Νέα χαρακτηριστικά και επεκτάσεις

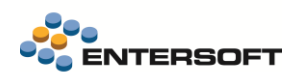

# Περιεχόμενα

| 1. | Νέο Λογιστικό σχέδιο                                         | 6  |
|----|--------------------------------------------------------------|----|
|    | 1.1 Προσθήκη πεδίου «Λογιστικό σχέδιο αναφοράς»              | 6  |
|    | 1.2 Επαυξήσεις στο σχέδιο ενημέρωσης                         | 7  |
|    | 1.3 Λογιστικές Κατηγορίες                                    | 9  |
|    | 1.4 Δυναμικές Λογιστικές κατηγορίες                          |    |
|    | 1.5 Προσθήκη πεδίου στην οντότητα της Δαπάνης                |    |
|    | 1.6 Γενική παράμετρος εταιρείας                              |    |
|    | 1.7 Φάκελοι εισαγωγών τρίτων χωρών                           |    |
|    | 1.8 Επαυξήσεις στις λογιστικές ομάδες                        |    |
| 2. | Χρηματοοικονομικές καταστάσεις Ε.Γ.Λ.Σ.                      | 16 |
|    | 2.1 Ορισμός των χρηματοοικονομικών καταστάσεων               |    |
|    | 2.2 Ισολογισμοί                                              |    |
|    | <i>2.2.1</i> Ορισμός Ισολογισμού κατά Ε.Γ.Λ.Σ                | 17 |
|    | <i>2.2.2</i> Δομή Ισολογισμού κατά Ε.Γ.Λ.Σ                   |    |
|    | 2.3 Παραμετροποίηση ισολογισμού                              |    |
|    | <i>2.3.1</i> Αθροιστές                                       |    |
|    | 2.3.2 Δεδομένα προεπισκόπησης                                |    |
|    | 2.4 Ενημέρωση κινήσεων χρημ/κών καταστάσεων                  |    |
|    | 2.5 Προεπισκόπηση σεναρίου                                   |    |
| 3. | Ψηφιακό πελατολόγιο                                          | 26 |
|    | 3.1 Συγχρονισμός Ψηφιακού Πελατολογίου με ΑΑΔΕ               |    |
|    | 3.2 Υπηρεσία ECUSTOMERS                                      | 27 |
|    | 3.2.1 Παραμετροποίηση ECUSTOMERS                             |    |
|    | 3.2.2 Καταχώριση και επεξεργασία εγγραφών                    |    |
|    | <i>3.2.3</i> Ολοκλήρωση εγγραφής                             |    |
|    | 3.2.4 Ολοκλήρωση μετά την τιμολόγηση                         |    |
|    | 3.3 Παραστατικά Ψηφιακού Πελατολογίου                        |    |
|    | 3.4 Παραμετροποίηση                                          |    |
|    | 3.4.1 Λειτουργία ΓΕSΤ περιβάλλοντος                          |    |
|    | 3.4.2 Συνδεση παραστατικών με Ψηφιακό πελατολογιο            |    |
| 4. | Ηλεκτρονικά βιβλία ΑΑΔΕ                                      | 39 |
|    | 4.1 Νέα έκδοση ΑΑΔΕ RestAPI 1.0.11 σε δοκιμαστικό περιβάλλον |    |
|    | 4.2 Ψηφιακή διακίνηση αγαθών - Ψηφιακό δελτίο αποστολής      |    |
|    | <i>4.2.1</i> Ακύρωση παραστατικών ψηφιακής διακίνησης        |    |

|     | 4.2.2 Ενημέρωση εγκατάστασης έναρξης και ολοκλήρωσης διακίνησης  |    |
|-----|------------------------------------------------------------------|----|
|     | <i>4.2.3</i> Ένδειξη Δυσχέρεια Συσχέτισης                        | 40 |
|     | <i>4.2.4</i> Σκοποί διακίνησης                                   | 41 |
|     | 4.2.5 Αριθμός εγκατάστασης Taxis                                 | 41 |
| 5.  | Ηλεκτρονική τιμολόγηση                                           | 43 |
|     | 5.1 Επεκτάσεις διασύνδεσης με πάροχο Softone/Impact              |    |
|     | <i>5.1.1</i> Πολιτική Offline συναλλαγών                         | 43 |
|     | <i>5.1.1</i> Δυνατότητα αποστολής Viber/SMS                      | 43 |
|     | 5.2 Μοναδικός Αριθμός Πρωτοκόλλου Προμήθειας (ΜΑΠ) - BT-10 (B2G) |    |
|     | 5.3 Αποστολή email σε διεύθυνση παράδοσης                        |    |
|     | 5.4 Αποδείξεις Λιανικής από Skroutz και μετακίνηση με courier    |    |
| 6.  | Διασύνδεση με Μέσα πληρωμής (EFT/POS)                            | 47 |
|     | 6.1 Διασύνδεση INSS με ΦΗΜΑΣ Α.1155                              |    |
|     | <i>6.1.1</i> Παραμετροποίηση διασύνδεσης                         | 47 |
|     | 6.1.2 Παραμετροποίηση σειρών παραστατικών                        | 47 |
|     | 6.2 Βελτιώσεις στην καταγραφή κλήσεων                            |    |
|     | 6.3 Αιτήματα πληρωμής με POS                                     |    |
|     | 6.4 Τερματικά Cardlink - Δυνατότητα παράλειψης οθόνης ποσού      |    |
| 7.  | Διασύνδεση με Inteliqua Loyalty Provider                         | 50 |
|     | 7.1 Επισκόπηση πελάτη Loyalty                                    | 50 |
| 8.  | Διασύνδεση με courier                                            | 51 |
|     | 8.1 Διασύνδεση με ΑΕΜ Logistics                                  | 51 |
| 9.  | Διαχείριση αποθεμάτων                                            | 54 |
|     | 9.1 Διασύνδεση με Ελληνικό Οργανισμό Επαλήθευσης Φαρμάκων (HMVO) | 54 |
|     | <i>9.1.1</i> Κατάλογος προιόντων HMVS                            | 54 |
|     | <i>9.1.2</i> Κλήση οθόνης καταγραφής σκευασμάτων από παραστατικά | 54 |
| 10. | Κύκλωμα προσφορών                                                | 56 |
|     | 10.1 Σχέδιο εμφάνισης grid προσφορών                             |    |
| 11. | Διάφορες βελτιώσεις                                              | 58 |
|     | 11.1 Συνταγές ΒΟΜ - Νέο Πεδίο                                    |    |
|     | 11.2 Αλλαγή κριτηρίου ημερομηνίας σε όψεις                       | 58 |

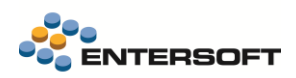

# Συνοπτική περιγραφή περιεχομένων

## Νἑο Λογιστικό σχἑδιο

- Διάκριση λογαριασμών οντοτήτων (πελάτες/προμηθευτές) σε Συνδεδεμένους και Μη
- Ανάπτυξη του λογιστικού σχεδίου των Πάγιων ανά λογιστικό γεγονός (Αγορές, πωλήσεις κ.ο.κ.)
- Ολοκληρωμένη λογιστική παρακολούθηση του υποσυστήματος των Φακέλους εισαγωγών
- Παρακολούθηση υποκείμενης αξίας σε ΦΠΑ εισροών, σε λογαριασμούς τάξεως
- Επικαιροποίηση του συνόλου των ομάδων λογαριασμών

## Χρηματοοικονομικές καταστάσεις ΕΓΛΣ

- Ορισμός των χρηματοοικονομικών καταστάσεων
- Ισολογισμοί
- Παραμετροποίηση ισολογισμού
- Ενημέρωση κινήσεων χρημ/κών καταστάσεων
- Προεπισκόπηση σεναρίου

### Ψηφιακό πελατολόγιο

- Συγχρονισμός Ψηφιακού Πελατολογίου με ΑΑΔΕ
- Υπηρεσία ECUSTOMERS
- Παραστατικά Ψηφιακού Πελατολογίου
- Παραμετροποίηση

### Ηλεκτρονικά βιβλία ΑΑΔΕ

- Νέα έκδοση ΑΑΔΕ RestAPI 1.0.11 σε δοκιμαστικό περιβάλλον
- Ψηφιακή διακίνηση Ακύρωση παραστατικών ψηφιακής διακίνησης
- Ψηφιακή διακίνηση Ενημέρωση εγκατάστασης έναρξης και ολοκλήρωσης διακίνησης
- Ψηφιακή διακίνηση Ένδειξη δυσχέρεια συσχέτισης
- Ψηφιακή διακίνηση Σκοποί διακίνησης
- Ψηφιακή διακίνηση Αριθμός εγκατάστασης Taxis

## Ηλεκτρονική τιμολόγηση

• Διασύνδεση με πάροχο Softone/Impact (Offline συναλλαγές, Αποστολή Viber/SMS)

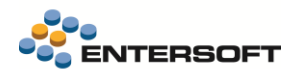

- Μοναδικός Αριθμός Πρωτοκόλλου Προμήθειας (ΜΑΠ) BT-10 (B2G)
- Αποστολή email σε διεύθυνση παράδοσης
- Αποδείξεις Λιανικής από Skroutz και μετακίνηση με courier

## Διασύνδεση με μέσα πληρωμής (EFT/POS)

- Διασύνδεση INSS με ΦΗΜΑΣ Α.1155
- Βελτιώσεις στην καταγραφή κλήσεων
- Αιτήματα πληρωμής με POS
- Τερματικά Cardlink Δυνατότητα παράλειψης οθόνης ποσού

#### Διασύνδεση με Inteliqua Loyalty Provider

• Επισκόπηση πελάτη Loyalty

#### Διασύνδεση με courier

• Διασύνδεση με AEM Logistics

#### Διαχείριση αποθεμάτων

• Διασύνδεση με Ελληνικό Οργανισμό επαλήθευσης HMVO

#### Κύκλωμα προσφορών

• Σχέδιο Εμφάνισης Grid Προσφορών

### Διάφορες βελτιώσεις

- Συνταγές BOM Νέο πεδίο
- Αλλαγή κριτηρίου ημερομηνίας

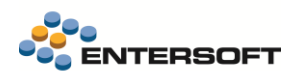

# 1. Νέο Λογιστικό σχέδιο

Σε αυτήν την έκδοση έγιναν εκτεταμένες επεκτάσεις στο κύκλωμα της λογιστικής με κέντρο το Λογιστικό Σχέδιο. Σκοπός αυτών των επεκτάσεων είναι η δημιουργία ενός νέου λογιστικού σχεδίου που καλύπτει εκτεταμένο πλήθος σεναρίων λογιστικοποίησης, παρέχει συνέπεια στην ανάπτυξη των λογαριασμών σε όλες τις βαθμίδες, διευκολύνει την πλοήγηση των στελεχών λογιστηρίου, και τέλος εξασφαλίζει την πληρότητα των μηνιαίων διαδικασιών συμφωνίας.

Συνοπτικά οι επεκτάσεις αφορούν:

- Διάκριση λογαριασμών οντοτήτων (πελάτες/προμηθευτές) σε Συνδεδεμένους και Μη
- Ανάπτυξη του λογιστικού σχεδίου των Πάγιων ανά λογιστικό γεγονός (Αγορές, πωλήσεις κ.ο.κ.)
- Ολοκληρωμένη λογιστική παρακολούθηση του υποσυστήματος των Φακέλους εισαγωγών
- Παρακολούθηση υποκείμενης αξίας σε ΦΠΑ εισροών, σε λογαριασμούς τάξεως
- Επικαιροποίηση του συνόλου των ομάδων λογαριασμών

Το νέο λογιστικό σχέδιο είναι διαθέσιμο σε νέα Zero DB με την ονομασία «ESERPZero\_RefGL»

Σε επόμενη έκδοση θα ακολουθήσει ένα σύνολο επεκτάσεων για την μετάπτωση παλαιών εγκαταστάσεων στο νέο λογιστικό σχέδιο.

Αναλυτικές πληροφορίες θα βρείτε στο <u>https://wiki.entersoft.eu</u> και στο κείμενο EBS\_AccountingReformed\_EL που είναι διαθέσιμο στον φάκελο της εφαρμογής ...\ESDocumentation.

Ακολουθεί ένα πλήθος επεκτάσεων, προκειμένου να υποστηριχθεί το νέο λογιστικό σχέδιο.

## 1.1 Προσθήκη πεδίου «Λογιστικό σχέδιο αναφοράς»

Το πεδίο «Λογιστικό σχέδιο αναφοράς» προστέθηκε στην οντότητα του Λογαριασμού λογιστικής και στην Οικονομική χρήση της εταιρείας συστήματος.

Το πεδίο «Λογιστικό σχέδιο αναφοράς» έχει διαθέσιμες δύο τιμές:

- Πρότυπο
- Αναμορφωμένο

#### Λογαριασμός λογιστικής

Το πεδίο «Λογιστικό σχέδιο αναφοράς» (AccountingChart), είναι μαζί με τον κωδικό του λογαριασμού λογιστικής, κλειδί ταυτοποίησης του.

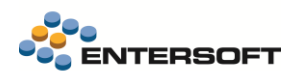

| <u>Γενικά στοιχεία</u> Διοικητι | ικά στοιχεία Οριζόμενα πεδία |                       |                                       |                                   |            |
|---------------------------------|------------------------------|-----------------------|---------------------------------------|-----------------------------------|------------|
| Κωδ                             | δικός 10.00.00.0000          | Τίτλος                | Γήπεδα-Οικόπεδα (Απογραφή             | ))                                | Ανενεργό 🗆 |
| Μογιστικό σχέδιο αναφά          | οράς Αναμορφωμένο            | Εναλλ.τίτλος          |                                       |                                   |            |
| Κωδικός συντόμει                | υσης                         | Αναλυτική περιγραφή   |                                       |                                   |            |
| Διεθνής κωζ                     | δικός Πρότυπο                | ιός                   | 10.00.00 👻 Γήπεδ                      | α-Οικόπεδα (Απογραφή)             |            |
| Εναλλακτικός κωζ                | δικός Αναμορφωμένο           |                       |                                       |                                   |            |
| Χαρακτηριστικά                  |                              |                       |                                       |                                   |            |
| Συγκεντρωτικός                  |                              | Λογιστικό σχέδιο      | Γενικής Λογιστικής - Ουσία            |                                   | ~          |
| Φύση                            | Χρεωστικός 🔫                 | Οικογένεια            | t                                     |                                   | -          |
| Τύπος λογ/σμού                  | Πάγιο ενεργητικό             | Κατηγορία             | ε                                     |                                   | -          |
| Χαρακτηρισμός                   | 1-Πάγια 🔻                    | Λ/σμός ισολογισμού    | Ναι, με συγκεντρ 👻                    | Αφορά συνδεδεμένες επιχειρήσεις 🗆 |            |
| Νόμισμα                         |                              | Ομάδα ισολογισμού     | )                                     |                                   | -          |
| ίπεδο πληροφόρησης              | 0 2                          | μαδα Ισολογισμού ΕΛΠ  | 1                                     |                                   | •          |
| Αφορά ΚΕΠΥΟ                     |                              | Λ/σμός μεταφοράς      | · · · · · · · · · · · · · · · · · · · |                                   | •          |
| Κατηγορία ΦΠΑ                   | •                            | Ομάδα Κατ.Αποτελ/των  | ·                                     |                                   | •          |
| (ετικός Λογ/μος ΦΠΑ             | •                            | ηγορία Κατ.Αποτελ/των |                                       |                                   |            |
| ία χαρακτηρισμού Ε3             |                              | οκορία κατ.Απότελ/των |                                       |                                   | •          |
| λα χαρακτηρισμού Εσ             |                              |                       |                                       |                                   |            |
| Στοιχεία περιοδικής             | δήλωσης ΦΠΑ                  |                       |                                       |                                   |            |
|                                 |                              |                       | Συνολικές Ενδ. αποκτήσεις             |                                   |            |
| Κωδ, περιοδικής                 | -                            |                       | Συνολικές Ενδ. παραδόσεις             | Ενδοκοινοτικές λήψεις υπορεσιών   |            |
| ωδ. ενδ. αποκτήσεων             | -                            | Πράξι                 | εις λήπτη αγαθών/υπηρεσιών            | Ενδοκοινοτικές παροχές υπηρεσιών  |            |
|                                 |                              |                       | Αγορές/Εισαγωγές παγίων               | Πωλήσεις αγροτικών προϊόντων      |            |
| Πληροφορίες / Σχόλι             | ια                           |                       |                                       |                                   |            |
| Ημ/γία ανοίγματος               | 14/ 5/202: • 🔍               |                       |                                       |                                   |            |
| ιμ/νία τελ.μεταβολής            | 15/ 5/2025                   |                       |                                       |                                   |            |
| de construction de la colorada  |                              |                       |                                       |                                   |            |
|                                 |                              |                       |                                       |                                   |            |

#### Οικονομική Χρήση

Το πεδίο «Λογιστικό σχέδιο αναφοράς» έχει προστεθεί και στα στοιχεία της εταιρείας συστήματος, στην **οικονομική χρήση**. Κατά συνέπεια το λογιστικό σχέδιο σε κάθε εγκατάσταση ορίζεται ανά εταιρεία συστήματος και οικονομική χρήση.

| Ταυτότητα Διευθύ | ίνσεις Άτομα/Συνεργάτες <u>Οικονομικές χρήσεις</u> Η | λεκτρονικοί φάκελοι ελέγκου Σχετικά έγγραφα                  |                            |                        |              |                 |
|------------------|------------------------------------------------------|--------------------------------------------------------------|----------------------------|------------------------|--------------|-----------------|
| Περιγραφή        | 2025                                                 | Βασικό νόμισμα                                               | EUR                        | ▼ Katiator             | Ανοιχτή      |                 |
| Ημ/νία έναρξης   | 1/ 1/2025                                            | <ul> <li>Έκφραση ισοτιμών</li> </ul>                         | Από βασικό νόμισμα         | οπικό σχέδιο αναφοράς  | Αναμορφωμένο |                 |
| Ημίνια λήξης     | 31/12/2025                                           | <ul> <li>ιλογισμός συναλ/κών διαφορών ανά περίοδο</li> </ul> |                            |                        |              |                 |
| Πλήθος περιόδων  | 14                                                   | Ειδικό καθεστώς καταβολής ΦΠΑ                                |                            | Συντελεστής Pro Rata   |              |                 |
|                  |                                                      | Θεωρημένη αποθήκη                                            |                            | Συντελεστής I.R.R.     |              |                 |
| Οριο κλεισίματος | 1.1                                                  | <ul> <li>Κοσταλογική περίοδος Αποθεμάτων</li> </ul>          | 12                         | ιντελεστής φορολογίας  |              |                 |
|                  | Кол                                                  | τολογική περίοδος ειδών με ανάλυση αποτίμησης                | 1                          | ÷                      |              |                 |
| Παρατήρηση       |                                                      |                                                              |                            |                        |              |                 |
| Περιγραφ         | ή Ημινία.έ                                           | ίσταση Λογιστικό σχέδιο αναφοράς 💦 Παρατ                     | Орю кл Колтол Колтол Өешрү | Βασικό Συντελε Α' Φάση |              | Συντελε Ονομασί |
| 1 > 2025         | 1/1/2025 31/12/2025 14 Avoi                          | κτή Αναμορφωμένο 🕠                                           | 12 1 🗆                     | EUR 0.0 🗆              | 0.0          | 0,0 2025        |
|                  |                                                      |                                                              |                            |                        |              |                 |
|                  |                                                      |                                                              |                            |                        |              |                 |
|                  |                                                      |                                                              |                            |                        |              |                 |
| -                |                                                      |                                                              |                            |                        |              |                 |

Το νέο λογιστικό σχέδιο είναι διαθέσιμο στην «ESERPZero\_RefGL», ως το Αναμορφωμένο και είναι το μόνο διαθέσιμο λογιστικό σχέδιο στην βάση αυτήν. Στις υπάρχουσες εγκαταστάσεις το λογιστικό σχέδιο αυτών, κατά την αναβάθμιση θα πάρει την τιμή Πρότυπο. Σε μελλοντική έκδοση θα δοθούν διαδικασίες για την μετάπτωση παλαιών εγκαταστάσεων στο αναμορφωμένο λογιστικό σχέδιο.

### 1.2 Επαυξήσεις στο σχέδιο ενημέρωσης

Στα σχέδια ενημέρωσης, έχουν προστεθεί γραμμές που στο πεδίο «Παραγόμενη Κίνηση» έχουν την τιμή «Λογιστική εγγραφή προς εισαγωγή αναμορφωμένο».

#### Γραμμή Σχεδίου ενημέρωσης

| Γραμμή σχεδίου           | ενημέρωσης: 108, Πλήθος: 145 🔰                                                                                 |   |                                              |   | 🕂 Εισαγωγή 🗶 Διαγ                           | /ραφή |
|--------------------------|----------------------------------------------------------------------------------------------------|---|----------------------------------------------|---|---------------------------------------------|-------|
| \$.                      | Εκτελείτοι                                                                                                    |   | <b>\$</b>                                    |   | Παράγει                                     |       |
| Στην κατάσταση           | Λογιστικοποιημένο                                                                                              | - | Κίνηση                                       |   |                                             |       |
| Anó                      | Γραμμές                                                                                                    | - | Λογιστική εγγραφή προς εισαγωγή αναμορφωμένο |   |                                             | •     |
|                          |                                                                                                    |   | Me turio kimping                             |   |                                             |       |
| Πηγή ενημέρωσης          | Είδη                                                                                                    | • |                                              | • |                                             |       |
|                          |                                                                                                    |   | Βάσει του σχεδίου ανάθεσης τιμών σε πεδία    |   |                                             |       |
| Αν ο τύπος γραμμής είναι | Πάγιο                                                                                                    | • | 1-GLACC-ITEM-FA-D0-PV-EXPORTS-               | • | GL-FromITEM - Fixed Assets Debit PV Exports |       |
|                          |                                                                                                    |   | Συστημικό σχέδιο ανάθεσης                    |   |                                             |       |
| Εφόσον ισχύει            | IsLineOfSetLike() = 0 AndAlso (RC("VatStatus","FK_ESFILineItem_ESFIDocumentTrade") = 2 AND Not String.Empty.Eq | ø | 1-GLACC-ITEM                                 | • | GL-FromITEM - All fields                    |       |
|                          | Ορισμός συστήματος 🐱                                                                                           |   | Να μην εκτελεστεί 🛛                          |   | Αντίστροφη ενημέρωση 🛛                      |       |

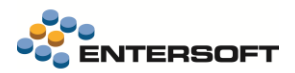

#### Σχέδιο Ανάθεσης Τιμών

Αντίστοιχη επαύξηση με τα σχέδια ενημέρωσης έχει γίνει και στα σχέδια αναθέσεις τιμών, όπου στο πεδίο «Πίνακας προορισμού», είναι διαθέσιμη η τιμή «Λογιστική εγγραφή προς εισαγωγή αναμορφωμένο». Τα σχέδια ανάθεσης τιμών με Πίνακα προορισμού «Λογιστική εγγραφή προς εισαγωγή αναμορφωμένο», χρησιμοποιούν νέες λογιστικές ομάδες.

Τα σχέδια ανάθεσης τιμών που αφορούν την λογιστικοποίηση του αναμορφωμένου λογιστικού σχεδίου, χάριν διευκόλυνσης στις αναζητήσεις, έχουν την κωδικοποίηση 1-GLACC2-\*, ενώ για το πρότυπο ή κωδικοποίηση είναι 1-GLACC-\*.

| H D        | <b>C</b> Q | • 🕅 Ενέργειες • 🖶 • 🕐 •      |                                     | Διαχειριστικά                                | 1-GLACC2-ITEM-MM-C0-SL GL-FromITEMMM - Cr | redit ItemSalesAc | count |
|------------|------------|------------------------------|-------------------------------------|----------------------------------------------|-------------------------------------------|-------------------|-------|
| ωδ.σχεδ    | ou 1-0     | GLACC2-ITEM-MM-C0-SL         | Περιγραφή                           | GL-FromITEMMM - Credit ItemSalesAccount      |                                           | Συστήματος        |       |
|            |            | *                            | Εναλλ.περιγραφή                     |                                              |                                           | Ανενεργό          |       |
| Κατηγ      | ορία παι   | ρ/κού 😫 Εμπορικών συναλλαγών | <ul> <li>Βασικός πίνακας</li> </ul> | Γραμμή είδους                                |                                           |                   | •     |
|            |            |                              | Πίνακας Προορισμού                  | Λογιστική εγγραφή προς εισαγωγή αναμορφωμένο |                                           |                   | -     |
| (          |            |                              |                                     | Είδους                                       |                                           |                   | -     |
| 1          |            |                              |                                     | Λογιστική εγγραφή προς εισαγωγή              |                                           |                   |       |
| T. 45.0    |            |                              |                                     | Λογιστική εγγραφή προς εισαγωγή αναμορφωμένο |                                           |                   |       |
| 2 210 00 0 | ναθεση     | IS                           |                                     | Συναλλασσόμενου                              |                                           |                   |       |
| A          | A ^        | Πεδίο κίνησης                | Τύπος περιεχομένου                  | Αξιογράφου                                   |                                           |                   |       |
| 1 🕨        | 1 F        | ραμμή κλεισίματος ποσών      | Σταθερά                             | L. 2. 22 1                                   | U                                         | ٣                 | 1     |
| 2          | 2 A        | ιξία σε νόμισμα              | Πεδίο                               | Γραμμή είδους                                | Καθαρή αξία                               | V                 | ~     |
| 3          | 3 K        | ωδικός λ/σμού (κωδικός)      | Αναφορά σε έκφραση                  |                                              | Λ/σμός Πωλήσεων                           | 2                 | ×     |
| 4          | 4 A        | λξία                         | Πεδίο                               | Γραμμή είδους                                | Καθαρή αξία σε βασικό ν.                  | 2                 |       |
| 5          | 5 A        | λιτιολογία                   | Αναφορά σε έκφραση                  |                                              | ΕΜΠ. Αιτιολογία ΠΩΛΗΣΗΣ από γραμμή είδους | V                 |       |
| 6          | 6Φ         | Ρορά                         | Σταθερά                             |                                              | 1                                         |                   |       |
| *          |            |                              |                                     |                                              |                                           |                   |       |
|            |            |                              |                                     |                                              |                                           |                   |       |

Οι αντίστοιχες λογιστικές ομάδες για το αναμορφωμένο λογιστικό σχέδιο έχουν την κωδικοποίηση ES2.\*. Οι λογιστικές ομάδες για το πρότυπο λογιστικό σχέδιο έχουν την κωδικοποίηση ES.\*.

| Σχέδ | 0 avá | θεσης                             |                    |               |                         |                 |               | ٠ |
|------|-------|-----------------------------------|--------------------|---------------|-------------------------|-----------------|---------------|---|
|      | A/A   | <ul> <li>Πεδίο κίνησης</li> </ul> | Τύπος περιεχαμένου | Πίν           | ακας                    | Περιεχόμενο     | Συστήματος    | x |
|      |       | 1 Γραμμή κλεισίματος ποσών        | Σταθερά            |               |                         | 0               | V             | - |
| 2    |       | 2 Αξία σε νόμισμα                 | Πεδίο              | Γραμμή είδους |                         | Καθαρή αξία     | M             | ~ |
| 3 🕨  |       | 3 Κωδικός λ/σμού (κωδικός)        | Αναφορά σε έκφραση |               |                         | Λ/σμός Πωλήσεων | ▼ <u></u>     | ž |
| 4    |       | 4 Aξia                            | Πεδίο              | Γραμμή είδους | Περιγραφή               | -               | Κωδικός       |   |
| 5    |       | 5 Απιολογία                       | Αναφορά σε έκφραση |               | Λιτιός Πωλότεων         |                 | ES2 1 IT 0004 |   |
| 6    |       | 6 Φαρά                            | Σταθερά            |               | Διαμός Πυλόσευν         | ¥               | ES2 1 IT 0005 | - |
| *    |       |                                   |                    |               | AL A D M AT             |                 | C0.1 IT 0000  | _ |
|      |       |                                   |                    |               | νσμος πωλησεών (Εκπτυ   | ισεων)          | ES.1.11.0006  | _ |
|      |       |                                   |                    |               | Νσμός Πωλήσεων (Εκπτώ   | ισεων)          | ES2.1.IT.0006 |   |
|      |       |                                   |                    |               | Λισμός Πωλήσεων (Επιστ  | ροφών)          | ES.1.IT.0005  |   |
|      |       |                                   |                    |               | Λισμός Πωλήσεων (Επιστ  | ροφών)          | ES.1.IT.0015  |   |
|      |       |                                   |                    |               | Λ/σμός Πωλήσεων 72      |                 | ES.1.IT.0017  |   |
|      |       |                                   |                    |               | Λισμός Πωλήσεων βάσει ( | τυν/νου γραμμής | ES.4.IT.0200  |   |
|      | _     |                                   |                    |               |                         |                 |               | 1 |

Κατά συνέπεια τα σχέδια ενημέρωσης θα έχουν γραμμές που αφορούν το πρότυπο λογιστικό σχέδιο, όπου στο πεδίο «Παραγόμενη κίνηση» έχουν την τιμή «Λογιστική εγγραφή προς εισαγωγή», και γραμμές που αφορούν το αναμορφωμένο λογιστικό σχέδιο, και στο πεδίο «Παραγόμενη κίνηση» έχουν την τιμή «Λογιστική εγγραφή προς εισαγωγή αναμορφωμένο».

#### Νέα οθόνη σχεδίου ενημέρωσης

Στα σχέδια ενημέρωσης είναι διαθέσιμη νέα οθόνη, με σκοπό την καλύτερη επεξεργασία τους.

Η οθόνη αποτελείται από 3 σελίδες:

Κινήσεις : Εμφανίζονται οι γραμμές που ενημερώνουν κινήσεις είδους, συναλλασσόμενου, χρηματικού λογαριασμού κ.ο.κ.

Εγγραφές Λογιστικής: Εμφανίζονται οι γραμμές του σχεδίου ενημέρωσης, για το λογιστικό σχέδιο αναφοράς Πρότυπο.

**Εγγραφές λογιστικής αναμορφωμένο:** Εμφανίζονται οι γραμμές του σχεδίου ενημέρωσης, για το λογιστικό σχέδιο αναφοράς Αναμορφωμένο.

Επιλέγοντας μια γραμμή του σχεδίου ενημέρωσης, στο κάτω μέρος της οθόνης, ανοίγει η πλήρη γραμμή του σχεδίου ενημέρωσης προς επεξεργασία.

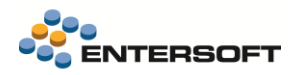

#### Οθόνη σχεδίου ενημέρωσης

| Κωδικός σχε                | :δίου 12000                   |                                  |                       |                                       | Περ                  | οιγραφή SALES | - Invoice (Value/Qty)            |                      |             |             |                      |                                                                                                    | Ορισμός συστήματος |
|----------------------------|-------------------------------|----------------------------------|-----------------------|---------------------------------------|----------------------|---------------|----------------------------------|----------------------|-------------|-------------|----------------------|----------------------------------------------------------------------------------------------------|--------------------|
|                            |                               |                                  |                       |                                       | Εναλλ.περ            | οιγραφή       |                                  |                      |             |             |                      |                                                                                                    | Ανενεργά           |
| Κατηγορία<br>Κινήσεις   Ει | παραστατικού<br>γγραφές λογια | ④ Εμπορικών α<br>στικής Εγγραφές | υναλλαγών 📿 🥰         | ζρηματικών συναλλαγι<br><u>ρωμένο</u> | ών ) 🍘 Διακινήσε     | :ων Ο ΤΓΜετο  | φορών-Συμψηφισμών                |                      |             |             |                      |                                                                                                    |                    |
| ραμμή σχεδ                 | δίου ενημέρωσ                 | ης                               |                       |                                       |                      |               |                                  |                      |             |             |                      |                                                                                                    |                    |
|                            | A/A                           | Ενότητα παραστ                   | Πηγή ενημέρωσ         | Ти́пос                                | Τύπος γραμμής        | Παραγώμενη    | κίν Σχέδιο ανάθε                 | σης Τύπος κίνηση     | ης Κατάστασ | n κλή       | Έκφραση φίλτ         | Συστήματος                                                                                                    | Αντίστροφη ενη.    |
|                            | 98                            | Γραμμές                          | ESFILineVoucher       | Κουπόνια                              | Εξαργύρωση           | Λογιστική εγγ | p 1-GLACC-LA-V                   | 0                    | Λογιστικο   | noinu       | Cint(ESLUFK("f       | 2                                                                                                    |                    |
|                            | 100                           | Γραμμές                          | ESFILineVoucher       | Κουπόνια                              | Έκδοση               | Λογιστική εγγ | p 1-GLACC-LA-V                   | 0                    | Λογιστικο   | ποιημ       | Cint(ESLUFK("f       | <b>V</b>                                                                                                    |                    |
|                            | 101                           | Γραμμές                          | ESFILineItem          | Είδη                                  | Αντίθετη διακίνη     | Λογιστική εγγ | p 1-GLACC-ITEN                   | 1                    | Λογιστικο   | noinu       | IsLineOfSetLik       | V                                                                                                    |                    |
|                            | 102                           | Γραμμές                          | ESFILineItem          | Είδη                                  | Αντίθετη διακίνη     | Λογιστική εγγ | p 1-GLACC-ITEN                   | 1-C                  | Λογιστικο   | noinµ       | IsLineOfSetLik       | V                                                                                                    |                    |
|                            | 103                           | Γραμμές                          | ESFILineItem          | Είδη                                  | Γενικό είδος         | Λογιστική εγγ | p 1-GLACC-ITEN                   | 1-C                  | Λογιστικο   |             | IsLineOfSetLik       | <b>V</b>                                                                                                    |                    |
|                            | 104                           | Γραμμές                          | ESFILineItem          | Είδη                                  | Γενικό είδος         | Λονιστική ενν | o 1-GLACC-ITEN                   | 1                    | Λογιστικο   | noinu       | IsLineOfSetLik       | Image: A state of the state of the state |                    |
|                            | 105                           | Γραμμές                          | ESFILineItem          | Είδη                                  | Αντίθετη διακίνη     | Λονιστική ενν | o 1-GLACC-ITEN                   | 1-F                  | Λογιστικο   | noinu       | IsLineOfSetLik       | Image: A state of the state of the state |                    |
|                            | 106                           | Γραμμές                          | ESFILineItem          | Είδη                                  | Αντίθετη διακίνη     | Λογιστική ενν | p 1-GLACC-ITEN                   | 1-F                  | Λογιστικο   | поіпц       | IsLineOfSetLik       |                                                                                                    |                    |
|                            | 107                           | Γοαμμές                          | ESEII ineltem         | Είδη                                  | Πάνιο                | Λονιστική ενν | 0 1-GLACC-ITEN                   | 1-F                  | Λονιστικο   | noinu       | Isl ineOfSetI ik     |                                                                                                    |                    |
|                            | 108                           | Γοαυμές                          | ESEII ineltem         | Είδη                                  | Πάνιο                | Λονιστική ενν | 0 1-GLACC-ITEN                   | 1-F                  | Λογιστικο   | noinu       | Isl ineOfSetl ik     |                                                                                                    |                    |
|                            | 100                           | Γραμμός                          | ESEII ineltem         | Είδη                                  | Δισίθετη διακίνη     | Λονιστική ενν | <ul> <li>1-GLACC-ITEN</li> </ul> | · · ·                | Λογιστικο   |             | lel ineOfCleara      |                                                                                                    |                    |
|                            | 110                           | Γραμμός                          | ESEll inoltom         | Elõn                                  | Αντίθετη διακίνη     | Λουιστική εγγ |                                  |                      | Λογιστικο   |             | laLineOfCleara       |                                                                                                    |                    |
| •                          | 110                           | Γραμμές                          | ESEll inoltom         | Elon                                  | Είδοο Αποθήκηο       | Λογιστική εγγ |                                  | 1                    | Λογιστικο   | nou jµ      | laLineOfCleara       |                                                                                                    |                    |
| ·                          | 112                           | ι ραμμες                         | ESFILINEItem          | Elon<br>Eliza                         | Είδος Αποθήκης       | Λογιστική εγγ | p 1-GLACC-ITEN                   | I=                   | Λογιστικο   | ποιημ       | IsLineOfCleara       |                                                                                                    |                    |
|                            | 112                           | ι ραμμες                         | EOFILINEItem          | Elon                                  |                      | Λογιστική εγγ | p I-GLACC-ITEN                   | I                    | Λογιστικο   | nouŋµ       | IsLineOiCleara       |                                                                                                    |                    |
|                            | 113                           | ι ραμμες                         | EOFILINEItem          | Elon                                  | Avtidetri olakivri   | Λογιστική εγγ | p 1-GLACC-ITEN                   | 1-0                  | Λογιστικο   | nourµ       | ISLINEOISEILIK       |                                                                                                    |                    |
|                            | 114                           | ι ραμμες                         | ESFILINEItem          | Ειση                                  | Αντιθετη οιακίνη     | Λογιστική εγγ | p I-GLACC-ITEN                   | 1-5                  | Λογιστικο   | ποιημ       | ISLINEUTSETLIK       | <b>P</b>                                                                                                    |                    |
|                            | 115                           | Γραμμες                          | ESFILineLiquidi       | Χρηματικοι λ/σμοι                     | Προβλεψη             | Λογιστικη εγγ | p I-GLACC-LAC                    |                      | Λογιστικο   | ποιημ       | CType(ESLUF          |                                                                                                    |                    |
|                            | 116                           | Ι ραμμές                         | ESFILineLiquidi       | Χρηματικοί λ/σμοί                     | Πρόβλεψη             | Λογιστική εγγ | p 1-GLACC-LAC                    | >                    | Λογιστικο   | ποιημ       | CType(ESLUF          |                                                                                                    |                    |
|                            | 117                           | Ι ραμμές                         | ESFILineItem          | Είδη                                  | Πάγιο                | Λογιστική εγγ | p 1-GLACC-ITEN                   | 1-+                  | Λογιστικο   | ποιημ       | IsLineOfSetLik       |                                                                                                    |                    |
|                            | 118                           | Γραμμές                          | ESFILineItem          | Είδη                                  | Πάγιο                | Λογιστική εγγ | p 1-GLACC-ITEN                   | 1-F                  | Λογιστικο   | ποιημ       | IsLineOfSetLik       | <u> </u>                                                                                                    |                    |
|                            | 119                           | Γραμμές                          | ESFILineItem          | Είδη                                  | Πάγιο                | Λογιστική εγγ | p 1-GLACC-ITEN                   | 1-F                  | Λογιστικο   | ποιημ       | IsLineOfSetLik       | <b>V</b>                                                                                                    |                    |
|                            | 120                           | Γραμμές                          | ESFILineItem          | Είδη                                  | Πάγιο                | Λογιστική εγγ | p 1-GLACC-ITEN                   | 1-F                  | Λογιστικο   | ποιημ       | IsLineOfSetLik       | <b>V</b>                                                                                                    |                    |
|                            | 121                           | Γραμμές                          | ESFILineItem          | Είδη                                  | Πάγιο                | Λογιστική εγγ | p 1-GLACC-ITEN                   | 1-F                  | Λογιστικο   | ποιημ       | IsLineOfSetLik       | ×                                                                                                    |                    |
|                            | 122                           | Γραμμές                          | ESFILineItem          | Είδη                                  | Πάγιο                | Λογιστική εγγ | p 1-GLACC-ITEN                   | 1-F                  | Λογιστικο   | ποιημ       | IsLineOfSetLik       | <b>V</b>                                                                                                    |                    |
|                            | 123                           | Γραμμές                          | ESFILineItem          | Είδη                                  | Πάγιο                | Λογιστική εγγ | p 1-GLACC-ITEN                   | 1-F                  | Λογιστικο   | ποιημ       | IsLineOfSetLik       | <ul><li>✓</li></ul>                                                                                                    |                    |
|                            | 124                           | Γραμμές                          | ESFILineItem          | Είδη                                  | Πάγιο                | Λογιστική εγγ | p 1-GLACC-ITEN                   | 1-F                  | Λογιστικο   | ποιημ       | IsLineOfSetLik       | <b>V</b>                                                                                                    |                    |
|                            | 105                           | Eawora) (Sa                      | EQEIDocumont          | Enworen)/Sa                           | Envoya)(Xa           | Λουστικό ουσ  |                                  | <u> </u>             | Acumento    | 201011      |                      |                                                                                                    |                    |
| Гр                         | αμμή σχεδίου                  | ενημέρωσης: 111,                 | Πλήθος: 145 🔰         |                                       |                      |               |                                  |                      |             |             |                      | 🕂 Εισ                                                                                                    | αγωγή 💢 Διαγρ      |
| ,                          |                               |                                  |                       | Εκτελείται                            |                      |               | <b>S</b>                         |                      |             | Παράγ       | /ɛι                  |                                                                                                    |                    |
| Στι                        | ην κατάσταση                  | Λογιστικοποιημένα                | <b>)</b>              |                                       |                      | •             | Κίνηση                           |                      |             |             |                      |                                                                                                    |                    |
|                            | Από                           | Γραμμές                          |                       |                                       |                      | •             | Λογιστική εγγραφή                | προς εισαγωγή αναμα  | ορφωμένο    |             |                      |                                                                                                    |                    |
|                            |                               |                                  |                       |                                       |                      |               | Με τύπο κίνησης                  |                      |             |             |                      |                                                                                                    |                    |
| Πηγ                        | ή ενημέρωσης                  | Είδη                             |                       |                                       |                      | •             |                                  |                      | •           |             |                      |                                                                                                    |                    |
|                            |                               |                                  |                       |                                       |                      |               | Βασει του σχεδίου                | αναθεσης τιμών σε πε | εδια        | <b>01</b> - | 1777 A. 1            |                                                                                                    |                    |
| Αν ο τύπος                 | γραμμής είναι                 | Είδος Αποθήκης                   |                       |                                       |                      | •             | 1-GLACC-ITEM-MM                  | C0-PVC-EXPORTS-F     | -           | GL-Fr       | omITEM - Item Credit | PV Contra accou                                                                                                    | nt Exports         |
|                            |                               |                                  |                       |                                       |                      |               | Συστημικό σχέδιο α               | ινάθεσης             |             |             |                      |                                                                                                    |                    |
| I                          | Εφόσον ισχύει                 | IsLineOfClearance                | Sales() = 0 AndAlso I | sLineOfSetLike() = 0 A                | AndAlso ESLUFK("fite | mGID"," 🥖     | 1-GLACC-ITEM                     |                      | -           | GL-Fr       | omITEM - All fields  |                                                                                                    |                    |
|                            |                               |                                  |                       | Ορισμόρ συστόματο                     |                      |               | Network                          | · · · □              |             |             | A                    |                                                                                                    |                    |

## 1.3 Λογιστικές Κατηγορίες

Στις Λογιστικές κατηγορίες προστέθηκαν ο Κωδικός 1,2,3,4 & το Σχόλιο (Αναμορφωμένο). Οι κωδικοί αυτοί χρησιμοποιούνται από τις λογιστικές ομάδες για το αναμορφωμένο λογιστικό σχέδιο. (μενού Παραμετροποίηση/Γέφυρα λογιστικής/Λογιστικές κατηγορίες)

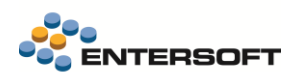

#### Λογιστικές κατηγορίες

| MI L+ · L A < · · · · · · · · · · · · · · · · · · | ομοί <b>*</b> <u>6</u> 3 Ε  | Ξνέργειες 🔭 🖶 😁              | ? •                                   |                                                                  |                                                  |                                             |                                       | Γέφυρα λογιστική            | ις - Λογιστικές κατηγορίε   | ς 10.00 Γήπε                |
|---------------------------------------------------|-----------------------------|------------------------------|---------------------------------------|------------------------------------------------------------------|--------------------------------------------------|---------------------------------------------|---------------------------------------|-----------------------------|-----------------------------|-----------------------------|
| Γενικά                                            | Divariae                    | managada a                   |                                       |                                                                  |                                                  |                                             |                                       |                             |                             |                             |
| Παράμετροι οργάνωσης                              | Theaters                    | αναφοράς -                   |                                       |                                                                  |                                                  |                                             |                                       |                             |                             |                             |
| Ταραμετροποίηση πεδίων                            | c                           | Πίνακας                      | Κωδικός                               | ^ I                                                              | Τεριγραφή                                        | Εναλλακτικός<br>κωδικός                     | Κωδικός 1<br>(Αναμορφωμένο)           | Κωδικός 2<br>(Αναμορφωμένο) | Κωδικός 3<br>(Αναμορφωμένο) | Κωδικός 4<br>(Αναμορφωμένο) |
| Ιρόσωπα                                           | V                           |                              | - [                                   |                                                                  |                                                  |                                             |                                       |                             |                             |                             |
| ιναλλασσόμενοι                                    | *                           |                              |                                       |                                                                  |                                                  |                                             |                                       |                             |                             |                             |
| where                                             | • Πίνακας                   | ς αναφοράς Σει               | ιρές παραστατικών                     |                                                                  |                                                  |                                             |                                       |                             |                             |                             |
| willing .                                         | P Πίνακας                   | ς αναφοράς Τύ                | πος παραστατικού                      |                                                                  |                                                  |                                             |                                       |                             |                             |                             |
| δη Αποθηκης                                       | • Πίνακας                   | ς αναφοράς Είδ               | ίος                                   |                                                                  |                                                  |                                             |                                       |                             |                             |                             |
| αχείριση Αποθηκών                                 | • Πινακας                   | ς αναφορας Τρ                | οπος πληρωμης                         |                                                                  |                                                  |                                             |                                       |                             |                             |                             |
| obile Λειτουργίες Αποθήκης                        | <ul> <li>Πίνακας</li> </ul> | ς αναφοράς Ειά               | ναλλασσόμενος                         |                                                                  |                                                  |                                             |                                       |                             |                             |                             |
| ποεσίες/Δαπάγες                                   | Σι                          | υναλλασσόμ Γ                 | Τελάτες Δημοσίου                      | Πελάτες Δημοσίου                                                 |                                                  |                                             | 30.01.01.0004                         | 4                           | 01                          |                             |
| ιδικοί λ/σμοί                                     | 36                          | Κωδικός 1 =>                 | • Λογαριασμός Συνα                    | λλασσόμενου Κωδικό                                               | ς 2 => Χρησιμοποιείται<br>συναλλαγών σε συνδε    | στο 1ο ψηφίο του Δ'<br>δεμένες και μη συνδι | βαθμού της ομάδα<br>εδεμένες οντότητε | ς 7 Κωδικός 3 =><br>:ς      | Χρησιμοποιείτε για          | τον διαχωρισμό τι           |
| αράμετροι συναλλαγών                              | Σι                          | υναλλασσόμ Γ                 | Πελάτες Ενδ.Συνδ                      | Πελάτες Ενδοκοινοτ                                               | ικοί Συνδεδεμένες Οντότ                          | ητες                                        | 30.02.01.0002                         | 2                           | 02                          |                             |
| μπορική πολιτική                                  | 37                          | Κωδικός 1 =>                 | <ul> <li>Λογαριασμός Συνα.</li> </ul> | λλασσόμενου Κωδικό                                               | ς 2 => Χρησιμοποιείται<br>συναλλαγών σε συνδε    | στο 1ο ψηφίο του Δ'<br>δεμένες και μη συνδι | βαθμού της ομάδα<br>εδεμένες οντότητε | ς 7 Κωδικός 3 =><br>:ς      | Χρησιμοποιείτε για          | τον διαχωρισμό τι           |
| ρηματοοικονομικά                                  | Σι                          | υναλλασσόμ Γ                 | Πελάτες Ενδοκοιν                      | Πελάτες Ενδοκοινοτ                                               | ικοί                                             |                                             | 30.01.01.0002                         | 2                           | 01                          |                             |
| ογιστική                                          | 38                          | Κωδικός 1 =>                 | <ul> <li>Λογαριασμός Συνα</li> </ul>  | λλασσόμενου Κωδικό                                               | ς 2 => Χρησιμοποιείται<br>συναλλαγών σε συνδε    | στο 1ο ψηφίο του Δ'<br>δεμένες και μη συνδι | βαθμού της ομάδα<br>εδεμένες οντότητε | ς 7 Κωδικός 3 =><br>:c      | Χρησιμοποιείτε για          | τον διαχωρισμό τι           |
| iyua                                              | Σι                          | υναλλασσόμ Γ                 | Πελάτες Εσω Συνδ                      | Πελάτες Εσωτερικοι                                               | Συνδεδεμένες Οντότητε                            | 3                                           | 30.02.01.0001                         | 1                           | 02                          |                             |
| άκελοι κοστολόγησης                               | 39                          | Κωδικός 1 =>                 | Λογαριασμός Συνα                      | λλασσόμενου Κωδικό                                               | ς 2 => Χρησιμοποιείται<br>συναλλανών σε συνδε    | στο 1ο ψηφίο του Δ'<br>δεμένες και μη συνδι | βαθμού της ομάδα<br>εδεμένες οντότητε | ς 7 Κωδικός 3 =>            | Χρησιμοποιείτε για          | τον διαχωρισμό τι           |
| 1000000                                           | Σι                          | υναλλασσόμ Γ                 | Πελάτες Εσωτερικού                    | Πελάτες Εσωτερικοι                                               | )                                                |                                             | 30.01.01.0001                         | 1                           | 01                          |                             |
| ούπολονισμοί                                      | 40                          | Κωδικός 1 =>                 | Λογαριασμός Συνα                      | λλασσόμενου Κωδικό                                               | ς 2 => Χρησιμοποιείται<br>συναλλανών σε συνδι    | στο 1ο ψηφίο του Δ'<br>δεμένες και μη συνδι | βαθμού της ομάδα<br>εδεμένες οντότητε | ς 7 Κωδικός 3 =>            | Χρησιμοποιείτε για          | τον διαχωρισμό τι           |
|                                                   | Σι                          | υναλλασσόμ Γ                 | Πελάτες Τρίτων Χωρών                  | Πελάτες Τρίτων Χωρ                                               | ών                                               |                                             | 30.01.01.0003                         | 3                           | 01                          |                             |
| ργα                                               | 41                          | Κωδικός 1 =>                 | Λογαριασμός Συνα                      | λλασσόμενου Κωδικό                                               | ς 2 => Χρησιμοποιείται                           | στο 1ο ψηφίο του Δ'                         | βαθμού της ομάδο                      | ς 7 Κωδικός 3 =>            | Χρησιμοποιείτε για          | τον διαχωρισμό το           |
| ικονομικές δηλώσεις                               | -                           |                              |                                       |                                                                  | συναλλαγών σε συνδε                              | δεμένες και μη συνδι                        | εδεμένες οντότητε                     | s                           |                             |                             |
| αραστατικά και Σειρές                             | 42                          | υναλλασσομ Ι<br>Κωδικός 1 => | ιελατες τρχ Συνο                      | Πελατες Πριτων Χωρ                                               | ων Συνοεοεμενες Οντοτη<br>ο 2 => Χορσιμοποιείται | τες<br>στο 1ο μηριό του Δ'                  | 30.02.01.0003<br>BaBuoú trac ouáča    | 3<br>c 7 Κωδικόc 3 =>       | 02<br>Χορσιμοποιείτε για    | τον διανωοισμό τι           |
| έφυρα λογιστικής                                  |                             | reading 1                    | norapidopos zora                      | 101000000000000000000000000000000000000                          | συναλλαγών σε συνδε                              | δεμένες και μη συνδι                        | εδεμένες οντότητε                     | iç / Habbildiç b            | stpilotponoterre rid        | tor oraxapiono it           |
|                                                   | Σι                          | υναλλασσόμ Γ                 | Τιστωτές Διάφοροι                     | Πιστωτές Διάφοροι                                                |                                                  |                                             | 53.98.00.0000                         |                             |                             |                             |
| Δυναμικές λονιστικές κατη                         | 43                          | Κωδικός 1 =>                 | Αογαριασμός Συνα                      | λλασσόμενου Κωδικό                                               | ς 2 => Χρησιμοποιείται<br>συναλλαγών σε συνδε    | στο 1ο ψηφίο του Δ'<br>δεμένες και μη συνδι | βαθμού της ομάδα<br>εδεμένες οντότητε | ς 7 Κωδικός 3 =>            | Χρησιμοποιείτε για          | τον διαχωρισμό τι           |
| A                                                 | Σι                          | υναλλασσόμ Γ                 | Προμηθευτές Δημοσίοι                  | <ul> <li>Προμηθευτές Δημοσ</li> </ul>                            | iou                                              |                                             | 50.01.00.0004                         | 01                          | 01                          |                             |
| Λογιστικές ομασές                                 | 44                          | Κωδικός 1 =>                 | Λογαριασμός Συνα                      | λλασσόμενου Κωδικό                                               | ς 2 => Χρησιμοποιείται<br>συναλλαγών σε συνδε    | στο 1ο ψηφίο του Δ'<br>δεμένες και μη συνδι | βαθμού της ομάδα<br>εδεμένες οντότητε | ς 7 Κωδικός 3 =>            | Χρησιμοποιείτε για          | τον διαχωρισμό τι           |
| Λογιστικοι τοποι                                  | Σι                          | υναλλασσόμΓ                  | Προμηθευτής Ενδ Συνδ                  | <ul> <li>Προμηθευτης Ενδοκ</li> </ul>                            | οινοτικός Συνδεδεμένες Ο                         | VT                                          | 50.02.00.0002                         | 02                          | 02                          |                             |
| Ελεγχος σχεδιασμού γέφυ                           | 45                          | Κωδικός 1 =>                 | Λογαριασμός Συνα                      | λλασσόμενου Κωδικό                                               | ς 2 => Χρησιμοποιείται                           | στο 1ο ψηφίο του Δ'                         | βαθμού της ομάδο                      | ς 7 Κωδικός 3 =>            | Χρησιμοποιείτε για          | τον διαχωρισμό τι           |
| Ομαδοποίηση λογιστικών ε                          | 2                           | una))aggóu [                 | Τοουρθευχός Ευδοχου                   |                                                                  | συναλλαγών σε συνδε                              | οεμενες και μη συνδι                        | εοεμένες οντότητε<br>50.01.00.0002    | 02                          | 01                          |                             |
| εταβάσεις                                         | 46                          | Κωδικός 1 =>                 | φομησευτής Ενσοκοια                   | <ul> <li>προμησευτής Ενσοκ</li> <li>λασσόμενου Κωδικά</li> </ul> | ο 2 => Χορσιμοσοιείται                           | στο 1ο μηρείο του Α'                        | 50.01.00.0002<br>BaBuoù tao oudão     | vz<br>c 7 Kwõikóc 3 =>      | Χορσιμοποιείτε για          | τον διανωρισμό τι           |
| ασαμετοοποίηση CRM                                |                             | reading 1 ->                 | rotapidohot, 2010                     | 1010000 percenter (00 1000100                                    | συναλλαγών σε συνδε                              | δεμένες και μη συνδι                        | εδεμένες οντότητε                     | iç                          | supporte the year           | τοι σιαχαρισμο π            |
| apaper ponor of Oran                              | Σι                          | υναλλασσόμ Γ                 | Προμηθευτής Εξωτερυ                   | Προμηθευτής Εξωτε                                                | ρικού                                            |                                             | 50.01.00.0003                         | 03                          | 01                          |                             |
| ζινητές συσκευές                                  | 47                          | Κωδικός 1 =>                 | Λογαριασμός Συνα                      | λλασσόμενου Κωδικό                                               | ς 2 => Χρησιμοποιείται                           | στο 1ο ψηφίο του Δ'                         | βαθμού της ομάδο                      | ς 7 Κωδικός 3 =>            | Χρησιμοποιείτε για          | τον διαχωρισμό τα           |

### 1.4 Δυναμικές Λογιστικές κατηγορίες

Δημιουργήθηκε ο πίνακας «Δυναμικές λογιστικές κατηγορίες» στο μενού της εφαρμογής Παραμετροποίηση/Γέφυρα λογιστικής/ Δυναμικές λογιστικές κατηγορίες. Οι κωδικοί 1,2,3,4 του πίνακα αυτού είναι διαθέσιμοι στις λογιστικές ομάδες στον ορισμό τμημάτων. Σκοπός των δυναμικών λογιστικών κατηγοριών, είναι η δυναμική παραγωγή τόσο λογαριασμών τάξεως αγορώνεισαγωγών, όσο και λογαριασμών ΦΠΑ εισροών, βάσει πολλαπλών συνθηκών. Κατά την λογιστικοποίηση μιας εγγραφής εξετάζονται όλες οι εγγραφές του πίνακα, και επιλέγεται εκείνη που ικανοποιεί τις συνθήκες για την τρέχουσα συναλλαγή. Αν ικανοποιούνται περισσότερες της μίας συνθήκης ταυτόχρονα, θα επιλέγεται να εκτελεστεί η μια.

Βάσει των δυναμικών λογιστικών κατηγοριών χτίζεται ο Β' βαθμός των λογαριασμών τάξεως Αγορών-Εισαγωγών, και τα δύο πρώτα ψηφία του Δ' βαθμού του ΦΠΑ εισροών.

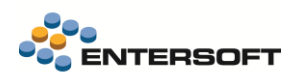

#### Δυναμικές λογιστικές κατηγορίες

| 🔎 🛛 🖬 📭 • 🛄 🔍 • 🗞 Αυτοματισμοί • [      | 🕒 Evép | увару т 🖶   | • ⑦ •           |                         |                             |                  |                       | Γέφυρα λογιστικής - Δυ  | ναμικές λογισ | τικές κατηγορί | ίες 10    | .00 Γήπεδα-Οι | cóneð |
|-----------------------------------------|--------|-------------|-----------------|-------------------------|-----------------------------|------------------|-----------------------|-------------------------|---------------|----------------|-----------|---------------|-------|
| ▷ Γενικά                                | * 1    | * 🔒 💡       | :::: Υ Σ        | © ⊂ H 2 8 8             | 🐺 Λίστες - 📻 Διατάξεις -    | Φ • Ενέργειες •  | Εκτυπώσεις* 🖹         | 🖻 🖻 🗇 🖄                 | 1 -           |                |           | 🖌 Αποδοχι     |       |
| Παράμετροι οργάνωσης                    |        | Κωδικός     | Περιγραφή       | Αφορά                   | Καθεστώς ΦΠΑ                | Κατηγορία φακέλ  | ου Η Δαπάνη αφορά     | Η Δαπάνη αφορά στα      | Κωδικός 1     | Κωδικός 2      | Κωδικός 3 | Κωδικός 4     | +     |
| Παραμετροποίηση πεδίων                  | V      |             |                 |                         |                             |                  |                       |                         |               |                |           |               | Ð     |
| b. Deámine                              | 1      | 361-1       | Αγορές Εσωτ     | Είδος Αποθήκης, Δαπάνη  | Κανονικό (Εθνικό), Μειωμέν  |                  |                       | Αδιάφορο                | 1             | 1              | 61        |               | 9     |
| Γροσωπα                                 | 2      | 361-2       | Παρεπόμενε      | Δαπάνη                  | Κανονικό (Εθνικό), Μειωμέν  | Ενδοκοινοτική Εν | ντ Είδος Αποθήκη      | Αδιάφορο                |               | 2              | 61        |               | ×     |
| Συναλλασσόμενοι                         | 3      | 361-3       | Αγορές Εσωτ     | Επιβάρυνση              | Κανονικό (Εθνικό), Μειωμέν  |                  |                       | Αδιάφορο                | 1             | 1              | 61        |               | -     |
| h Bui) anda                             | 4      | 362-1       | Αγορες Εσωτ     | Πάγιο                   | Κανονικό (Εθνικό), Μειωμεν  | Toleroom         |                       | Ασιαφορο                | 2             | 0              | 62        |               | 8=    |
| ΓΙωλητες                                | 5      | 362-2       | Αγορες τρ.χ     | Παγιο                   | Γριτων Χωρων                | Γριτων χωρ       | ρων<br>Π.f. ···       | Αδιάφορο                | 2             | 8              | 62        |               | ¢     |
| Είδη Αποθήκης                           | 0      | 302-3       | Παρεπόμενε      |                         | KOVOVIKO (EOVIKO), MERAJEV. | Τρίτων κω        | ρων Πάγια             | Να                      | 2             | 3              | 62        |               |       |
|                                         | /      | 362-4       | Γιαρεπομενε     | Δαπανη                  | EVOOKOIVOTIKO               | Τρίτων χωρ       | ρων Γιαγια            | ) Nat                   | 2             | 3              | 62        |               |       |
| Διαχείριση Αποθηκών                     | 8      | 302-5       | Γιαρεπομενε     | Δαπανη                  | Τριτων Χωρων                | τριτων χωρ       | ρων Γιαγία            | nal Az                  | 2             | 3              | 62        |               |       |
| Mobile Δειτομογίες Αποθήκης             | 9      | 363-1       | Αγορες τρ.χ     | Ειοος Αποθηκης          | Γριτων Χωρων                | Τριτων χωρ       | puv<br>E/Frank-radius | Αδιάφορο                | 3             | 3              | 63        |               |       |
| mobile netroop net and moonling         | 10     | 303-2       | Парепорече      | Δαπανη                  | Κανονικό (Εθνικό), Μειωμέν  | Τριτών χωρ       | ρων Εισος Αποθήκης    | Ασιαφορο                | 3             | 3              | 63        |               |       |
| Υπηρεσίες/Δαπάνες                       | 11     | 363-3       | Γιαρεπομενε     | Δαπανη                  | ι ριτων χωρων               | Τριτων χωρ       | ρών Είδος Αποθήκης    | Nat                     | 3             | 3              | 63        |               |       |
| E-E-mail Manual                         | 12     | 363-4       | Γιαρεπομενε     | Δαπανη                  | EVOOKOIVOTIKO               | Γριτων χωρ       | ρων Ειδος Αποθηκής    | Ναι                     | 3             | 3              | 63        |               |       |
| Ειδικοί λ/σμοι                          | 13     | 364-1       | Αγορες Ενδο     | Ειδος Αποθηκης, Παγιο   | Ενδοκοινοτικά               | Ενδοκοινοτική Εν | /Т                    | Αδιαφορο                | 4             | 2              | 64        |               |       |
| Παράμετροι συναλλαγών                   | 14     | 365-1       | EVOOKOIVOTIK    | Δαπανη                  | EVOOKOIVOTIKO               |                  |                       | Αδιαφορο                | 5             | 2              | 65        |               |       |
|                                         | 15     | 365-2       | Παρεπομενε      | Δαπανη                  | Evõokoivotiko               | Ενδοκοινοτικη Εν | ντ Ειδος Αποθηκη      | Αδιαφορο                | 5             | 2              | 65        |               |       |
| Εμπορική πολιτική                       | 16     | 365-3       | Γιαρεπομενε     | Δαπανη                  | EVOOKOIVOTIKO               | Γριτών χωρ       | ρων Ειδος Αποθηκής    | UXI IS                  | 5             | 3              | 65        |               |       |
| Χορματορικονομικά                       | 17     | 365-4       | Γιαρεπομενε     | Δαπανη                  | EVOOKOIVOTIKO               | Γριτων χωρ       | ρων Παγιο             | Oxi                     | 5             | 3              | 65        |               |       |
| , the first sector shrines              | 18     | 366-1       | /\ηψη τηρεσι    | Δαπανη                  | Γριτων Χωρων                |                  |                       | Αδιαφορο                | 6             | 3              | 66        |               |       |
| Λογιστική                               | 19     | 366-2       | Παρεπόμενε      | Δαπάνη                  | Τρίτων Χωρών                | Ενδοκοινοτική Εν | ντ Είδος Αποθήκη      | Αδιάφορο                | 6             | 2              | 66        |               |       |
| Dávag                                   | 20     | 366-3       | Παρεπόμενε      | Δαπάνη                  | Τρίτων Χωρών                | Τρίτων χωρ       | ρών Είδος Αποθήκης    | 'Oxi                    | 6             | 3              | 66        |               |       |
| Thuytu                                  | 21     | 366-4       | Παρεπομενε      | Δαπανη                  | Γριτων Χωρων                | Γριτών χωρ       | ρων Παγιο             | Uxi                     | 6             | 3              | 66        |               |       |
| Φάκελοι κοστολόγησης                    |        |             |                 |                         |                             |                  |                       |                         |               |                |           |               |       |
| Παραγωγή                                |        |             |                 |                         |                             |                  |                       |                         |               |                |           |               |       |
| Προϋπολογισμοί                          | -      |             |                 |                         |                             |                  |                       |                         |               |                |           |               |       |
| Εργα                                    |        |             |                 |                         |                             |                  |                       |                         |               |                |           |               |       |
| Οικονομικές δηλώσεις                    |        |             |                 |                         |                             |                  |                       |                         |               |                |           |               |       |
| Παραστατικά και Σειρές                  | 0      | ιλήθος εγγρ | αφών: 21        |                         |                             |                  |                       |                         |               |                |           |               |       |
| <ul> <li>Γέφυρα λογιστικής</li> </ul>   | 361-1  | Ι Αγορές Εσ | ωτερικού (Αγαθά | -Λήψη Υπηρεσιών)        |                             |                  |                       |                         |               |                |           |               |       |
| Λογιστικές κατηγορίες                   | •      | к < >       | н 🖬 🕞           | - 🔁 🔍 - 🖓 - 🖶 - 🕐 -     |                             |                  |                       |                         |               |                |           |               |       |
| Διναμικές λογιστικές κατργορίες         |        | к           | ωδικός 361-1    |                         |                             |                  |                       |                         |               |                |           | Ανενεργό      |       |
| Δυναμικές πογιστικές κατηγοριές         | 1      | Пео         |                 | Εσωτροικού (Ανσθά-Λόψη  | No.                         |                  |                       |                         |               |                |           |               |       |
| Λογιστικές ομάδες                       | II     | пер         | ιγραφη Αγορες   | Εσωτερικού (Αγάσα-Ληψι  | TH                          |                  | Σχόλιο                |                         |               |                |           |               |       |
|                                         | Ξναλλ  | ιακτική περ | ιγραφή          |                         |                             |                  |                       |                         |               |                |           |               |       |
| Λογιστικοί τύποι                        | U      |             |                 |                         |                             |                  |                       |                         |               |                |           |               |       |
| Ελεγχος σχεδιασμού γέφυρας              |        |             | Αφορά Είδος Α   | ποθήκης, Δαπάνη, Κατανο | μή Είδους                   | - к              | ατηγορία φακέλου      |                         |               |                |           |               | •     |
| Ομαδοποίηση λονιστικών εννοαφ           |        | Η Δαπανη    | αφορα           |                         |                             | •                |                       |                         |               |                |           |               |       |
|                                         | αφο    | ρά στατιστι | κή αξία Αδιάφοι | 00                      |                             | •                | Καθεστώς ΦΠΑ          | ζανονικό (Εθνικό), Μειω | μένο (Εθνικό  | )              |           |               | ٠     |
| Μεταβάσεις                              | 11     |             |                 |                         |                             |                  |                       |                         |               |                |           |               |       |
| <ul> <li>Παραμετροποίηση CRM</li> </ul> |        | Κω          | οικος 1  1      |                         | Κωδικός 2  1                |                  | Κωδικός 3 6           | a                       |               | Κωδικός        | 4         |               |       |
| Κινητές συσκευές                        |        |             |                 |                         |                             |                  |                       |                         |               |                |           |               |       |
|                                         |        |             |                 |                         |                             |                  |                       |                         |               |                |           |               |       |

Συνθήκες που ελέγχονται :

Αφορά: Ελέγχει τι αφορά το είδος γραμμής της συναλλαγής, Είδος αποθήκης, δαπάνη, πάγιο κ.ο.κ.

Καθεστώς ΦΠΑ: Ελέγχει το Καθεστώς ΦΠΑ της συναλλαγής

Κατηγορία Φακέλου: Αν υπάρχει φάκελος εισαγωγών, εξετάζεται η κατηγορία του φακέλου.

*Η Δαπάνη αφορά:* Εφόσον πρόκειται για δαπάνη εισαγωγών (ΦΚ), χρειάζεται να οριστεί αν αφορά είδος αποθήκης ή πάγιο. Το πεδίο αυτό έχει προστεθεί και στην οντότητα της δαπάνης.

*Η Δαπάνη αφορά στατιστική αξία:* Εφόσον πρόκειται για δαπάνη εισαγωγών (ΦΚ), χρειάζεται να οριστεί αν αφορά στατιστική αξία ή όχι, εφόσον αυτή η πληροφορία επηρεάζει το πως θα συμπεριφερθεί η αξία αυτή στην δήλωση ΦΠΑ.

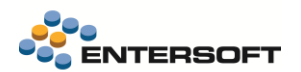

| Κωδικός | Περιγραφή                                                               | Κωδικός 1 | Κωδικός 2 | Κωδικός 3 |
|---------|-------------------------------------------------------------------------|-----------|-----------|-----------|
| 361-1   | Αγορές Εσωτερικού (Αγαθά-Λήψη Υπηρεσιών)                                | 1         | 1         | 61        |
| 361-2   | Παρεπόμενες Δαπάνες εσωτερικού (αγαθά-πάγια)-φάκελος ενδοκοινοτικός     | 1         | 2         | 61        |
| 361-3   | Αγορές Εσωτερικού -Επιβαρύνσεις                                         | 1         | 1         | 61        |
| 362-1   | Αγορές Εσωτερικού -Πάγια                                                | 2         | 1         | 62        |
| 362-2   | Αγορές Τρ.χωρών -Πάγια                                                  | 2         | 8         | 62        |
| 362-3   | Παρεπόμενες Δαπάνες Εσωτερικού (Πάγιο)-Φάκελος Τρ.Χωρών                 | 2         | 3         | 62        |
| 362-4   | Παρεπόμενες Δαπάνες ενδοκοινοτικές-(Πάγια)-Φάκελος Τρ.Χωρών             | 2         | 3         | 62        |
| 362-5   | Παρεπόμενες Δαπάνες Τρ.Χωρών (Αγαθά)-Φάκελος Τρίτων Χωρών               | 2         | 3         | 62        |
| 363-1   | Αγορές Τρ.χωρών -Αποθέματα                                              | 3         | 3         | 63        |
| 363-2   | Παρεπόμενες Δαπάνες εσωτερικού (Αγαθά)-Φάκελος Τρ.Χωρών                 | 3         | 3         | 63        |
| 363-3   | Παρεπόμενες Δαπάνες Τρ.Χωρών (Αγαθά)-Φάκελος Τρίτων Χωρών               | 3         | 3         | 63        |
| 363-4   | Παρεπόμενες Δαπάνες ενδοκοινοτικές-(Αγαθά)-Φάκελος Τρ.Χωρών             | 3         | 3         | 63        |
| 364-1   | Αγορές Ενδοκοινοτικές (Αγαθά-Πάγια)                                     | 4         | 2         | 64        |
| 365-1   | Ενδοκοινοτική Λήψη Υηρεσιών                                             | 5         | 2         | 65        |
| 365-2   | Παρεπόμενες Δαπάνες ενδοκοινοτικές-(Αγαθά-Πάγια)-Φάκελος Ενδοκοινοτικός | 5         | 2         | 65        |
| 365-3   | Παρεπόμενες Δαπάνες ενδοκοινοτικές-(Αγαθά)-Φάκελος Τρ.Χωρών             | 5         | 3         | 65        |
| 365-4   | Παρεπόμενες Δαπάνες ενδοκοινοτικές-(Πάγια)-Φάκελος Τρ.Χωρών             | 5         | 3         | 65        |
| 366-1   | Λήψη Υηρεσιών Τρ.Χωρών                                                  | 6         | 3         | 66        |
| 366-2   | Παρεπόμενες Δαπάνες Τρ.Χωρών (Αγαθά-Πάγια)-Φάκελος ενδοκοινοτικός       | 6         | 2         | 66        |
| 366-3   | Παρεπόμενες Δαπάνες Τρ.Χωρών (Αγαθά)-Φάκελος Τρίτων Χωρών               | 6         | 3         | 66        |
| 366-4   | Παρεπόμενες Δαπάνες Τρ.Χωρών (Πάγια)-Φάκελος Τρίτων Χωρών               | 6         | 3         | 66        |

Ο πίνακας των δυναμικών λογιστικών κατηγοριών χρησιμοποιείτε στην γέφυρα λογιστικής :

- Κωδικός 1: Αφορά το τελευταίο ψηφίο από τον κωδικό της περιοδικής, που πηγαίνει κάθε λογαριασμός. (Δηλαδή 361=>1,362=>2)
- Κωδικός 2: Αφορά 1-Εσωτερικού, 2-Ενδοικοινοτικό και 3-Τρίτων χωρών (Διαφοροποιείται αν χρειάζεται για να εξυπηρετηθεί η δήλωση ΦΠΑ)
- Κωδικός 3: Αφορά τα δύο τελευταία ψηφίο από τον κωδικό της περιοδικής, που πηγαίνει κάθε λογαριασμός. (Δηλαδή 361=>61,362=>62). Ο κωδικός 3 χρησιμοποιείται για την δημιουργία του Β' βαθμού των λογαριασμών τάξεως.

Κατά συνέπεια ο ΦΠΑ αγορών εσωτερικού θα είναι 54.00.20.1124

Και αντιστοίχως τάξεως 04.61.27.0024

Στο ορισμό τμημάτων λογιστικής ομάδας είναι διαθέσημη η επιλογή «Τμήμα κωδικού από δυναμική λογιστική κατηγορία»

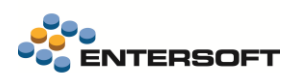

| Ορισμός λογιστικής ομάδας [ΕS2      | 2.1.ΤΑ.0001 - ΠΕΛΑΤΕΣ] –                                                                                                    | □ × |
|-------------------------------------|----------------------------------------------------------------------------------------------------|-----|
| Η λογιστική ομάδα αφορά: Παραστατικ | ό Εμπορικών συναλλαγών                                                                                                    |     |
| Τμήματα κωδικών                     | Τύπος τμήματος                                                                                                    |     |
| + x 🛧 J                             | Τμήμα κωδικού από δυναμική λογιστική κατηγορία                                                                                                    | •   |
| Τμήμα κωδικού από δυναμική λογ      | Σταθερά<br>Τμήμα κωδικού από λογιστική κατηγορία<br>Τμήμα κωδικού από δυναμική λογιστική κατηγορία<br>Τμήμα κωδικού από κατηγορία Φ.Π.Α. γραμμής<br>Περιεχόμενο πεδίου<br>Αναφορά σε άλλη λογιστική ομάδα<br>Τμήμα κωδικού από καθεστώς Φ.Π.Α. |     |

## 1.5 Προσθήκη πεδίου στην οντότητα της Δαπάνης

Στην οντότητα της δαπάνης προστέθηκε το πεδίο «Η Δαπάνη αφορά». Σε περίπτωση που η δαπάνη αφορά δαπάνη εισαγωγών (ΦΚ) στο πεδίο αυτό χρειάζεται να χαρακτηριστεί αν αφορά εισαγωγή είδους αποθήκης ή παγίου.

#### Δαπάνη εισαγωγών (ΦΚ)

| 📙 🗅 • 🔽 🔍 • 🕅     | Ενέργειες 🔹 🖶 🔹 🕜 🔹        |                                 |                |                      |                  | Βασικά στοιχεία - Ταυ | τότητα Φ  | ΟΚ-001 Μεταφορικά εισαγωγών εντός συνόρων Εμ | πορευμάτων (Δεν Αφορά Στα |
|-------------------|----------------------------|---------------------------------|----------------|----------------------|------------------|-----------------------|-----------|----------------------------------------------|---------------------------|
| Βασικά στοιχεία   | <u>Ταυτότητα</u> Οριζόμενα | πεδία   Παράμετροι myData   Σχε | ετικά έγγραφα  |                      |                  |                       |           |                                              |                           |
| <u>Ταυτότητα</u>  | Κωδικός                    | ФК-001                          |                | Τεριγραφή Μετα       | φορικά εισαγωγών | ν εντός συνόρων Εμπα  | ορευμάτων | ν (Δεν Αφορά Στατ.Αξία)                      | Ανενεργό 🗆                |
| Οριζόμενα πεδία   | Εναλ.περιγραφή             |                                 |                |                      |                  | Οικογένεια            |           |                                              | -                         |
| Παράμετροι myDa   | Προφίλ                     |                                 |                |                      | -                | Ομάδα                 |           |                                              | -                         |
| Σχετικά ένργοαφα  | Τύπος                      | Διάφορα έξοδα                   |                |                      | •                | Κατηγορία             |           |                                              | -                         |
| Ζχετικά εγγράφα   | Μονάδα                     | 001 / Μονάδες                   |                |                      | -                | Υποκατηγορία          |           |                                              | -                         |
| λικονομική εικόνα | Κατ. ΦΠΑ / Απαλλαγή        | 1 / Κανονική                    | •              |                      | *                | Ομάδα προϋπ/σμού      |           |                                              | •                         |
| γγραφές           | (ετικός προμηθευτής        |                                 | •              |                      | -                | Προφίλ εποχικότητας   |           |                                              | -                         |
|                   | Χαρακτηριστικά             |                                 |                |                      |                  |                       |           |                                              |                           |
|                   | Λογιστική κατηγορία        | Εμπορεύματα / Εμπορεύματα       |                |                      | •                | . εξαγωγής στοιχείων  | Καμμία    |                                              | -                         |
|                   | Λογ/σμός λογιστικής        |                                 |                |                      |                  |                       |           | Εταιρικές διαστάσεις                         |                           |
|                   | Απογράφεται                |                                 | Αφορά ΚΕΠΥΟ    | Ξτήσια υποβολή, Περι | οδική υποβολι 🔻  | Εμπορικός τομέας      |           |                                              | -                         |
|                   | ιρολογικής εξαίρεσης       |                                 | Λογ.διαφορών   |                      | -                | Δραστηριότητα         |           |                                              | -                         |
|                   | συνδ. ονοματολογίας        |                                 |                |                      | -                | Διάσταση 1            |           |                                              | -                         |
|                   | Δασμολογική κλάση          |                                 |                |                      | -                | Διάσταση 2            |           |                                              | -                         |
|                   |                            |                                 |                |                      |                  |                       |           |                                              |                           |
|                   | Τύπος στ. κόστους          | 006 / Δαπάνες που ΔΕΝ αφορ      | ο 🚺 απάνη αφορ | ά Είδος Αποθήκης     | -                |                       |           | Ομάδες ειδικών λ/σμών                        |                           |
|                   | Προφίλ κατανομής           |                                 |                |                      | Είδος Αποθήκης   | Ειδικοί φόροι         |           |                                              | -                         |
|                   | Σχέδιο διακινήσεων         |                                 |                |                      | Παγιο            | Επιβαρύνσεις          |           |                                              | •                         |
|                   | Μεταφορικό μέσο            |                                 |                |                      | -                | Κρατήσεις             |           |                                              | -                         |
|                   | Πληροφορίες / Σχόλ         | ια                              |                |                      |                  |                       |           |                                              |                           |
|                   | Διαθέσιμο στο κινητό       |                                 |                |                      |                  | 9                     |           |                                              |                           |
|                   | Y                          |                                 |                |                      | <u></u>          |                       |           |                                              |                           |
|                   | λαρακτηρισμοι              |                                 |                |                      |                  |                       |           |                                              |                           |

Κάθε παρεπόμενη δαπάνη εισαγωγών χρειάζεται να δημιουργηθεί τόσο για είδη αποθήκης όσο και για πάγια ξεχωριστά. Επίσης χρειάζεται να δημιουργηθεί άλλη δαπάνη εισαγωγών ανά κατηγορία είδους αποθήκης (εμπόρευμα, α& β ύλη κ.ο.κ.). Με αυτόν τον τρόπο εξασφαλίζεται τόσο ο ορθός επιμερισμός των παρεπόμενων δαπανών όσο και η ορθή λογιστικοποίηση τους.

Στην ESERPZero\_RefGL υπάρχουν έτοιμες διαθέσιμες παρεπόμενες δαπάνες εισαγωγών:

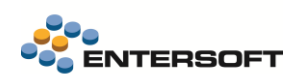

|    | Κωδικός   | Περιγραφή                                                                     |   |
|----|-----------|-------------------------------------------------------------------------------|---|
| V  |           | ·                                                                             | * |
| 1  | ФК-001    | Μεταφορικά εισαγωγών εντός συνόρων Εμπορευμάτων (Δεν Αφορά Στατ.Αξία)         |   |
| 2  | ΦK-001-ΠA | Μεταφορικά εισαγωγών εντός συνόρων παγίων (Δεν Αφορά Στατ.Αξία)               |   |
| 3  | ФК-001-ПГ | Μεταφορικά εισαγωγών εντός συνόρων Ανταλλακτικών παγίων (Δεν Αφορά Στατ.Αξία) |   |
| 4  | ΦΚ-001-ΥΛ | Μεταφορικά εισαγωγών εντός συνόρων Α' & Βοηθητικών υλών (Δεν Αφορά Στατ.Αξία) |   |
| 5  | ФК-002    | Μεταφορικά εισαγωγών εκτός συνόρων Εμπορευμάτων (Αφορά Στατ.Αξία)             |   |
| 6  | ФК-002-ПА | Μεταφορικά εισαγωγών εκτός συνόρων παγίων (Αφορά Στατ.Αξία)                   |   |
| 7  | ФК-002-ПГ | Μεταφορικά εισαγωγών εκτός συνόρων Ανταλλακτικών παγίων (Αφορά Στατ.Αξία)     |   |
| 8  | ΦΚ-002-ΣΥ | Μεταφορικά εισαγωγών εκτός συνόρων Εμπορευμάτων (Αφορά Στατ.Αξία)             |   |
| 9  | ΦΚ-002-ΥΛ | Μεταφορικά εισαγωγών εκτός συνόρων Α' & Βοηθητικών υλών (Αφορά Στατ.Αξία)     |   |
| 10 | ФК-003    | Ασφάλιστρα εισαγωγών Εμπορευμάτων (Αφορά Στατ.Αξία)                           |   |
| 11 | ФК-003-ПА | Ασφάλιστρα εισαγωγών παγίων (Αφορά Στατ.Αξία)                                 |   |
| 12 | ФК-003-ПГ | Ασφάλιστρα εισαγωγών Ανταλλακτικών παγίων (Αφορά Στατ.Αξία)                   |   |
| 13 | ФК-003-ҮЛ | Ασφάλιστρα εισαγωγών Α' & Βοηθητικών υλών (Αφορά Στατ.Αξία)                   |   |
| 14 | ФК-004    | Τραπεζικά έξοδα Εμπορευμάτων (Αφορά Στατ.Αξία)                                |   |
| 15 | ФК-004-ПА | Τραπεζικά έξοδα παγίων (Αφορά Στατ.Αξία)                                      |   |
| 16 | ФК-004-ПГ | Τραπεζικά έξοδα Ανταλλακτικών παγίων (Αφορά Στατ.Αξία)                        |   |
| 17 | ΦΚ-004-ΥΛ | Τραπεζικά έξοδα Α' & Βοηθητικών υλών (Αφορά Στατ.Αξία)                        |   |
| 18 | ФК-005    | Ε.Ε.Π.Α. (24%) Εμπορευμάτων (Δεν Αφορά Στατ.Αξία)                             |   |
|    | ФК-005-ПА | Ε.Ε.Π.Α (24%) παγίων (Δεν Αφορά Στατ.Αξία)                                    |   |
|    | ФК-005-ПГ | Ε.Ε.Π.Α (24%) Ανταλλακτικών παγίων (Δεν Αφορά Στατ.Αξία)                      |   |
|    |           |                                                                               |   |

## 1.6 Γενική παράμετρος εταιρείας

Για όλες τις εγγραφές Αγορών-Εισαγωγών προτείνεται να γίνονται και εγγραφές τάξεως με την ενημέρωση του ΦΠΑ.

Στις γενικές παραμέτρους εταιρείας της λογιστικής, προστέθηκε η γενική παράμετρος εταιρείας, για την δημιουργία εγγραφών τάξεως στις αγορές εσωτερικού, ώστε εκεί να δηλώνεται το ημερολόγιο εγγραφών τάξεως στο οποίο θα δημιουργηθούν οι εγγραφές αυτές.

| Παράμετρος (περιγραφή)                                  | * | Ομαδοποίηση<br>παραμέτρων | Παράμετρος                             | Τιμή παραμέτρου |
|---------------------------------------------------------|---|---------------------------|----------------------------------------|-----------------|
|                                                         |   |                           |                                        |                 |
| Ημερολόγιο Τάξεως για λογιστικοποίηση αγορών εσωτερικού |   | Διεύρυνση                 | PROVISIONAL_JOURNAL_DOMESTIC_PURCHASES | 01              |

\*Στην ESERPZero\_RefGL η παράμετρος είναι ενημερωμένη, ώστε να γίνονται εγγραφές τάξεως στις αγορές εσωτερικού. Σε παλαιές εγκαταστάσεις που λειτουργούν με το πρότυπο λογιστικό σχέδιο, η παράμετρος αυτή δεν έχει λειτουργικότητα.

\*Στις εισαγωγές ο ΦΠΑ υπολογίζεται μόνο στα πρωτογενή παραστατικά

## 1.7 Φάκελοι εισαγωγών τρίτων χωρών

Προστέθηκε παράμετρος στους τύπους Φακέλων εισαγωγών τρίτων χωρών, για την ενημέρωση της στατιστικής αξίας εισαγωγών. Ανάλογα με το πια τιμή της παραμέτρου έχει επιλεγεί, θα υπολογιστεί η στατιστική αξία είτε στο παραστατικό της διασάφησης εισαγωγών (ΔΣΦ), είτε στα πρωτογενή παραστατικά της εισαγωγής.

Προτείνεται η στατιστική αξία εισαγωγών να ενημερώνεται στην διασάφηση εισαγωγών (ΔΣΦ).

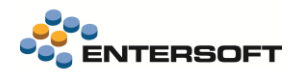

#### Τύπος φακέλου εισαγωγών

| wowog + minimal                                                                               | Περιγραφή Εισαγωγές από Τρί                                                                                                    | τες Χ   | ώρες (ΑΔΞ)             |                    |      |                                                                                             | Ανενεργό |
|-----------------------------------------------------------------------------------------------|----------------------------------------------------------------------------------------------------|---------|------------------------|--------------------|------|---------------------------------------------------------------------------------------------|----------|
|                                                                                               | Εναλ.περιγραφή                                                                                                    |         |                        |                    |      |                                                                                             |          |
| Τύπος Μονάδων Προς Κοστολόγ                                                                   | ηση Αγορέ 🔻                                                                                                    |         |                        |                    |      | ΟΜη πρασδιορισμένη                                                                          |          |
| Τύπος Παρ/κού Προς Κοστολόγ                                                                   | ηση ΑΔΞ 💌 Τιμολόγιο - Δ.Παραλα                                                                                                    | ιβής    | Οίκου Εξωτερικού       |                    |      | ⊙Τρίτων Χωρών                                                                               |          |
| Οψη Επιλογής Κοστ. Μονά                                                                       | δων Επιλογή παραστατικών εμπορικών                                                                                                    | συνο    | λλαγών για κοστολόγηση |                    |      | κατηγορία Ο Ενδοκοινοι και Εντός ζώνης<br>Ο Ενδοκοινοτική Εκτός ζώνης<br>Ο Αγορά εσωτερικού |          |
| Πληροφορίες λογιστικοποίησης                                                                  |                                                                                                    |         | Κανόνες μετάβασης κατά | το κλείσιμο/κοστολ | όγησ | ση                                                                                          |          |
| Λ/σμός Κλεισ                                                                                  | ίματος                                                                                                    | •       | Οριστικού Κλεισίματος  | 481. А∆Ξ=>КФЕ      | •    | Κοστολόγηση Εισαγωγών από Τιμολόγιο-Δ.Παραλαβής                                             | -        |
| Λογιστική Κατ                                                                                 | ηγορία Τρίτων χωρών                                                                                                    | •       | Αντιλογισμός           | 484. КФЕ=>КФА      | •    | Ακύρωση οριστικού κλεισίματος Φακέλου                                                       | -        |
| Ενημέρωση Φ.Π.Α.                                                                              | 🔲 Κατά το οριστικό κλείσιμο                                                                                                    |         | Προσωρινού Κλεισίματος | 483. AΔΞ=>KΦΠ      | •    | Προϋπ/κή Κοστολόγηση Εισαγωγών από Τιμολόγιο-Δ.Παραλαβής                                    | •        |
|                                                                                               | 🔲 Κατά το προσωρινό κλείσιμο                                                                                                    |         | Δισιλοιωσιμός          | 485 KMD->KMK       | •    |                                                                                             |          |
|                                                                                               | 🖌 Στα πρωτογενή παραστατικά                                                                                                    |         | Αντικογισμος           | 400. ((#11-2)((#1( |      | Robert Thompton Merodator, waterioo                                                         |          |
| Ενημέρωση λ/σμών Τ                                                                            | άξεως 🔲 Κατά το οριστικό κλείσιμο                                                                                                    |         | Με αναλυτικά επιμ      | ιερισμένα κόστη 🗹  |      |                                                                                             |          |
|                                                                                               | Κατά το προσωρινό κλείσιμο                                                                                                    |         | Με μεταφορά πρωτα      | ογενών δαπάνων 🗌   |      |                                                                                             |          |
|                                                                                               | Στα πρωτογενή παραστατικά                                                                                                    |         |                        |                    |      |                                                                                             |          |
|                                                                                               |                                                                                                    |         |                        |                    |      |                                                                                             |          |
|                                                                                               | ΟΜε πλασματική αξία<br>⊛Με στατιστική αξία<br>⊖Όχι                                                                                                    |         |                        |                    |      |                                                                                             |          |
| Ημίγιο εγγραφών Ί                                                                             | ΟΜε πλασματική αξία<br>ΘΜε στατιστική αξία<br>Ο'Όχι<br>άξεως 01                                                                                                    | •       |                        |                    |      |                                                                                             |          |
| Ημίγιο εγγραφών Ί<br>Ενημέρωση στατιστικής αξία                                               | <ul> <li>Με πλασματική αξία</li> <li>Με σταπιστική αξία</li> <li>Όχι</li> <li>άξεως</li> <li>Ο1</li> <li>Ο Την διασάφηση εισαγωγών</li> <li>Τα πρωτογενή παραστατικά</li> </ul> | T       | *                      |                    |      |                                                                                             |          |
| Ημίγιο εγγραφών Ί<br>Ενημέρωση στατιστικής αξία<br>Αργατικό σχέδιο.                           | ΟΜε πλασματική αξία<br>⊙Με στατιστική αξία<br>ΟΌχι<br>άξεως [0]<br>©Την διασάφηση εισαγωγών<br>⊙Τα πρωταγενή παραστατικά<br>ή υποστηρίζεται μόνο στο αναμορφωμέ                 | ▼<br>vo | *                      |                    |      |                                                                                             |          |
| Ημι/γιο εγγραφών Τ<br>Ενημέρωση στατιστικής αξία<br>Αιλογιστικό σχέδιο<br>Περισσότερες πληροφ | ΟΜε πλασματική άξία<br>ΟΜε στατιστική άξία<br>ΟΌχ<br>ς από ΟΤην διασάφηση εισαγωγών<br>ΟΤα πρωταγενή παραστατικά<br>ή υποστηριζεται μόνο στο αναμορφωμέλ                        | vo      | *                      |                    |      |                                                                                             |          |

## 1.8 Επαυξήσεις στις λογιστικές ομάδες

Προστέθηκαν νέοι τύποι τμήματος στον ορισμό τμημάτων της λογιστικής ομάδας :

| Ορισμός λογιστικής ομά     | άδας [ES2.1.ΤΑ.0001 - ΠΕΛΑΤΕΣ] —                                                                                                    |       | × |
|----------------------------|----------------------------------------------------------------------------------------------------|-------|---|
| Η λογιστική ομάδα αφορά: Π | αραστατικό Εμπορικών συναλλαγών                                                                                                    |       |   |
| Τμήματα κωδικών            | Τύπος τμήματος                                                                                                    |       |   |
| + × 1 V                    | Σταθερά                                                                                                    |       | - |
| + × ↑ ↓<br>Σταθερά         | Σταθερά<br>Τμήμα κωδικού από λογιστική κατηγορία<br>Τμήμα κωδικού από δυναμική λογιστική κατηγορία<br>Τμήμα κωδικού από δυναμική λογιστική κατηγορία<br>Τμήμα κωδικού από κατηγορία Φ.Π.Α. γραμμής<br>Περιεχόμενο πεδίου<br>Αναφορά σε άλλη λογιστική ομάδα<br>Τμήμα κωδικού από καθεστώς Φ.Π.Α.<br>Διά το ψηφίο Έως το ψηφίο<br>Σύνδεση με το επόμενο τμήμα λογιστικού κωδικού χωρίς την χρήση διαχωριστικού |       |   |
|                            | OK                                                                                                    | Акиро |   |

Οι νέοι τύποι τμήματος έχουν την ακόλουθη λειτουργικότητα

- Τμήμα κωδικού από την 1<sup>η</sup> μη κενή λογ. κατηγορία: στον τύπο τμήματος αυτόν επιλέγεται η πρώτη μη κενή τιμή, ανάμεσα σε δύο λογιστικές κατηγορίες, που έχουν δηλωθεί στις παραμέτρους.
- Τμήμα κωδικού από δυναμικές λογιστικές κατηγορίες : στον τύπο τμήματος αυτόν επιλέγεται ο Κωδικός 1,2,3,4 από τον νέο πίνακα των δυναμικών λογιστικών κατηγοριών

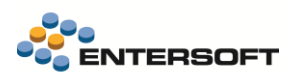

# 2. Χρηματοοικονομικές καταστάσεις Ε.Γ.Λ.Σ.

### 2.1 Ορισμός των χρηματοοικονομικών καταστάσεων

Στο φύλλο εφημερίδας της Κυβέρνησης 251 Α' με ημερομηνία 24.11.2014 δημοσιεύθηκε ο νόμος <u>4308/2014</u> «Ελληνικά Λογιστικά Πρότυπα, συναφείς ρυθμίσεις και άλλες διατάξεις».

Σύμφωνα με τον προαναφερθέντα νόμο, όλες οι συναλλαγές και όλα τα γεγονότα που καταχωρούνται στα λογιστικά αρχεία ενσωματώνονται στις χρηματοοικονομικές καταστάσεις της περιόδου, βάσει των διατάξεων του παρόντος νόμου. Οι χρηματοοικονομικές καταστάσεις αποτελούν ενιαίο σύνολο και παρουσιάζουν εύλογα (εύλογη παρουσίαση), τα αναγνωριζόμενα περιουσιακά στοιχεία (στοιχεία του ενεργητικού), τις υποχρεώσεις, την καθαρή θέση, τα στοιχεία εσόδων, εξόδων, κερδών και ζημιών, καθώς και τις χρηματοροές της εκάστοτε περιόδου, κατά περίπτωση, σύμφωνα με τις διατάξεις του παρόντος νόμου.

- Οι χρηματοοικονομικές καταστάσεις των μεγάλων οντοτήτων
   του άρθρου 2, περιλαμβάνουν:
- α) Τον Ισολογισμό ή Κατάσταση Χρηματοοικονομικής Θέσης (Πίνακας)
- β) Την Κατάσταση Αποτελεσμάτων (Πίνακας)
- γ) Την Κατάσταση Μεταβολών Καθαρής Θέσης (Πίνακας)
- δ) Την Κατάσταση Χρηματοροών (Πίνακας)
- ε) Το Προσάρτημα (Σημειώσεις)
  - Οι χρηματοοικονομικές καταστάσεις των μεσαίων οντοτήτων του άρθρου 2, περιλαμβάνουν:
- α) Τον Ισολογισμό ή Κατάσταση Χρηματοοικονομικής Θέσης (Πίνακας)
- β) Την Κατάσταση Αποτελεσμάτων (Πίνακας)
- γ) Την Κατάσταση Μεταβολών Καθαρής Θέσης (Πίνακας)
- δ) Το Προσάρτημα (Σημειώσεις)
  - Οι χρηματοοικονομικές καταστάσεις των πολύ μικρών και μικρών οντοτήτων του άρθρου 2, περιλαμβάνουν:
- α) Τον Ισολογισμό ή Κατάσταση Χρηματοοικονομικής Θέσης (Πίνακας)
- β) Την Κατάσταση Αποτελεσμάτων (Πίνακας)
- γ) Το Προσάρτημα (Σημειώσεις)

|   |                                |                                         | - |  |  |  |  |  |  |
|---|--------------------------------|-----------------------------------------|---|--|--|--|--|--|--|
| 0 | Εικό                           | να επιχείρησης                          |   |  |  |  |  |  |  |
|   | Αποτελέσματα<br>Ρευστότητα     |                                         |   |  |  |  |  |  |  |
|   | Ρευσ                           | στότητα                                 |   |  |  |  |  |  |  |
|   | Enon                           | ιτεία πωλήσεων                          | > |  |  |  |  |  |  |
|   | Συνα                           | οπτική Εικόνα Διοίκησης                 |   |  |  |  |  |  |  |
|   | Пора                           | εία προϋπολογισμού                      | , |  |  |  |  |  |  |
|   | Εταιρικοί Δείκτες              |                                         |   |  |  |  |  |  |  |
|   | Ανάλυση τζίρου                 |                                         |   |  |  |  |  |  |  |
|   | Ανά)                           | ωση κερδοφορίας                         | , |  |  |  |  |  |  |
|   | Ανάλυση αγορών/δαπανών         |                                         |   |  |  |  |  |  |  |
|   | <br>Χρηματοοικονομικός έλεγχος |                                         |   |  |  |  |  |  |  |
|   | Λογιστικές καταστάσεις         |                                         |   |  |  |  |  |  |  |
|   | Ισολογισμός                    |                                         |   |  |  |  |  |  |  |
|   | x                              | ρηματοοικονομικές καταστάσεις ΕΛΠ       | ^ |  |  |  |  |  |  |
|   |                                | Χρηματοοικονομικές καταστάσεις          | ^ |  |  |  |  |  |  |
|   |                                | Ισολογισμός                             |   |  |  |  |  |  |  |
|   |                                | Κατάσταση αποτελεσμάτων χρήσης          |   |  |  |  |  |  |  |
|   |                                | Κατάσταση μεταβολών καθαρής θέσης       |   |  |  |  |  |  |  |
|   |                                | Κατάσταση χρηματοροών                   |   |  |  |  |  |  |  |
|   |                                | Λοιπές καταστάσεις                      |   |  |  |  |  |  |  |
|   |                                | Ενημέρωση κινήσεων χρημ/κών καταστάσεων |   |  |  |  |  |  |  |
|   |                                | Παραμετροποίηση                         | > |  |  |  |  |  |  |
|   |                                | Πληροφορίες                             | > |  |  |  |  |  |  |
|   |                                |                                         | _ |  |  |  |  |  |  |

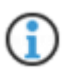

Στο EBS, οι χρηματοοικονομικές καταστάσεις είναι διαθέσιμες στο μενού Εικόνα επιχείρησης > Λογιστικές καταστάσεις - Χρηματοοικονομικές καταστάσεις ...

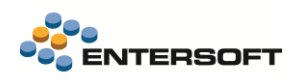

## 2.2 Ισολογισμοί

Στην 5.12.0.0, θα ασχοληθούμε με τη λειτουργικότητα των Ισολογισμών και πιο συγκεκριμένα των 3 ακόλουθων κατηγοριών:

- 1. Ισολογισμός Β.1.1 (Βάσει κόστους κτήσης)
- 2. Ισολογισμός Β.1.2 (Βάσει εύλογης αξίας)
- 3. Ισολογισμός Β.5: Ισολογισμός πολύ μικρών οντοτήτων

### 2.2.1 Ορισμός Ισολογισμού κατά Ε.Γ.Λ.Σ.

Σύμφωνα με το **Ελληνικό Γενικό Λογιστικό Σχέδιο (Ε.Γ.Λ.Σ.)**, όπως καθοριζόταν στα πλαίσια της ελληνικής λογιστικής τυποποίησης πριν την εφαρμογή των Ε.Λ.Π. (Ελληνικά Λογιστικά Πρότυπα), ο **ισολογισμός** ορίζεται ως εξής:

« Ο ισολογισμός είναι η **λογιστική κατάσταση** που απεικονίζει <u>συνοπτικά και κατά κατηγορίες</u> την περιουσιακή διάρθρωση μιας οικονομικής μονάδας <u>σε συγκεκριμένη χρονική στιγμή</u>, συνήθως στο τέλος της χρήσης. »

Περιλαμβάνει:

- Το Ενεργητικό (τα περιουσιακά στοιχεία που κατέχει η επιχείρηση),
- Το Παθητικό (τις υποχρεώσεις προς τρίτους),
- Τα Ίδια Κεφάλαια (τα δικαιώματα των ιδιοκτητών επί των περιουσιακών στοιχείων).

Ο ισολογισμός εκφράζεται με την ακόλουθη βασική λογιστική εξίσωση:

#### ΕΝΕΡΓΗΤΙΚΟ=ΠΑΘΗΤΙΚΟ+ΙΔΙΑ ΚΕΦΑΛΑΙΑ

Επιπλέον Χαρακτηριστικά του Ισολογισμού:

- Ο ισολογισμός είναι στατική κατάσταση, δηλαδή αποτυπώνει τη θέση της επιχείρησης σε μία χρονική στιγμή (π.χ. 31/12/2024).
- Συνοδεύεται συνήθως από την κατάσταση αποτελεσμάτων χρήσης, για την παροχή πλήρους εικόνας της οικονομικής κατάστασης.

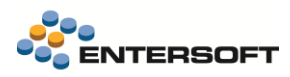

# 2.2.2 Δομή Ισολογισμού κατά Ε.Γ.Λ.Σ.

Ο ισολογισμός χωρίζεται σε δύο βασικά μέρη:

| ENEPFHTIKO                                                                                                    | ΠΑΘΗΤΙΚΟ                                                                                                    |
|----------------------------------------------------------------------------------------------------|----------------------------------------------------------------------------------------------------|
| Απεικονίζει τα <b>περιουσιακά στοιχεία</b> που ελέγχει και κατέχει η<br>επιχείρηση, χωρισμένα σε δύο κύριες κατηγορίες:                                                                                                    | Απεικονίζει τις <b>υποχρεώσεις της επιχείρησης και τα ίδια</b><br><b>κεφάλαια</b> . Χωρίζεται σε:                                                                                                    |
| <ul> <li>Α. ΠΑΓΙΟ ΕΝΕΡΓΗΤΙΚΟ</li> <li>Ομάδα 10: Έξοδα εγκατάστασης</li> <li>Ομάδα 11: Ασώματες ακινητοποιήσεις</li> <li>Ομάδα 12: Ενσώματες ακινητοποιήσεις (π.χ. κτίρια, μηχαγήματα)</li> </ul>                                                                                  | <ul> <li>Α. ΙΔΙΑ ΚΕΦΑΛΑΙΑ</li> <li>Ομάδα 40: Κεφάλαιο (π.χ. μετοχικό)</li> <li>Ομάδα 41: Αποθεματικά</li> <li>Ομάδα 42: Αποτελέσματα εις νέο</li> </ul>                                               |
| <ul> <li>Ομάδα 13: Συμμετοχές και άλλες μακροπρόθεσμες<br/>απαιτήσεις</li> </ul>                                                                                                    | <ul> <li>Ομάδα 43: Κέρδη (ή ζημιές) χρήσεως</li> </ul>                                                                                                    |
| <ul> <li>Β. ΚΥΚΛΟΦΟΡΟΥΝ ΕΝΕΡΓΗΤΙΚΟ</li> <li>Ομάδα 30: Εμπορεύματα</li> <li>Ομάδα 31: Προϊόντα</li> <li>Ομάδα 32: Πρώτες και βοηθητικές ύλες</li> </ul>                                                                                                    | <ul> <li>Β. ΠΡΟΒΛΕΨΕΙΣ ΓΙΑ ΚΙΝΔΥΝΟΥΣ ΚΑΙ ΕΞΟΔΑ</li> <li>Ομάδα 44: Προβλέψεις</li> </ul>                                                                                                    |
| <ul> <li>Ομάδα 33: Αποθέματα υπό εκτέλεση</li> <li>Ομάδα 34: Προκαταβολές αποθεμάτων</li> <li>Ομάδα 38: Πελάτες</li> <li>Ομάδα 39: Χρεώστες διάφοροι</li> <li>Ομάδα 38 (μέρος): Γραμμάτια εισπρακτέα</li> <li>Ομάδα 38/38.00: Ταμείο</li> <li>Ομάδα 38/38.03: Τράπεζες</li> </ul> | <ul> <li>Γ. ΥΠΟΧΡΕΩΣΕΙΣ</li> <li>Ομάδα 50: Μακροπρόθεσμες υποχρεώσεις</li> <li>Ομάδα 52: Βραχυπρόθεσμες υποχρεώσεις (π.χ.<br/>πιστωτές, προμηθευτές)</li> <li>Ομάδα 53: Γραμμάτια πληρωτέα</li> </ul> |
| <ul> <li>Γ. ΜΕΤΑΒΑΤΙΚΟΙ ΛΟΓΑΡΙΑΣΜΟΙ ΕΝΕΡΓΗΤΙΚΟΥ</li> <li>Ομάδα 36: Έξοδα επομένων χρήσεων</li> <li>Ομάδα 36: Έσοδα χρήσης εισπρακτέα</li> </ul>                                                                                                    | <ul> <li>Δ. ΜΕΤΑΒΑΤΙΚΟΙ ΛΟΓΑΡΙΑΣΜΟΙ ΠΑΘΗΤΙΚΟΥ</li> <li>Ομάδα 56: Έξοδα χρήσεως δουλευμένα</li> <li>Ομάδα 56: Έσοδα επομένων χρήσεων</li> </ul>                                                        |

## 2.3 Παραμετροποίηση ισολογισμού

## 2.3.1 Αθροιστές

Στο EBS, πριν τη δημιουργία του Ισολογισμού πρέπει να οριστούν οι **αθροιστές**, δηλαδή τα **σύνολα** που προκύπτουν από την άθροιση επιμέρους λογαριασμών ή κατηγοριών περιουσιακών στοιχείων και υποχρεώσεων, ώστε να αποδοθεί μια συνοπτική εικόνα της οικονομικής κατάστασης μιας επιχείρησης.

Οι αθροιστές είναι διαθέσιμοι από τον scroller Αθροιστής Χρημ/κών καταστάσεων, που βρίσκουμε στο μενού Εικόνα επιχείρησης > Λογιστικές καταστάσεις > Χρηματοοικονομικές καταστάσεις ΕΛΠ > Παραμετροποίηση > Αθροιστής Χρημ/κών καταστάσεων.

| otekégunta                                                                                                    |            | Kulturie ABon                          | árra                                                                                                    |                                                                                                    |                           | Yana antonia uni antoni antoni -       | Kullander owningunger |          |
|----------------------------------------------------------------------------------------------------|------------|----------------------------------------|----------------------------------------------------------------------------------------------------|----------------------------------------------------------------------------------------------------|---------------------------|----------------------------------------|-----------------------|----------|
|                                                                                                    |            | Naderal, Repa                          |                                                                                                    | ( index ( borded)                                                                                               |                           |                                        |                       |          |
| euorointa                                                                                                    |            | Aveve                                  | epyo Uxu                                                                                                    | 1)                                                                                                    |                           |                                        |                       |          |
| τοπτεία πωλήσεων                                                                                                | >          |                                        |                                                                                                    |                                                                                                    |                           |                                        |                       |          |
| υνοητική Εικόνα Διοίκησης                                                                                       | λρημ       | κη κατασταση 🔺                         |                                                                                                    |                                                                                                    |                           |                                        |                       |          |
|                                                                                                    | 22         | Κωδικός                                | + Περιγραφή                                                                                                    | Κωδικός εκτύπωσης                                                                                               | Πρόσημο εκτύπωσης         | Παρακολουθείται σε επιμέρους αθροιστές | Προφίλ Κατανομής      | Ανενεργό |
| ιρεία προύπολογισμού                                                                                            | · .        | 7                                      |                                                                                                    |                                                                                                    |                           |                                        |                       |          |
| αρικοί Δείκτες                                                                                                  | >          | university of the second second second | ιλοιασικίς - Δτοιμικές κοσιμοτορικου                                                                                                    | οιακές κατοστόσεις - ίζου στοσκουοι κά                                                                          | ατοιχείο σε κόπτος κτόστο |                                        |                       |          |
|                                                                                                    | 1.1        | B.1.1 01                               | Ακίνητα (Ισολογισμός Κό                                                                                                    | Ακίνητα                                                                                                    | Αποσσδιόριστο             | Dvi                                    |                       |          |
| αλυση τύρου                                                                                                    | 2          | B11 02                                 | Μηγαγολογικός εξοηλισμ                                                                                                    | Μανανολονικός εξορλισμός                                                                                        | Αποσσδιόριστο             | Dvi<br>OX                              |                       | 0        |
| άλυση κερδοφορίας                                                                                               | > 3        | B.1.1 03                               | Λοιπός εξοπλισμός (Ιαολ                                                                                                    | Λοιπός εξοπλισμός                                                                                               | Απροσδιόριστο             | Ωxi                                    |                       | 0        |
|                                                                                                    | 4          | B.1.1 04                               | Επενδύσεις σε ακίνητα (                                                                                                    | Επενδύσεις σε ακίνητα                                                                                           | Απροσδιόριστο             | Dxi                                    |                       |          |
| αλυση αγορων/δαπανών                                                                                            | 2          | B.1.1 05                               | Βιολογικά Περιουσιακά Σ                                                                                                    | Βιολονικά Περιουσιακά Στοιχεία                                                                                  | Απροσδιόριστο             | Dri                                    |                       | 0        |
| πματοσικονομικός έλεγχος                                                                                        | > 5        | B11 06                                 | Λοιρά ενσώματα στοιχεία                                                                                                    | Λοιπά ενσώματο στοιχεία                                                                                         | Απροσδιόριστο             | Ωvi                                    |                       | -        |
|                                                                                                    | 7          | B11 07                                 | Δαπάνες ανάπτυξης (Ισολ                                                                                                    | Δαπάνες ανάπτυξης                                                                                               | Απροσδιόριστο             | Dyi                                    |                       |          |
| γιστικές καταστάσεις                                                                                            | *          | 8.1.1.08                               | Υπεραξία (Ισολογισμός Κ.                                                                                                    | Yneoslig                                                                                                    | Αποσαδιόριστο             | Dru                                    |                       |          |
| Sealer could                                                                                                    | 9          | B11.09                                 | Δοιπά άμλα (Ισολογισμός                                                                                                    | Δοιπά άμλα                                                                                                    | Αποσσδιόσιστο             | Dvi                                    |                       |          |
| non-trotoc                                                                                                    | 10         | B 1 1 10                               | Ποοκαταβολές- μη κυκλο                                                                                                    | Προκαταβολές                                                                                                    | Απορηδιόριστο             | Dvi                                    |                       | -        |
| Χρηματοοικονομικές καταστάσεις ΕΛΠ                                                                              | A 11       | 811.11                                 | Δάχεια και αραιτήσεις (la                                                                                                    | Λάγεια και απαγτήσεις                                                                                           | Αποραδιόριστο             | Dri                                    |                       | Π        |
|                                                                                                    | 12         | B11 12                                 | Χοεωστικοί τίτλοι (Ισολογ                                                                                                    | Χορωστικοί τίτλοι                                                                                               | Αποσαδιάσιστο             | Dvi                                    |                       |          |
| Χρηματοοικονομικές καταστάσεις                                                                                  | 313        | B 1 1 13                               | Συμμίνές σε θυνστοικές                                                                                                    | Σιμμετονές                                                                                                    | Αποσσδιόριστο             | De                                     |                       | 0        |
| Ενημέρωση κινήσεων χρημ/κών καταστάσεων                                                                         | 14         | 811 14                                 | Δοιποί συμμετονικοί τίτλο                                                                                                    | Δοισοί συμμετονικοί τίτλοι                                                                                      | Δηροσδιάριστο             | Dei                                    |                       | Π        |
|                                                                                                    | 15         | 811 15                                 | Δοιρά (μαχορηο Σκέλος)                                                                                                    | Λοιπό (μοχοοπο Σκέλος)                                                                                          | Δηροσαδιόριστο            | Dri                                    |                       | <u> </u> |
| Παραμετροποίηση                                                                                                 | A 15       | 811 16                                 | AvaBallóureas másas (I                                                                                                    | Ανηθαλλ (Φάοος (στουπτικά)                                                                                      | Δηροσδιόριστο             | De                                     |                       |          |
| Times waterranes averages                                                                                       | 17         | 811 17                                 | Ετοιμα και ρωτελό ποριό                                                                                                    | Etoma ya mutelo popiória                                                                                        | Δηφοσδιόριστο             | Der.                                   |                       | 0        |
| τοπος καταστασής αναφορος                                                                                       | 10         | B 1 1 19                               | Europeringta (lao)onau                                                                                                    | Europeilum                                                                                                    | Δηροσηδιόριστο            | Der.                                   |                       |          |
| Αθροιστής Χρημ/κών καταστάσεων                                                                                  | 10         | B 1 1 10                               |                                                                                                    | Πούττα ύλες και διάπορα υλικά                                                                                   | Δποοσδιόριστο             | Der                                    |                       | 0        |
|                                                                                                    | 20         | B 1 1 20                               | Βιολουτκά Περιουπισκά Σ                                                                                                    | Βιολοιατά Περισυστατά Στοινεία Δη                                                                               | Δηροσιδιόριστο            | Der .                                  |                       |          |
| Προφίλ κατανομής Χρημ/κων καταστάσε                                                                             | 20         | P 1 1 21                               |                                                                                                    | Researce Palás um ano Páuata                                                                                    | Δηροσποιόριστο            | 0,0                                    |                       |          |
| Κωδικοί εκτύπωσης χρημ/κών αναφορών                                                                             |            | B11 22                                 | Asing anothing (las) o                                                                                                    |                                                                                                    | Απροσιβιώριστο            | Der                                    |                       |          |
|                                                                                                    |            | 0.1.1_22<br>0.1.1_22                   | Europerán province //a                                                                                                    | Function and a second and                                                                                       | Δημοσοιομιστο             | 0xi                                    |                       |          |
| Minpograpier;                                                                                                   | > 25<br>34 | D.1.1_23                               | AsSoulauring dasSa pa                                                                                                    |                                                                                                    | Απροσποιοριστο            | De:                                    |                       |          |
| The second second second second second second second second second second second second second second second se | 24         | D.1.1_24                               | Associate and a second real                                                                                                    | Acceleration (Research Teile                                                                                    | Anpoolopiorio             | 0,0<br>Dec                             |                       |          |
| zevapia karao racing wilo rekeopa two Apriorigin                                                                | 25         | 0.1.1_25                               | Anné unumper, (Bpag                                                                                                    | Acade analysis (Spatial) 2keko                                                                                  |                           | 0,0                                    |                       |          |
| Συναπτική Λογιστική Εικόνα                                                                                      | 20         | B.1.1_20                               |                                                                                                    |                                                                                                    | Anpodotopioto             | 0,0                                    |                       |          |
|                                                                                                    | 27         | 0.1.1_2/                               | Transit & Old                                                                                                    | Tiponingpapeva eçood                                                                                            | Anpoolopioto              | Ogi                                    |                       |          |
| Ισοζύγιο Λογιστικής                                                                                             | 20         | 0.1.1_20                               | Fapelaka olabeolpa kat L.                                                                                                    | Тареака окалениа каналоосугара                                                                                  | Anpodolopioto             | Oki Chi                                |                       |          |
| Elevanc Entôux Eliñoux                                                                                          | 29         | D.1.1_29                               | Κεφαλαίο (Ιδολογίδμος                                                                                                    | Kewanalo                                                                                                    | Anpodolopidto             | 08                                     |                       |          |
|                                                                                                    | 30         | B.1.1_30                               | Thep to aptib (IdoAbyIdu                                                                                                    | Thep to aptio                                                                                                   | Anpodotopioto             |                                        |                       |          |
| Ανάλυση αποσβέσεων Παγίων                                                                                       | 31         | 0.1.1_31                               | Ναταθεσεις Ιοιοκτήτων (Ι                                                                                                    | KUNDEDELÇIOLOKTIYTLAV                                                                                           | Αμουσιοριστο              |                                        |                       |          |
|                                                                                                    | 32         | D.1.1_32                               | μοιοι τιτλοι (ισολογισμός                                                                                                    | Autoration and a sold as an a Stars                                                                             | Anipuellopiato            |                                        |                       |          |
| comproved scotting and scot a fullyor                                                                           | 33         | D.1.1_33                               | μιαφορες ευνογής αξίας                                                                                                    | μιαψορές ευλογής αξίας                                                                                          | Ampuoliopisto             | 0XI                                    |                       |          |
| Μηνιαίος Ελεγχος Φ.Π.Α. Εισροών                                                                                 | 34         | 0.1.1_34                               | μιαφορες αξιας ενσώματ                                                                                                    | Διαφορές αξιας ενσωματών παγίων                                                                                 | Ampubliopisto             | 0,0                                    |                       |          |
|                                                                                                    | 35         | D.1.1_33                               | μιαφορες αξιών διαθεσιμ.                                                                                                    | αιαφορές αξιών διαθέσιμων προς π                                                                                | Anpoolopioto              | OX:                                    |                       |          |
|                                                                                                    | - CH       |                                        | and the second second sec | the second second second second second second second second second second second second second second second se |                           |                                        |                       |          |

Αθροιστές Χρημ/κών καταστάσεων

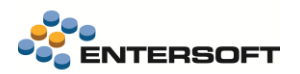

| <b>R</b> D.* | 🗋 🔍 • 🕅 Evéj       | ογειες * 🖶 * 🕜 *                     |                                 |                 |                                              |     |                       |                                     |                |                      |
|--------------|--------------------|--------------------------------------|---------------------------------|-----------------|----------------------------------------------|-----|-----------------------|-------------------------------------|----------------|----------------------|
|              |                    |                                      |                                 |                 |                                              |     |                       |                                     |                |                      |
| Γενικές      | πληροφορίες        |                                      |                                 |                 |                                              | Ka  | τανομή αξίας αθροιστή |                                     |                |                      |
|              | Κωδικός Β.1.1_01   |                                      |                                 |                 | Ανενεργό 🗆                                   |     |                       | Παρακολουθείται σε επιμέρους αθροιο | πές Όχι        | •                    |
| Пе           | εριγραφή Ακίνητα ( | Ισολογισμός Κόστους κτήσης)          |                                 |                 |                                              |     |                       | Προφίλ κατανομής αθροιο             | πών            | w                    |
| Εναλ.Πε      | εριγραφη           |                                      |                                 |                 |                                              | _   |                       |                                     |                |                      |
| Στοιχεία     | α εκτύπωσης        |                                      |                                 |                 |                                              |     |                       |                                     |                |                      |
|              | Κωδικός ε          | κτύπωσης Ακίνητα                     | •                               |                 |                                              |     |                       |                                     |                |                      |
|              | Πρόσημο ε          | εκτύπωσης Απροσδιόριστο              | •                               |                 |                                              |     |                       |                                     |                |                      |
| I ——         |                    |                                      |                                 |                 |                                              |     |                       |                                     |                |                      |
|              | σμοί αθροιστή 💽    | Συμμετέχει στις χρημ/κές καταστάσεις | <sup>1</sup> 8 Συμμετέχει σε γρ | αμμές κατανομής |                                              |     |                       |                                     |                |                      |
|              | Κωδικός            | Τύπος ποσού                          | Περίοδος ποσού                  | Πράξη           | Λογαριασμός Λογιστικής                       | *   | Επιλογή όψης          | Τύπος αθροιστή                      | Εγγραφές Δ.Λ.Π | Εγγραφές τακτοποίη 🍦 |
| Y            |                    | Αξία Χρέωσης - Αξία Πίστωσης         | 0.1.2                           | Προσθέτει       | 10.00. 10.01. 10.02. 10.03. 10.04. 10.05. 10 | 0.0 |                       | Με χρήση λογαριασιμών λογιστι       |                | ×                    |
| *            |                    |                                      |                                 |                 |                                              |     |                       |                                     |                |                      |
|              |                    |                                      |                                 |                 |                                              |     |                       |                                     |                |                      |
|              |                    |                                      |                                 |                 |                                              |     |                       |                                     |                |                      |
|              |                    |                                      |                                 |                 |                                              |     |                       |                                     |                |                      |
|              |                    |                                      |                                 |                 |                                              |     |                       |                                     |                |                      |
|              |                    |                                      |                                 |                 |                                              |     |                       |                                     |                |                      |
|              |                    |                                      |                                 |                 |                                              |     |                       |                                     |                |                      |
|              |                    |                                      |                                 |                 |                                              |     |                       |                                     |                |                      |
|              |                    |                                      |                                 |                 |                                              |     |                       |                                     |                |                      |
|              |                    |                                      |                                 |                 |                                              |     |                       |                                     |                |                      |
|              |                    |                                      |                                 |                 |                                              |     |                       |                                     |                |                      |
|              |                    |                                      |                                 |                 |                                              |     |                       |                                     |                |                      |
|              |                    |                                      |                                 |                 |                                              |     |                       |                                     |                |                      |
|              |                    |                                      |                                 |                 |                                              |     |                       |                                     |                |                      |
|              |                    |                                      |                                 |                 |                                              |     |                       |                                     |                |                      |
| Σχετικά ε    | έγγραφα            |                                      |                                 |                 |                                              |     |                       |                                     |                |                      |

#### Καρτέλα Αθροιστή

Πατώντας σε έναν από τους αθροιστές, ανοίγουμε την καρτέλα Αθροιστή.

Εδώ, μπορούμε να δούμε και να επεξεργαστούμε:

1. τις **Γενικές πληροφορίες** του, τον Κωδικό, την Περιγραφή, την Εναλλακτική Περιγραφή, καθώς και την επιλογή Απενεργοποίησης του.

| ſ | Γενικές πληροφα | ρίες                                 |            |
|---|-----------------|--------------------------------------|------------|
| l |                 |                                      |            |
|   | Κωδικός         | B.1.1_01                             | Ανενεργό 🗌 |
|   | Περιγραφή       | Ακίνητα (Ισολογισμός Κόστους κτήσης) |            |
|   | Εναλ. Περιγραφή |                                      |            |
|   |                 |                                      |            |

 την Κατανομή αξίας αθροιστή, το προφίλ κατανομής αθροιστών στο οποίο ανήκει, και εάν παρακολουθείται σε επιμέρους αθροιστές η όχι.

| Παρ | οακολουθείται σε επιμέρους αθροιστές | Юхі | - |
|-----|--------------------------------------|-----|---|
|     | Προφίλ κατανομής αθροιστών           |     | + |

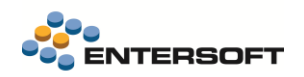

3. καθώς και τα Στοιχεία εκτύπωσης, τον Κωδικό και το Πρόσημο εκτύπωσης.

| Στοιχεία εκτύπωσης |                          |   |
|--------------------|--------------------------|---|
| Κωδικός εκτύπωσης  | Ακίνητα<br>Δποοσδιάριστο | • |
| Προσημο εκτυπωσης  | Απροσοιορίστο            |   |

Στο κάτω μέρος της σελίδας, βλέπουμε τους 1) Ορισμούς αθροιστή, 2) σε ποιες χρημ/κές καταστάσεις συμμετέχει, καθώς και 3) σε ποιες γραμμές κατανομής (προφίλ κατανομής αθροιστή) συμμετέχει.

| Κωδ 1      | Τύπος ποσού                | 2ιοδος πο | Πράξη     | Λογα 3 ός Λογιστικής               | Επιλογή όψης | Τύπος αθροιστή          | Εγγραφές Δ.Λ.Π | Εγγραφές τακτο |
|------------|----------------------------|-----------|-----------|------------------------------------|--------------|-------------------------|----------------|----------------|
| ¥<br>▶ 1 / | Αξία Χρέωσης - Αξία Πίστω. | . 0,1,2   | Προσθέτει | 10.00, 10.01, 10.02, 10.03, 10.04, |              | Με χρήση λογαριασμών λο |                |                |
| *          |                            |           |           |                                    |              |                         |                |                |
|            |                            |           |           |                                    |              |                         |                |                |
|            |                            |           |           |                                    |              |                         |                |                |
|            |                            |           |           |                                    |              |                         |                |                |
|            |                            |           |           |                                    |              |                         |                |                |
|            |                            |           |           |                                    |              |                         |                |                |

Επιπλέον, στον scroller *Τύπος κατάστασης αναφοράς* του ίδιου μενού Παραμετροποίησης (*Εικόνα επιχείρησης > Λογιστικές καταστάσεις > Χρηματοοικονομικές καταστάσεις ΕΛΠ > Παραμετροποίηση > Τύπος κατάστασης αναφοράς*) μπορούμε να δούμε τους αθροιστές ανά τύπο Χρηματοοικονομικής κατάστασης, δηλ. ποιοι αθροιστές ανήκουν στον εκάστοτε τύπο κατάστασης <u>κατά</u> <u>ΕΛΠ</u>.

|                                                                                                    | *B.  | .1.1-11/ | 2025-Ισολογισμός | Αθροιστής Χρημ/κών Καταστάσεων                 | B.1.1_01-Ακίνητα (Ισολογια                     | Τύπος κατός                           | πασης αναφοράς 🖷 🗙    |                  |          |
|----------------------------------------------------------------------------------------------------|------|----------|------------------|------------------------------------------------|------------------------------------------------|---------------------------------------|-----------------------|------------------|----------|
| ποπτεία πωλήσεων                                                                                                    | 51 * | *        | A 🔋 🗉 🐨          | 🍸 Σ 🖽 🥌 🕴 🗹 🖬 🖬 🛱 Λίστει                       | ς • 📅 Διατάξεις • 🗘 • Ενέρι                    | • ἰοιματισμοί • ζαιαγ                 | Εκτυπώσεις* 🖹 🍖 🖭     | 000.00           | 🖌 And    |
|                                                                                                    | По   | ράμετρ   | 01               |                                                |                                                |                                       |                       |                  |          |
| υνοπτική Εικόνα Διοίκησης                                                                                                    |      | v. r.    | 342 F            | Brannat                                        |                                                | 129                                   |                       |                  |          |
| Ιορεία προϋπολογισμού                                                                                                    | ,    | NWOU     | KOÇ              | 1 isbrybadel                                   | Ανενεργο                                       | •                                     |                       |                  |          |
| ταιρικοί Δείκτες                                                                                                    | ,    | 1        | Κωδικός 🗠        | Περιγραφή                                      |                                                |                                       | Εναλλακτική περιγραφή |                  | Avevepy  |
| ινάλυση τζίρου                                                                                                    | ,    | Y        |                  |                                                |                                                |                                       |                       |                  |          |
|                                                                                                    | -    | 1 🕨 E    | B.1.1 Ισολογι    | σμός - Ατομικές χρηματοοικονομικές καταστάσεις | <ul> <li>- (Χρηματοοικονομικά στοιχ</li> </ul> |                                       |                       |                  |          |
| ινάλυση κερδοφορίας                                                                                                    | ,    |          | Κωδικός αθι      | ροιστή Περιγραφή                               | Στοιχεία εκτύπωσης                             | <ul> <li>Πρόσημο εκτύπωσης</li> </ul> | Έχει προφίλ κατανομής | Προφίλ κατανομής | Aveveovó |
| ινάλυση αγορών/δαπανών                                                                                                    | >    | 1        | B.1.1 01         | Ακίνητα (Ισολογισμός Κόστους κτ                | Ακίνητα - Ακίνητα - Ισολογισμός                | Απροσδιόριστο                         | ΰxi                   |                  |          |
|                                                                                                    |      | 2        | B.1.1_16         | Αναβαλλόμενος φόρος (Ισολογισμ                 | Αναβαλλ. Φόρος (ενεργητικό) -                  | Απροσδιόριστο                         | Όχι                   |                  |          |
| ρηματοοικονομικός έλεγχος                                                                                                    | ·    | 3        | B.1.1_46         | Αναβαλλόμενος φόρος (Ισολογισμ.                | Αναβαλλ. Φόρος (παθητικό) - Αν.                | Απροσδιόριστο                         | 1XU                   |                  |          |
| ονιστικές καταστάσεις                                                                                                    |      | 4        | B.1.1_37         | Αποθεματικά νόμου ή καταστατικο.               | Αποθεματικά νόμου ή καταστατι.                 | Απροσδιόριστο                         | 10x1                  |                  |          |
|                                                                                                    |      | 5        | B.1.1_39         | Αποτελέσματα εις νέο (Ισολογισμό               | Αποτελέσματα εις νέο - Αποτελέ                 | Απροσδιόριστο                         | 10XI                  |                  |          |
| Ισολογισμός                                                                                                    |      | 6        | B.1.1_38         | Αφορολόγητα αποθεματικά (Ισολ                  | Αφορολόγητα αποθεματικά - Αφ                   | Απροσδιόριστο                         | 10x1                  |                  |          |
| Χαιματοριομοιρίο καταστάσειο ΕΔΠ                                                                                                    |      | 7        | B.1.1_05         | Βιολογικά Περιουσιακά Στοιχεία (Ι.             | Βιολογικά Περιουσιακά Στοιχεία                 | Απροσδιόριστο                         | Όχι                   |                  |          |
| An and a second second s |      | 8        | B.1.1_20         | Βιολογικά Περιουσιακά Στοιχεία Α.              | Βιολογικά Περιουσιακά Στοιχεία                 | Απροσδιόριστο                         | 10X1                  |                  |          |
| Χρηματοοικονομικές καταστάσεις                                                                                                    | >    | 9        | B.1.1_48         | Βραχυπρόθεσμο μέρος μακροπρό.                  | Βραχυπρόθεσμο μέρος μακροπ                     | Απροσδιόριστο                         | Όχι                   |                  |          |
|                                                                                                    |      | 10       | B.1.1_47         | Δάνεια (Βραχυπρόθεσμο σκέλος) (.               | Δάνεια (Βραχυπρόθεσμο σκέλος                   | Απροσδιόριστο                         | 1XU                   |                  |          |
| Емпрериол напоеми храдижии ната_                                                                                                    |      | 11       | B.1.1_43         | Δάνεια (Μακροπρόθεσμο σκέλος)                  | Δάνεια (Μακροπρόθεσμο σκέλο.                   | Απροσδιόριστο                         | ΰχι                   |                  |          |
| Παραμετροποίηση                                                                                                    | ~    | 12       | B.1.1_11         | Δάνεια και απαιτήσεις (Ισολογισμό.             | Δάνεια και απαιτήσεις - Δάνεια κ.              | Απροσδιόριστο                         | Όχι                   |                  |          |
| · · · · · · · · · · · · · · · · · · ·                                                                                                    |      | 13       | B.1.1_07         | Δαπάνες ανάπτυξης (Ισολογισμός                 | Δαπάνες ανάπτυξης - Δαπάνες α.                 | Απροσδιόριστο                         | Όχι                   |                  |          |
| Τύπος κατάστασης αναφοράς                                                                                                    |      | 14       | B.1.1_24         | Δεδουλευμένα έσοδα περιόδου (Ι                 | Δεδουλευμένα έσοδα περιόδου                    | Απροσδιόριστο                         | Όχι                   |                  |          |
| Αθροιστής Χρημ/κών καταστάσε                                                                                                    |      | 15       | B.1.1_34         | Διαφορές αξίας ενσώματων παγίω.                | Διαφορές αξίας ενσώματων παγί                  | ί Απροσδιόριστο                       | 10XI                  |                  |          |
|                                                                                                    |      | 16       | B.1.1_36         | Διαφορές αξίας στοιχ. Αντιστάθμισ.             | Διαφορές αξίας στοιχ. Αντιστάθμ                | Απροσδιόριστο                         | 10XI                  |                  |          |
| Προφίλ κατανομής Χρημ/κών κατ                                                                                                    |      | 17       | B.1.1_35         | Διαφορές αξιών διαθεσίμων προς                 | Διαφορές αξιών διαθεσίμων προ                  | Απροσδιόριστο                         | 1XCI                  |                  |          |
| หือสิ่งหว่ายสาวัตรอสาว พระบังวัง สงส                                                                                                    |      | 18       | B.1.1_33         | Διαφορές εύλογης αξίας (Ισολογι.               | Διαφορές εύλογης αξίας - Διαφ.                 | Απροσδιόριστο                         | Όχι                   |                  |          |
| territor enter month, staller and date.                                                                                                    |      | 19       | B.1.1_18         | Εμπορεύματα (Ισολογισμός Κόστ                  | Εμπορεύματα - Εμπορεύματα - Ι                  | Απροσδιόριστο                         | ΰχι                   |                  |          |
| Πληροφορίες                                                                                                    | >    | 20       | B.1.1_23         | Εμπορικές απαιτήσεις (Ισολογισμ.               | Εμπορικές απαιτήσεις - Εμπορικ                 | Απροσδιόριστο                         | DXI                   |                  |          |
|                                                                                                    |      | 21       | B.1.1_49         | Εμπορικές υποχρεώσεις (Βραχυπ                  | Εμπορικές υποχρεώσεις (Βραχυ                   | Απροσδιόριστο                         | Όχι                   |                  |          |
| Ζεναρία καταστασής Αποτελεσματών Χ                                                                                                    |      | 22       | B.1.1_54         | Έξοδα χρήσεως δεδουλευμένα (Ι                  | Έξοδα χρήσεως δεδουλευμένα.                    | Απροσδιόριστο                         | Ŭχι                   |                  |          |
| Συνοπτική Λογιστική Εικόνα                                                                                                    |      | 23       | B.1.1_04         | Επενδύσεις σε ακίνητα (Ισολογισμ               | Επενδύσεις σε ακίνητα - Επενδύ                 | Απροσδιόριστο                         | ΰχι                   |                  |          |
|                                                                                                    |      | 24       | B.1.1_55         | Έσοδα επόμενων χρήσεων (Ισολο                  | Έσοδα επόμενων χρήσεων - Έσ.                   | Απροσδιόριστο                         | ΰχι                   |                  |          |
| Ισοζύγιο Λογιστικής                                                                                                    |      | 25       | B.1.1_17         | Έτοιμα και ημιτελή προϊόντα (Ισολ              | Έτοιμα και ημιτελή προϊόντα - Έ                | Απροσδιόριστο                         | Όχι                   |                  |          |
| Έλεγχος Εσόδων-Εξόδων                                                                                                    |      | 26       | B.1.1_32         | Ιδίοι τίτλοι (Ισολογισμός Κόστους              | Ιδίοι τίτλοι - Ιδίοι τίτλοι - Ισολογι          | Απροσδιόριστο                         | ΰχι                   |                  |          |
|                                                                                                    |      | 27       | B.1.1_31         | Καταθέσεις Ιδιοκτητών (Ισολογισμ               | Καταθέσεις Ιδιοκτητών - Καταθέ                 | Απροσδιόριστο                         | Ŭχι                   |                  |          |
| Δυάλυση αποσβέσεων Πανίων                                                                                                    |      | 28       | B.1.1_29         | Κεφάλαιο (Ισολογισμός Κόστους                  | Κεφάλαιο - Κεφάλαιο - Ισολογισ                 | Απροσδιόριστο                         | Όχι                   |                  |          |

Τύπος κατάστασης αναφοράς

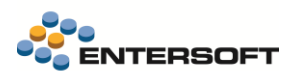

### 2.3.2 Δεδομένα προεπισκόπησης

Τέλος, για την επιτυχή προεπισκόπηση του Ισολογισμού μας πρέπει να διασφαλίσουμε ότι έχουμε εισάγει το .emi πρότυπο αρχείο.

Για αυτόν το σκοπό πηγαίνουμε από το μενού *Εργαλεία και Ρυθμίσεις* στην επιλογή *Εισαγωγή/Εξαγωγή δεδομένων > Εισαγωγή* δεδομένων > Εισαγωγή δεδομένων συ μένού ενεργειών Αρχεία στο πάνω μέρος της οθόνης επιλέγουμε Άνοιγμα...

|             | Entersoft Business Suite                                                         |                                                       |                                                                         | 🖺 001   10 🔹 ADMIN                        | • Δευ 16/6/2025 🔠 FinStatements 🔍 | 🙆 🔺 🖌 🛈 🤊 : 🛛 — 🗗                    | ×             |
|-------------|----------------------------------------------------------------------------------|-------------------------------------------------------|-------------------------------------------------------------------------|-------------------------------------------|-----------------------------------|--------------------------------------|---------------|
|             | ≡ <sup>3</sup>                                                                   | Χρηματοοικονομικές καταστάσεις ΕΛΠ                    | Βήματα εισαγωγής / ενημέρωσης δεδομέ<br>Χρονοπρογραμματισμός Ορισμός πο | νων 🗢 ×<br>αραμέτρων Κοινοποίηση στον ΕΑS |                                   |                                      |               |
| Ŀ           | Παραμετροποίηση                                                                  | Νέο         Ctrl+N           Νέο         Ctrl+O       |                                                                         |                                           |                                   |                                      |               |
|             | Α Χρήστες                                                                        | Anoθήκευση Ctri+S     Anoθήκευση ως     Συμπριμείατος |                                                                         |                                           |                                   | Εισαγωγή δεδομένων από πολλαπλές ετα | φίες 🗆        |
|             | <ul> <li>Εργασιες προσοετικής αναπτυζής</li> <li>Σρονοπρογραμματισμός</li> </ul> | ΑΑ Ενέργεια βήματος                                   |                                                                         | Ενε Κατηγορία Σχόλια                      |                                   |                                      | •             |
| Ŀ           | 🖬 Διαχείριση Συστήματος - ΒΔ                                                     |                                                       |                                                                         |                                           |                                   |                                      | <b>0</b><br>3 |
|             | 🕽 Επικοινωνία με τον εξυπηρετητή                                                 |                                                       |                                                                         |                                           |                                   |                                      | <u>sqi</u>    |
|             | <ul> <li>Έλεγχος εκδόσεων</li> <li>Μανανονοσοιαικά ανάλυση</li> </ul>            |                                                       |                                                                         |                                           |                                   |                                      | *             |
| lh          | <ul> <li>Εισαγωγή/εξαγωγή δεδομένων</li> </ul>                                   |                                                       |                                                                         |                                           |                                   |                                      | 3             |
| <b> </b>  ` | Εκτέλεση εισαγωγής από αρχείο                                                    |                                                       |                                                                         |                                           |                                   |                                      | ×<br>~        |
|             | Παραμετροποίηση εισαγωγής από αρχείο<br>Εισαγωγή δεδομένων advanced              |                                                       |                                                                         |                                           |                                   |                                      |               |

Από την περιοχή ESMigration\ESGLFinStatement του φάκελου της εφαρμογής επιλέγουμε το πρότυπο αρχείο .emi που επιθυμούμε ανάλογα με τον τύπο ισολογισμού και ενεργοποιούμε τις επιθυμητές παραμέτρους:

- Ισολογισμός B.1.1 => FinStatementDataImport\_B.1.1.emi
- Ισολογισμός B.1.2 => FinStatementDataImport\_B.1.2.emi
- Ισολογισμός B.5 => FinStatementDataImport\_B.5.emi

| (i) A | 7 Αρχεία * 🙀 Εργαλεία * 🎸 Εκτέλεση Χρονοπρογραμματισμός Ορισμός παραμέτρων Κοινοποίηση στον ΕΑS                                                                                                    |        |           |                                                                                                    |  |  |  |  |
|-------|----------------------------------------------------------------------------------------------------|--------|-----------|----------------------------------------------------------------------------------------------------|--|--|--|--|
|       | Περιγραφή Εισαγωγή στοιχείων χρημ/κών καταστάσεων                                                                                                    |        |           |                                                                                                    |  |  |  |  |
| п     | ριοχή πηγών                                                                                                    |        |           |                                                                                                    |  |  |  |  |
|       |                                                                                                    |        |           |                                                                                                    |  |  |  |  |
| Dec   | áur                                                                                                    |        |           |                                                                                                    |  |  |  |  |
| Tick  |                                                                                                    | Evenué | Karpupala | وراكير                                                                                                    |  |  |  |  |
| A     | Εισαγωγά δεδοιμένων στον νέο σίνακα "InsedBenotType" από το φύλλο                                                                                                    | Ενεργο | κατηγορια | Ζχολια                                                                                                    |  |  |  |  |
| ▶ 1   | ΧιριματοοικονομικέςΚαταστάσεις\$' του αρχείου excel 'Ε./Financial<br>Statements\5.11.1.3-ERP-EL02.F48-Release\5.11.1.3-ERP-EL02.F48-Re                                                                    | ⊻      |           | Εισαγωγή σε προσωρινό πίνακα των τύπων οικονομικών καταστάσεων<br>(που αφορούν τον ESGLFinStatementReportType) |  |  |  |  |
| 2     | Εισαγωγή δεδομένων στην οντότητα 'Τύπος κατάστασης αναφοράς' από<br>φλτρο επί του πίνακα 'InsertReportType' ο οποίος δημιουργήθηκε από<br>προηγούμενο βήμα.                                               | V      |           | Εισαγωγή στον ESGLFinStatementReportType                                                                       |  |  |  |  |
| 3     | Ευαγωγή δεδομένων στον νέο πίγακα 'InsertZReportFields' από το<br>Φύλλο 'Κωδικοί Εκτύπωσης\$' του αρχείου excel 'Ex[Financial<br>Statements[5,11.1.3-ERP-EL02.F48-Release]5,11.1.3-ERP-EL02.F48-Re        | V      |           | Εισαγωγή του Ζ πίνακα κωδικών εκτύπωσης σε προσωρινό πίνακα                                                    |  |  |  |  |
| 4     | Εισαγωγή δεδομένων στον υπάρχοντα πίνακα 'Κωδικός εκτύπωσης<br>σκοι το πίνακα 'Κανδικός εκτύπωσης<br>σποίος όριμουργήθηκε από προηγούμενο βήμα.                                                           |        |           | Εισαγωγή στον Ζ πίνακα ESGLZFinStatementReportField                                                            |  |  |  |  |
| 5     | Εισαγωγή δεδομένων στον νέο nívaκa 'InsertFinStatementHeader' από το<br>Ι φύλλο 'Αθροιστές Headers' του αγκείου excel 'Ε\Financial<br>Statement5.11.1.3-ERP-EL02.F48-Release\5.11.1.3-ERP-EL02.F48-Re     |        |           | Εισαγωγή στον προσωρινό πίνακα των Αθροιστών (FinStatementMeasure)<br>- Header                                 |  |  |  |  |
| 6     | Εισαγωγή δεδομένων στον νέο πίνακα 'InsertRefReportTypeData' από το<br>Φύλλο 'Συσκέτιση_Αθροιστών8Χρημ#Καταστ\$' του αρχείου excel<br>'Ε\/Financial Statements\5.11.3-3:ERP-EL02 F48-Release\5.11.1.3-ERP | V      |           | Εισαγωγή συσχέτισης αθροιστών με τύπους χρημ/κών καταστάσεων σε<br>προσωρινό πίνακα                            |  |  |  |  |
| 7     | Εισαγωγή δεδομένων στον νέο πίνακα<br>InsertFinStatementMeasureDefinitionData' από το φύλλο<br>'ΟρισμοίΑθροιστών_Detail\$' του αρχείου excel 'E\Financial Statements                                      |        |           | Εισαγωγή detail αθροιστών σε προσωρινό πίνακα                                                                  |  |  |  |  |
| 8     | Εισαγωγή δεδομένων στην οντότητα 'Αθροιστής Χρημ/κών Καταστάσεων'<br>🚰 από φίλτρο επί του πίνακα 'InsertFinStatementHeader' ο οποίος<br>δημιουργήθηκε από προηγούμενο βήμα.                               |        |           | Εισαγωγή αθροιστών στον ESGLFinStatementMeasure                                                                |  |  |  |  |
| 9     | Εισαγωγή δεδομένων στην οντότητα 'Αθροιστής Χρημ/κών Καταστάσεων'<br>🚰 από φίλτρο επί του πίνακα 'InsertFinStatementHeader' ο οποίος<br>δημιουργήθηκε από προηγούμενο βήμα.                               |        |           | Εισαγωγή detail αθροιστή στον ESGLFinStatementMeasureDefinition                                                |  |  |  |  |
| 1     | Εισαγωγή δεδομένων στην οντότητα 'Αθροιστής Χρημ/κών Καταστάσεων'<br>από φίλτρο επί του πίνακα 'InsertFinStatementHeader' ο οποίος<br>δημιουργήθηκε από προηγούμενο βήμα.                                 | V      |           | Εισαγωγή detail αθροιστή στον ESGLFinStatementMeasureDefinition                                                |  |  |  |  |

Παράδειγμα Παραμέτρων Ισολογισμού Β.1.1

### 2.4 Ενημέρωση κινήσεων χρημ/κών καταστάσεων

Το επόμενο βήμα είναι να εκτελέσουμε τη διαδικασία **Ενημέρωση κινήσεων χρημ/κών καταστάσεων** από το μενού της εφαρμογής Εικόνα επιχείρησης > Λογιστικές καταστάσεις > Χρηματοοικονομικές καταστάσεις ΕΛΠ > Ενημέρωση κινήσεων χρημ/κών καταστάσεων.

Η εν λόγω διαδικασία δημιουργεί κινήσεις χρηματοοικονομικών καταστάσεων βάσει της παραμετροποίησης αθροιστών που συμμετέχουν σε αυτή για τη δηλωμένη οικονομική χρήση και περίοδο. Η διαδικασία λειτουργεί σε Year-to-Date βάση (πχ εξαμηνιαία, ετήσια βάση).

Συμπληρώνουμε τις πληροφορίες για τις οποίες ενδιαφερόμαστε, δηλ. «Οικονομική Χρήση», το εύρος ημερομηνίας «Έως περίοδο», τη συγκεκριμένη «Χρημ/κή Κατάσταση», καθώς και εάν επιθυμούμε να πραγματοποιηθεί 1) Διαγραφή της υπάρχουσας χρημ/κής κατάστασης, 2) Υπολογισμό κινήσεων προηγούμενης Οικ. Χρήσης, 3) Μεταφορά κινήσεων από προηγούμενη χρημ/κή κατάσταση, και πατάμε «Ενημέρωση».

| Ενημέρωση κινήσεων Χρηματοο                                  | κονομικών Καταστάσεων                                                                                                    | ×             |
|--------------------------------------------------------------|----------------------------------------------------------------------------------------------------|---------------|
| Η διαδικασία αυτή θα δημιουργή<br>συμμετέχουν σε αυτή για τη | σει κινήσεις χρηματοοικονομικών καταστάσεων βάσει της παραμετροποίησης αθροιστι<br>δηλωμένη οικονομική χρήση και περίοδο. Η διαδικασία λειτουργεί σε Yearto-Date βάση<br>εξαμηνιαία, ετήσια βάση). | ών που<br>(πχ |
| Οικονομική Χρήση                                             | 2025                                                                                                    | -             |
| Έως περίοδο                                                  | 06 - Iouv 2025                                                                                                    | -             |
| Χρημ/κή Κατάσταση                                            | Ισολογισμός - Ατομικές χρηματοοικονομικές καταστάσεις - (Χρηματοοικονομικά στοιχε                                                                                                    | εία σ 🔻       |
|                                                              | Διαγραφή υπάρχουσας χρημ/κής κατάστασης                                                                                                    |               |
|                                                              | Υπολογισμός κινήσεων προηγούμενης Οικ. Χρήσης                                                                                                    |               |
|                                                              | Μεταφορά κινήσεων από προηγούμενη χρημ/κή κατάσταση                                                                                                    |               |
| Ενημέρωση                                                    | Ακύ                                                                                                    | ρωση          |

Αφού εκτελέσουμε τη διαδικασία, μπορούμε πλέον να δούμε τις ενημερωμένες χρηματοοικονομικές μας καταστάσεις.

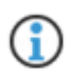

Η διαδικασία **Ενημέρωση κινήσεων χρημ/κών καταστάσεων** είναι επίσης διαθέσιμη από το μενού: Παραμετροποίηση > Διαδικασίες επανυπολογισμού > Ενημέρωση κινήσεων χρημ/κών καταστάσεων

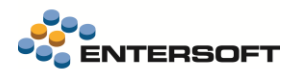

## 2.5 Προεπισκόπηση σεναρίου

| 🖬 📭 - 🖪 🔍 - 🔊        | Ενέργειες 🖣 🖣 🗸 🕜 🗸              |                             |                                  |
|----------------------|----------------------------------|-----------------------------|----------------------------------|
|                      | Προεπισκόπηση Σεναρίου           |                             |                                  |
| Γενικές πληροφο      | Συμμετοχή σε λίστες              |                             |                                  |
|                      | Μεταφορά σε άλλες εταιρείες      |                             |                                  |
| Κωδι                 | Μετάφραση δεδομένων              |                             | Ανενεργό 🗆                       |
| Περιγρ               | Εισαγωγή μεταφράσεων             | στάσεις - (Χρηματοοικονομικ | ά στοιχεία σε κόστος κτήση       |
| Σενάοιο εξανωνι      | Εξαγωγή δεδομένων προς μετάφραση |                             |                                  |
|                      | Αποθήκευση σε αρχείο             |                             |                                  |
| Όνομα αρχ            | Ανάκληση από αρχείο              | Προεπισκόπηση Σεναρίου      |                                  |
| <b>\$</b>            | Ανανέωση                         |                             |                                  |
| 🔻 Κινήσεις Χρηματο 🥊 | Insights                         |                             |                                  |
| Τύπο 🔒               | Ασφάλεια                         | κός αθροιστή                | Κωδικός εκτύπωσης χρημ/κών αναφα |
| × ×                  | Συντομεύσεις                     |                             |                                  |
| 27                   | B.1.1_01                         |                             | Ακίνητα                          |
| 28                   | B.1.1_41                         |                             | Προβλέψεις για παροχές σε εργαζό |

Στη σελίδα της εκάστοτε Χρηματοοικονομικής κατάστασης δίνεται η δυνατότητα προεπισκόπησης σεναρίου σε αρχείο excel, είτε μέσα από τις *Ενέργειες*.

Ενέργειες > Προεπισκόπηση Σεναρίου

είτε από το σχετικό κουμπί στην ενότητα Σενάριο εξαγωγής σε excel της σελίδας.

| 📭 • 📴 🔍 • 🕅 Ενέργειες • 🖶 • ⊘ •        |                                            |                                     |                 |                            |                  |          |
|----------------------------------------|--------------------------------------------|-------------------------------------|-----------------|----------------------------|------------------|----------|
| ενικές πληροφορίες                     |                                            |                                     |                 |                            |                  |          |
| Κωδικός Β.1.1-11/2025                  |                                            | Ανενεργό                            |                 | Ημερομηνία δημιουργίας 18/ | 5/2025 •         |          |
| Περιγραφή Ισολογισμός - Ατομικές κ     | οηματοοικονομικές καταστάσεις - (Χρηματοοι | κονομικά στοιχεία σε κόστος κτήση   |                 | Χρήστης δημιουργίας ESD    | EV 👻             |          |
| ενάριο εξαγωγής σε excel               |                                            |                                     |                 | Στοιχεία Οικονομικής Χρή   | σης και Περιόδου |          |
|                                        |                                            |                                     |                 | Οικονομική Χρήση 2025      | 5 🗸              |          |
| Ονομα αρχείου EBS_BalanceSheet_B.1.1   | Προεπισκόπηση Σεν                          | αρίου                               |                 | Έως Περίοδο 11 - Ι         | Noe 2025         |          |
| ινήσεις Χρηματοοικονομικών Καταστάσεων |                                            |                                     |                 |                            |                  |          |
| Τύπος χρημ/κής κατάστασης              | Κωδικός αθροιστή                           | Κωδικός εκτύπωσης χρημ/κών αναφορών | Ποσό Ο          | ικονομική Χρήση 🔺          | Προέλευση        | <b>^</b> |
| V                                      |                                            |                                     |                 |                            |                  |          |
|                                        | B.1.1_01                                   | Ακίνητα                             | 870.000,00 2024 | Διαδικασία                 | a                | 1        |
|                                        | B.1.1_41                                   | Προβλέψεις για παροχές σε εργαζόμεν | 0,00 2024       | Διαδικασία                 | 3                |          |
|                                        | B.1.1 10                                   | Προκαταβολές                        | 0.00 2024       | Διαδικασία                 | a                |          |
|                                        |                                            |                                     |                 |                            |                  |          |

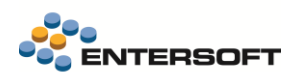

### Παράδειγμα προεπισκόπησης Ισολογισμού Β.1.1 (Βάσει κόστους κτήσης) σε excel:

|    | В                                                           | С              | D                 | E F G H I J K L M                                        |  |  |  |  |
|----|-------------------------------------------------------------|----------------|-------------------|----------------------------------------------------------|--|--|--|--|
| 1  | Υπόδειγμα Β.1.1: Ισολογισμός – Ατο                          | μικές χρηματο  | οικονομικές κατ   | αστάσεις - (Χρηματοοικονομικά στοιχεία σε κόστος κτήσης) |  |  |  |  |
| 3  | Enovania staniac: TEST                                      |                |                   |                                                          |  |  |  |  |
| 4  |                                                             |                |                   |                                                          |  |  |  |  |
| 5  | Αριθμός ΓΕΜΗ: XXX                                           |                |                   |                                                          |  |  |  |  |
| 6  |                                                             |                |                   |                                                          |  |  |  |  |
| 7  | Οικονομική Χρήση: 2025                                      |                |                   |                                                          |  |  |  |  |
| 8  | Από περίοδο: 01 - Ιαν 2025                                  |                |                   |                                                          |  |  |  |  |
| 9  | Έως περίοδο: 11 - Νοε 2025                                  |                |                   |                                                          |  |  |  |  |
| 10 |                                                             |                |                   |                                                          |  |  |  |  |
| 11 |                                                             | Τρέχουσα χρήση | Προηγούμενη χρήση |                                                          |  |  |  |  |
| 13 | Μη κυκλοφορούντα περιουσιακά στοιχεία                       |                |                   | $\frown$                                                 |  |  |  |  |
| 15 | Ενσώματα πάγια                                              |                |                   |                                                          |  |  |  |  |
| 16 | Akivnta                                                     | 1,000,000.00   | 870,000.00        | Variable:                                                |  |  |  |  |
| 17 | Μηχανολογικός εξοπλισμός                                    | 500,000.00     | 400,000.00        | Dimensions: Κωδικός                                      |  |  |  |  |
| 18 | Λοιπός εξοπλισμός                                           | 0.00           | 0.00              | εκτύπωσης=Ακίνητα                                        |  |  |  |  |
| 19 | Επενδύσεις σε ακίνητα                                       | 0.00           | 0.00              |                                                          |  |  |  |  |
| 20 | Βιολογικά Περιουσιακά Στοιχεία                              | 0.00           | 0.00              |                                                          |  |  |  |  |
| 21 | Λοιπά ενσώματα στοιχεία                                     | 0.00           | 0.00              |                                                          |  |  |  |  |
| 22 | Σύνολο                                                      | 1,500,000.00   | 1,270,000.00      |                                                          |  |  |  |  |
| 24 | Άυλα πάγια στοιχεία                                         |                |                   |                                                          |  |  |  |  |
| 25 | Δαπάνες ανάπτυξης                                           | 0.00           | 0.00              |                                                          |  |  |  |  |
| 26 | Υπεραξία                                                    | 0.00           | 0.00              |                                                          |  |  |  |  |
| 27 | Λοιπά άυλα                                                  | 0.00           | 0.00              |                                                          |  |  |  |  |
| 28 | Σύνολο                                                      | 0.00           | 0.00              |                                                          |  |  |  |  |
| 30 | Προκαταβολές και μη κυκλοφορούντα στοιχεία υπό<br>κατασκευή | 0.00           | 0.00              |                                                          |  |  |  |  |
| 32 | Χρηματοοικονομικά περιουσιακά στοιχεία                      |                |                   |                                                          |  |  |  |  |
| 33 | Δάνεια και απαιτήσεις                                       | 0.00           | 0.00              |                                                          |  |  |  |  |
| 34 | Χρεωστικοί τίτλοι                                           | 0.00           | 0.00              |                                                          |  |  |  |  |
| 35 | Συμμετοχές σε θυγατρικές, συγγενείς και κοινοπραξίες        | 0.00           | 0.00              |                                                          |  |  |  |  |
| 36 | Λοιποί συμμετοχικοί τίτλοι                                  | 0.00           | 0.00              |                                                          |  |  |  |  |
| 37 | Λοιπά                                                       | 0.00           | 0.00              |                                                          |  |  |  |  |
| 38 | Σύνολο                                                      | 0.00           | 0.00              |                                                          |  |  |  |  |
| 40 | Αναβαλλόμενοι φόροι                                         | 0.00           | 0.00              |                                                          |  |  |  |  |
| 42 | Σύνολο μη κυκλοφορούντων περιουσιακών<br>στοιχείων          | 1,500,000.00   | 1,270,000.00      |                                                          |  |  |  |  |
| 43 |                                                             |                |                   |                                                          |  |  |  |  |

Περνώντας τον κέρσορα πάνω από τα κελιά ποσών του κάθε αθροιστή, μπορούμε να δούμε τις πληροφορίες του αθροιστή «Ακίνητα» για την Προηγούμενη χρήση, από που δηλαδή αντλήθηκε μέσα από την εφαρμογή (κυκλωμένες με πράσινο στο στιγμιότυπο οθόνης).

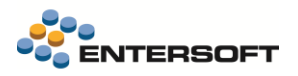

## 3. Ψηφιακό πελατολόγιο

Το <u>Ψηφιακό πελατολόγιο (Digital Client List)</u> είναι μια ψηφιακή λύση που έχει σχεδιαστεί για να συμμορφώνεται με τη νέα διάταξη (A.1057/2025) περί ψηφιακού πελατολογίου στην Ελλάδα, ο οποίος θα τεθεί σε ισχύ τον Ιούλιο του 2025 και θα είναι υποχρεωτικός για συγκεκριμένες επαγγελματικές κατηγορίες. Πιο συγκεκριμένα, η τήρηση του ψηφιακού πελατολογίου για τις υπόχρεες οντότητες που ορίζονται στην Α.1057/2025 είναι <u>προαιρετική έως 30/06/2025</u>. **Από 01/07/2025 καθίσταται υποχρεωτική** για τις ως άνω υπόχρεες οντότητες.

Η εφαρμογή επιτρέπει στις επιχειρήσεις:

- να καταχωρούν ψηφιακά εγγραφές στο πελατολόγιο τους και παράλληλα
- να συνδέουν τις εγγραφές αυτές με ένα ή περισσότερα σχετικά παραστατικά, ανά περίπτωση, τα οποία με τη σειρά τους
- ενημερώνουν την εγγραφή του ΨΠ με το αντίστοιχο ΜΑΡΚ.

Το προϊόν στοχεύει σε επιχειρήσεις παροχής υπηρεσιών σε **οχήματα** όπως συνεργεία, ηλεκτρολογεία, βουλκανιζατέρ, φανοποιεία, πώληση ανταλλακτικών, χώροι στάθμευσης, πλυντήρια, ενοικίαση οχημάτων, πώληση καινούριων/μεταχειρισμένων οχημάτων, με μελλοντικές επεκτάσεις σε άλλους κλάδους.

Το Ψηφιακό πελατολόγιο παρέχει στοιχεία στη φορολογική διοίκηση (ΑΑΔΕ) για τους πελάτες των επαγγελματιών που μπαίνουν στην επαγγελματική εγκαταστάτη κάθε επιχείρησης. Σε δεύτερο χρόνο, μέσω του myDATA, θα ελέγχεται εάν έχουν εκδοθεί τα απαραίτητα δικαιολογητικά.

Παρακάτω θα δούμε αναλυτικά τη νέα λειτουργικότητα στα πλαίσια του EBS, καθώς και την παραμετροποίηση που απαιτείται.

#### 3.1 Συγχρονισμός Ψηφιακού Πελατολογίου με ΑΑΔΕ

Το νέο μενού στην εφαρμογή που αφορά το Ψηφιακό Πελατολόγιο βρίσκεται στην Εξυπηρέτηση πελατών > Ψηφιακό πελατολόγιο.

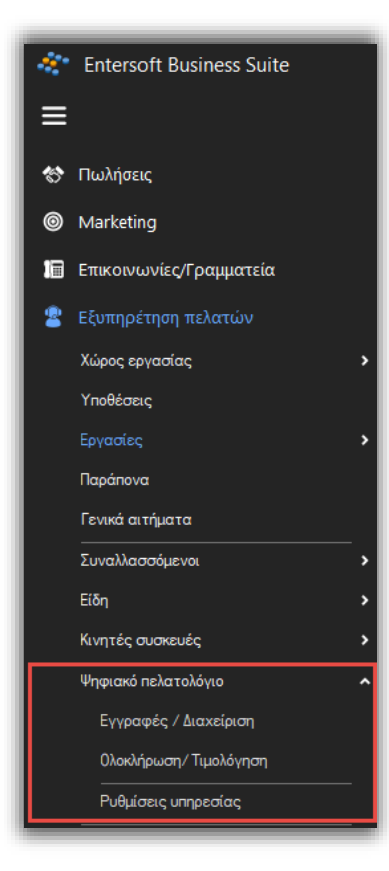

Ξεκινάμε πραγματοποιώντας τον συγχρονισμό του Ψηφιακού Πελατολογίου μας με την ΑΑΔΕ, πηγαίνοντας στην επιλογή *Ρυθμίσεις υπηρεσίας*.

Σε αυτήν τη σελίδα ο χρήστης καταχωρεί τα στοιχεία του (*ΑΦΜ, Κωδικός χρήστη, Κωδικός χρήστη ΑΑΔΕ, Κλειδί χρήστη, Κλειδί χρήστη ΑΑΔΕ*) και έπειτα έχει 2 δυνατότητες:

• Ενημέρωση στοιχείων: για τον συγχρονισμό της ΑΑΔΕ με το Ψηφιακό Πελατολόγιο και

Αποστολή υποκαταστημάτων: για την ενημέρωση των υποκαταστημάτων της εταιρείας
 για τα οποία θέλουμε να καταχωρούμε εγγραφές.

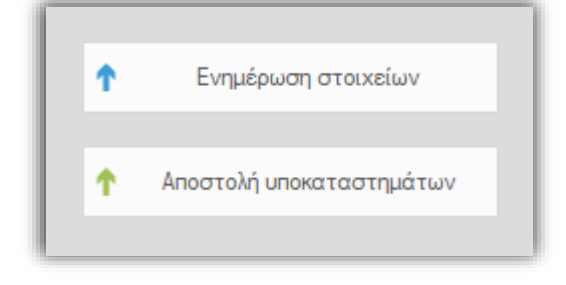

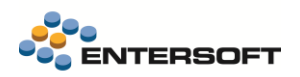

Από κάτω από την ενότητα *Στοιχεία ΑΑΔΕ* υπάρχει η ενότητα *Υποκαταστήματα,* όπου μπορούμε να δούμε τα συγχρονισμένα και ενημερωμένα υποκαταστήματα.

| 🔅 Enterso  | oft Business Suite |          |                      |                               |      |           |                     | 🗄 001   10 🔹 ADM   | 10N 🔹 Fittu 12/6/2025 📲 Fitt | Statements 🔍 🙆 🌲 🖌 | ( ) (? | . – 6                | ×    |
|------------|--------------------|----------|----------------------|-------------------------------|------|-----------|---------------------|--------------------|------------------------------|--------------------|--------|----------------------|------|
|            |                    | Σu       | νγχρονισμός ΨΠ 😐 🗙 🧗 | Privacy error                 |      |           |                     |                    |                              |                    |        |                      | •    |
| 🄝 Πωλήσει  | εις                | Π<br>Στο |                      |                               |      |           |                     |                    |                              |                    |        |                      |      |
| Marketin   | ing                | A        | MΦA                  |                               |      |           |                     |                    |                              |                    |        |                      |      |
| 🔳 Επικοινα | ωνίες/Γραμματεία   | K        | ωδικός χούστο        |                               |      |           | Κωδικός χοήστη ΔΔΛΕ |                    |                              |                    |        | Ενημέρωση στοιχείω   | iv.  |
| 🙎 Εξυπηρέ  | έτηση πελατών      | Ê        |                      |                               |      |           |                     |                    |                              |                    |        |                      |      |
| Χώρος ερ   | φγασίας >          | ĸ        | ιλειδί χρήστη        |                               |      |           | Κλειδί χρήστη ΑΑΔΕ  |                    |                              |                    |        | Λοστολή υποκαταστημά | άτων |
| Υποθέσει   | eiç                | Υπα      | οκαταστήματα 2       |                               |      |           |                     |                    |                              |                    |        |                      |      |
| Εργασίες   | ς γ                |          | Κωδικός              | <ul> <li>Περιγραφή</li> </ul> | Πόλη | A/A Taxis |                     | Τύπος πελατολογίου | Διεύθυνση                    | T.K.               |        | Περιοχή              |      |
| Παράπονο   | va                 | •        | 10                   | ΚΕΝΤΡΙΚΑ ΕΔΡΑΣ                |      |           |                     | 0                  | Ματαπά 225                   | 57200              |        | ΛΑΓΚΑΔΑΣ             |      |
| Γενικά αι  | πτήματα            |          | 20                   | ΥΠΟΚΑΤΑΣΤΗΜΑ Α                |      |           |                     | 0                  |                              |                    |        |                      | _    |
| Συναλλασ   | ισσόμενοι          |          |                      |                               |      |           |                     |                    |                              |                    |        |                      |      |
| Είδη       | ,                  |          |                      |                               |      |           |                     |                    |                              |                    |        |                      |      |
| Κινητές σ  | συσκευές >         |          |                      |                               |      |           |                     |                    |                              |                    |        |                      |      |
| Ψηφιακό η  | ο πελατολόγιο      |          |                      |                               |      |           |                     |                    |                              |                    |        |                      |      |
| Εγγραι     | αφές / Διαχείριση  |          |                      |                               |      |           |                     |                    |                              |                    |        |                      |      |
| Ολοκλή     | νήρωση/ Τιμολόγηση |          |                      |                               |      |           |                     |                    |                              |                    |        |                      |      |
| Ρυθμία     | ίσεις υπηρεσίας    |          |                      |                               |      |           |                     |                    |                              |                    |        |                      |      |
| Διαχείρισ  | ση υπηρεσιών       |          |                      |                               |      |           |                     |                    |                              |                    |        |                      |      |

Ρυθμίσεις υπηρεσίας

## 3.2 Υπηρεσία ECUSTOMERS

Σε επόμενο βήμα, επιλέγουμε Εγγραφές / Διαχείριση από το μενού, και οδηγούμαστε στην αρχική σελίδα της υπηρεσίας ECUSTOMERS.

Η υπηρεσία αυτή είναι η «γέφυρα» του χρήστη μεταξύ του EBS και του Ψηφιακού Πελατολογίου.

Μέσα από αυτήν ο χρήστης μπορεί να:

- καταχωρεί εγγραφές στο ψηφιακό πελατολόγιο,
- να τις ολοκληρώνει και
- να τις συνδέει με τα αντίστοιχα παραστατικά.

Πάμε να δούμε πως χρησιμοποιείται.

| Entersoft Business Suite                                                                     | ECUSTOMERS # × | 🛅 ES   ATH   🌡 ADMEN   🖝 Rep 13/4/2025   🏭 ES_KAR   🔍 🚳 🌲 🖌 🖉 🛞 I - 🕫                          | × |
|----------------------------------------------------------------------------------------------|----------------|------------------------------------------------------------------------------------------------|---|
| 🚍<br>🔁 Πωλήσεις                                                                              |                |                                                                                                |   |
| <ul> <li>Marketing</li> <li>Επικοινωνίες/Γραμματεία</li> <li>Εξυπηρέτηση πελατιών</li> </ul> |                | Image: Bigling 1     Bigling 2       Indepartmentinging AAAE     Emologing biology umpercedure |   |
| Χώρος εργασίας<br>Υποθέσεις<br>Εργασίες<br>Παράπονα                                          |                | Ρυθμίσεις<br>Διαχαριστάτε τις ρυθμίσεις του λογαριασμού σας.                                   |   |
| Γενικά αιτήματα<br>Συναλλασσόμενοι<br>Είδη →<br>Κινητές αυσκευές →                           |                | Ονομα Χρήστη (ΑΑΔΕ)         Κωδικός (ΑΑΔΕ)           Ο         Επικύρωση Θ                     |   |
| Ψηφιακό πελατολόγιο<br>Εγγραφές / Δωχείριση<br>Ολοιλήριση/ Τιμολόγηση<br>Ρυθμίσες υπηρεσίας  |                | Αποδοχή Επιλογών & Συνέχεια >                                                                  |   |

Αρχική σελίδα ECUSTOMERS

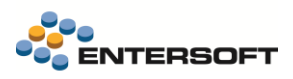

### 3.2.1 Παραμετροποίηση ECUSTOMERS

Στην αρχική σελίδα, αρχικά ο χρήστης καλείται να εισάγει τα στοιχεία σύνδεσης με ΑΑΔΕ: Όνομα Χρήστη (ΑΑΔΕ) και Κωδικός (ΑΑΔΕ). Στη συνέχεια, πατάει το κουμπί *Επικύρωση* για επαλήθευση των στοιχείων και αν τα στοιχεία είναι σωστά, επιλέγουμε *Αποδοχή Επιλογών & Συνέχεια*.

Στο επόμενο βήμα ο χρήστης καλείται να επιλέξει μία ή παραπάνω από τις τρεις επιλογές υπηρεσιών που αντιπροσωπεύουν την επιχείρησή του (Ενοικίαση, Πάρκινγκ/ Πλυντήρια, Συνεργεία).

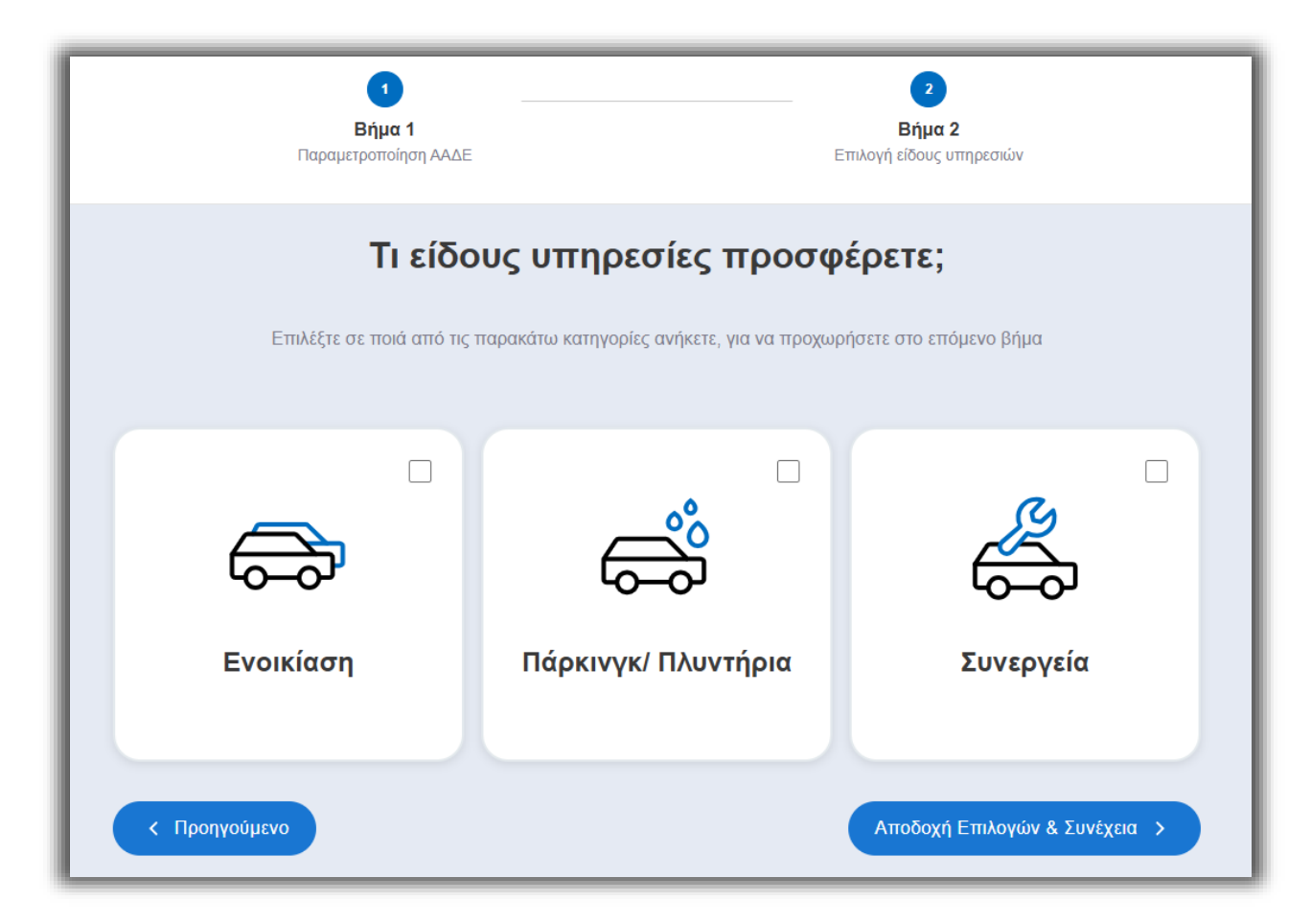

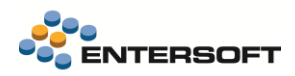

Επιλέγουμε το κουμπί

### 3.2.2 Καταχώριση και επεξεργασία εγγραφών

Έχουμε παραμετροποιήσει την εφαρμογή και είμαστε έτοιμοι να ξεκινήσουμε να καταχωρούμε εγγραφές.

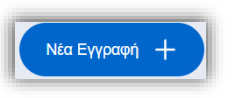

, που μας οδηγεί στη σελίδα δημιουργίας Νέας Εγγραφής.

| <ul> <li>Νέα Εγγραφή</li> <li>Δημιουργήστε μία νέα εγγραφή.</li> </ul>                 |                                            |
|----------------------------------------------------------------------------------------|--------------------------------------------|
| ← Πίσω στις Εγγραφές μου                                                               | Παρασκευή 13 Ιουνίου 2025                  |
| Επιλέξτε την υπηρεσία που θέλετε να πραγματοποιήσε<br>Υποκατάστημα: 1 - ΚΕΝΤΡΙΚΑΑΘΗΝΑΣ | TE .                                       |
| ④ Άπαξ                                                                                 |                                            |
| 🔲 Μικτή Υπηρεσία                                                                       |                                            |
| Χώρα Αριθμός Κυκλοφορίας Οχήματος*                                                     |                                            |
| Κατηγορία Οχήματος                                                                     | Εργοστάσιο Οχήματος                        |
|                                                                                        | Σχετίζεται με άλλη εγγραφή* ΟΧΙ ΝΑΙ        |
| Σχόλια                                                                                 |                                            |
| Ημερομηνία εισόδου<br>Απώλεια Διασύνδεσης                                              | Tipa padóbou<br>Dhitmin aa                 |
| * Υποχρεωτικά πεδία                                                                    | Εκκαθάριση Αλλαγών 🗙 Δημιουργία Εγγραφής 🗸 |

Δημιουργία Νέας Εγγραφής

Η πρώτη επιλογή που μας δίνεται είναι ο τύπος εγγραφής: Άπαξ, Επαναλαμβανόμενη και Διαρκής.

Ανάλογα με τον τύπο της εγγραφής, πρέπει να συμπληρώσουμε ως υποχρεωτικά διαφορετικά πεδία:

- Άπαξ: μόνο ο Αριθμός Κυκλοφορίας Οχήματος
- Επαναλαμβανόμενη: Αριθμός Κυκλοφορίας Οχήματος, Αριθμός Φορολογικού Μητρώου (ΑΦΜ) και Χώρα Πελάτη
- Διαρκής: Αριθμός Κυκλοφορίας Οχήματος, Ημερομηνίες και Περιοδικότητα (μήνες)

Δημιουργούμε την εγγραφή και αυτόματα μεταφερόμαστε στη σελίδα Προβολή / Τροποποίηση Εγγραφής.

Σε εξέλιξη

Βλέπουμε ότι η εγγραφή μας βρίσκεται τώρα και καλούμαστε να επιλέξουμε <u>υποχρεωτικά</u> την *Κατηγορία* Παρεχόμενων Υπηρεσιών και το Είδους παραστατικού, όπως φαίνεται στα παρακάτω στιγμιότυπα:

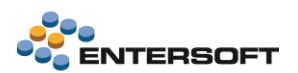

| Κατηγορία Παρεχόμενων Υπηρεσιών* |   |
|----------------------------------|---|
|                                  | - |
| Υπηρεσία Βάσει Τιμοκαταλόγου     |   |
| Υπηρεσία Βάση Συμφωνίας          |   |
| Ιδιόχρηση                        |   |
| Δωρεάν Υπηρεσία                  |   |
| Λοιπά                            |   |

Κατηγορία Παρεχόμενων Υπηρεσιών

| Είδος παραστατικού* |   |
|---------------------|---|
|                     | - |
| ΑΛΠ/ΑΠΥ             |   |
| ΤΙΜΟΛΟΓΙΟ           |   |
| ΑΛΠ/ΑΠΥ-ΦΗΜ         |   |

#### Είδος παραστατικού

Ο χρήστης μπορεί να τροποποιήσει τα διαθέσιμα **είδη παραστατικού** μέσω της παραμετροποίησης, όπως περιγράφεται στην ενότητα <u>1.1.1</u>

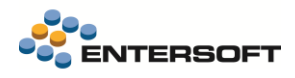

Σύνδεση παραστατικών με Ψηφιακό πελατολόγιο. Αποθηκεύουμε τις αλλαγές και έχουμε ολοκληρώσει τη δημιουργία της εγγραφής.

#### 3.2.3 Ολοκλήρωση εγγραφής

#### 3.2.3.1 Ολοκλήρωση και τιμολόγηση

Όταν η υπηρεσία που παρέχει η επιχείρηση έχει ολοκληρωθεί, το όχημα εξέρχεται των εγκαταστάσεων της επιχείρησης και έχει έρθει η ώρα για την **Ολοκλήρωση της** εγγραφής. Η εφαρμογή του EBS μας δίνει τη δυνατότητα να πραγματοποιήσουμε την <u>Τιμολόγηση</u> και την <u>Ολοκλήρωση</u> ταυτόχρονα, κάτι που ενδείκνυται ιδιαίτερα σε περιπτώσεις έκδοσης ΑΠΥ.

Για να το κάνουμε αυτό, σιγουρευόμαστε ότι υπάρχει η αντίστοιχη παραμετροποίηση<sup>1</sup> και προχωράμε στη δημιουργία του παραστατικού μας. Όταν έχουμε προσθέσει όλες τις απαραίτητες πληροφορίες, από τις *Ενέργειες Παραστατικού* επιλέγουμε *Σύνδεση με Πελατολόγιο.* 

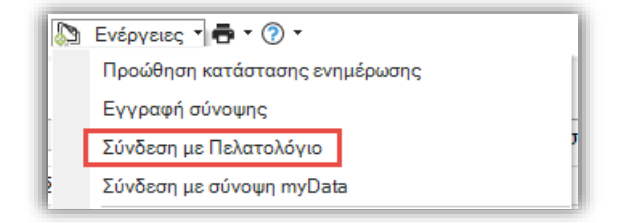

#### Ενέργειες παραστατικού

Ανοίγει το παράθυρο Σύνδεσης με Πελατολόγιο.

- Αναζητώντας βάσει 1) Αναγνωριστικού 2) ΑΦΜ ή/και 3) Ημερομηνίας εισόδου, φέρνουμε τις εγγραφές που μας ενδιαφέρουν.
- 2. Επιλέγουμε την εγγραφή την οποία θέλουμε να τιμολογήσουμε.
- 3. Επιλέγουμε Σύνδεση και ολοκλήρωση.

<sup>1</sup> (<u>1.1.1</u> Σύνδεση παραστατικών με Ψηφιακό πελατολόγιο : *Σύνδεση με Ψηφιακό πελατολόγιο,* επιλογή *Αυτόματη ολοκλήρωση*)

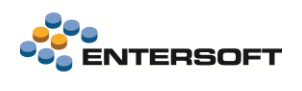

| Σύ | νδ  | δεση με Πελατολόγιο |                                                |                            | 1                       |             | - 30 ×                 |
|----|-----|---------------------|------------------------------------------------|----------------------------|-------------------------|-------------|------------------------|
| A  | ναγ | νωριστικό           | ΑΦΜ Ημ                                         | ιερομηνία εισόδου 13/ 6/20 | 25 🔹 Αναζήτηση εγγραφών |             | Σύνδεση και ολοκλήρωση |
|    |     | Εγγραφή             | Κατάσταση                                      | Ημερομηνία εγγραφής        | Αναγνωριστικό           | ΑΦΜ συν/νου | Τύπος υπηρεσίας        |
| 2  | 7   |                     |                                                |                            |                         |             |                        |
| 1  | 1   | 1000000092864       | <ul> <li>Ολοκληρωμένη χωρίς σύνδεση</li> </ul> | 13/06/25 10:34             | IP05647                 |             | Πάρκινγκ/Πλυντήρια     |
| 2  | 1   | 10000000093191      | <ul> <li>Ολοκληρωμένη χωρίς σύνδεση</li> </ul> | 13/06/25 11:16             | IP05647                 |             | Πάρκινγκ/Πλυντήρια     |
| 3_ |     | 0000000093425       | • Σε εξέλιξη                                   | 13/06/25 11:40             | IP07647                 |             | Πάρκινγκ/Πλυντήρια     |
|    | 1   | 2                   |                                                |                            |                         |             |                        |
|    |     |                     |                                                |                            |                         |             |                        |
|    |     |                     |                                                |                            |                         |             |                        |
|    |     |                     |                                                |                            |                         |             |                        |
|    |     |                     |                                                |                            |                         |             |                        |
|    |     |                     |                                                |                            |                         |             |                        |
|    |     |                     |                                                |                            |                         |             |                        |
|    |     |                     |                                                |                            |                         |             |                        |
|    |     |                     |                                                |                            |                         |             |                        |
|    |     |                     |                                                |                            |                         |             |                        |
|    |     |                     |                                                |                            |                         |             |                        |
|    |     |                     |                                                |                            |                         |             |                        |

Σύνδεση με πελατολόγιο

## 3.2.4 Ολοκλήρωση μετά την τιμολόγηση

Σε περίπτωση που θέλουμε να ολοκληρώσουμε την εγγραφή και να πραγματοποιήσουμε την τιμολόγηση ετεροχρονισμένα (κάτι που ενδείκνυται ιδιαίτερα σε περιπτώσεις έκδοσης ΤΠΥ), ακολουθούμε την παρακάτω διαδικασία:

Στην αντίστοιχη οθόνη *Σύνδεση με Πελατολόγιο* για ΤΠΥ<sup>2</sup>, όπου έχουμε βλέπουμε δύο επιλογές: **Σύνδεση** ή **Σύνδεση και** ολοκλήρωση.

| Σύ              | νδε   | ση με Πελατολόγιο |                                |                             |         |                    |             | - 🗆 ×                  |   |
|-----------------|-------|-------------------|--------------------------------|-----------------------------|---------|--------------------|-------------|------------------------|---|
| A               | ναγνω | οριστικό          | ΑΦΜ                            | Ημερομηνία εισόδου 13/ 6/20 | 25 •    | Αναζήτηση εγγραφών | Σύνδεση     | Σύνδεση και ολοκλήρωση | I |
|                 |       | Εγγραφή           | Κατάσταση                      | Ημερομηνία εγγραφής         |         | Αναγνωριστικό      | ΑΦΜ συν/νου | Τύπος υπηρεσίας        | 8 |
| 5<br>1 <i>4</i> | r<br> | 10000000093739    | <ul> <li>Σε εξέλιξη</li> </ul> | 13/06/25 12:23              | IP06745 | ;                  | 00000000    | Πάρκινγκ/Πλυντήρια     |   |
|                 |       |                   |                                |                             |         |                    |             |                        |   |
|                 |       |                   |                                |                             |         |                    |             |                        |   |
|                 |       |                   |                                |                             |         |                    |             |                        |   |
| ŀ               |       |                   |                                |                             |         |                    |             |                        |   |
| -               |       |                   |                                |                             |         |                    |             |                        |   |
|                 |       |                   |                                |                             |         |                    |             |                        |   |
|                 |       |                   |                                |                             |         |                    |             |                        |   |
|                 |       |                   |                                |                             |         |                    |             |                        |   |
|                 |       |                   |                                |                             |         |                    |             |                        |   |

Μετά την Σύνδεση, μπορούμε να πραγματοποιήσουμε την **Ολοκλήρωση της εγγραφής** όποτε γίνει η έξοδος οχήματος, μέσω της υπηρεσίας ECUSTOMERS, ως εξής:

Με την επιλογή *Έξοδος Οχήματος* όπως φαίνεται στο στιγμιότυπο παρακάτω, ο χρήστης καλείται να δηλώσει την **Ημερομηνία** και **Ώρα Εξόδου**.

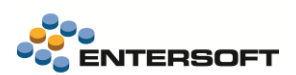

| IP05647<br>Δημιουργία Εγγραφής: 13/06/2025 - 13:34   ΜΑΕΕ 10000000092864                               | ς Οχήματος 🝙 Ακύρωση 🛅 |
|----------------------------------------------------------------------------------------------------|------------------------|
| Κατηγορία Παρεχόμενων Υπηρεσιών*<br>Υπηρεσία Βάσει Τιμοκαταλόγου<br>Είδος παραπατικοί* Συυφωνηθέν Ποσό |                        |
| ΑΛΠ/ΑΠΥ         •         0           Σχόλια                                                           |                        |
|                                                                                                    |                        |
| * Υποχρεωτικά πεδία                                                                                    | Αποθήκευση Αλλαγών 🕞   |
|                                                                                                    |                        |
| Ολοκλήρωση Εγγραφής                                                                                    | ×                      |
|                                                                                                    | μ.μ.                   |
|                                                                                                    |                        |

Έπειτα, σύμφωνα με τον Νόμο Α.1057/2025, πρέπει να διασφαλίσουμε ότι η εγγραφή είναι συνδεδεμένη με παραστατικό που έχει διαβιβαστεί στην ΑΑΔΕ και έχει λάβει Μ.Α.Ρ.Κ.

Στις «Εγγραφές μου» βλέπουμε ότι στις Ολοκληρωμένες υπάρχει η εγγραφή μας, αλλά βρίσκεται σε κατάσταση «Προς διασύνδεση».

| Οι εγγραφ                            | <b>ρές μου</b><br>ς εγγραφές σας, τροποποιώντας ή ακυρώνοντας τις. | Νέα Εγγραφή +                                                |
|--------------------------------------|--------------------------------------------------------------------|--------------------------------------------------------------|
| Όλες Σε εξέλιξη<br>Q Αναζήτηση       | Προς διασύνδεση Ολοκληρωμένες<br>Από<br>Β DD/MM/YYYY               | Παρασκευή 13 Ιουνίου 2025<br>Εως<br>Ε΄ DD/MM/YYYY 〒 Πρόσφατα |
| <b>IPO5647</b><br>13/06/2025 - 13:34 | Δ Προς διασύνδεση Παραστατικό Ε                                    | Ακύρωση 💼 Προβολή 🎯                                          |

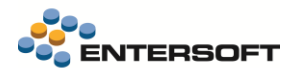

Μέσα από τη σελίδα της εγγραφής, επιλέγουμε Προσθήκη Παραστατικού μέσω του ECUSTOMERS και εισάγουμε το Μ.Α.Ρ.Κ.

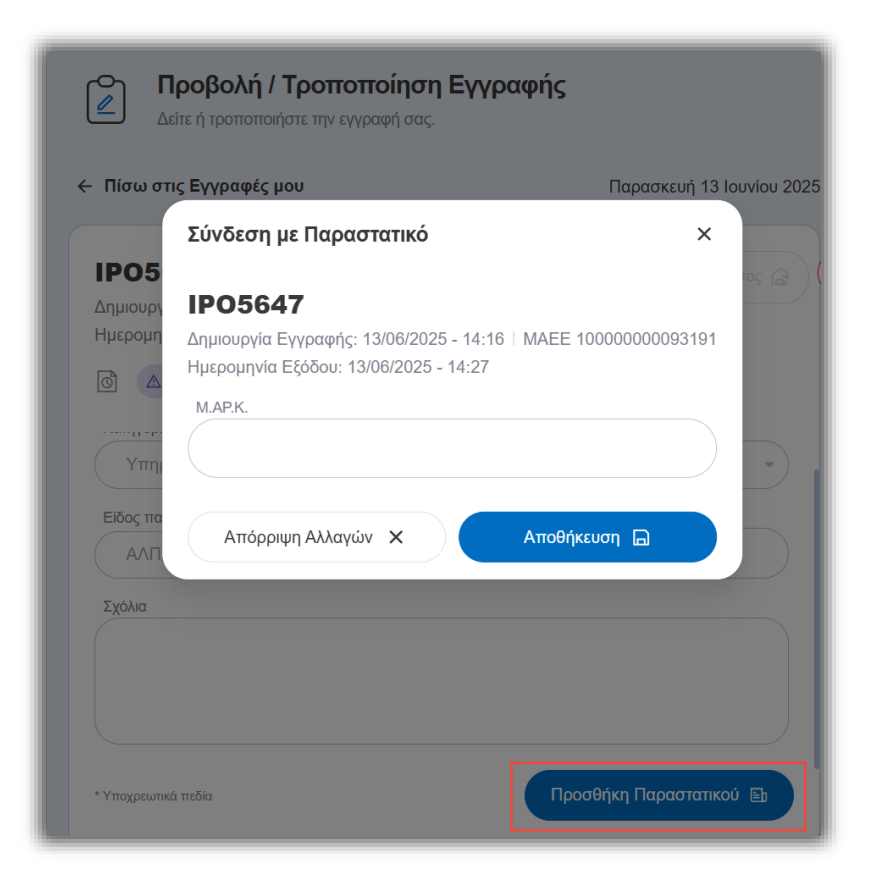

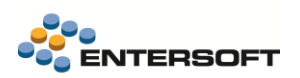

## 3.3 Παραστατικά Ψηφιακού Πελατολογίου

#### 😕 Εξυπηρέτηση πελατών

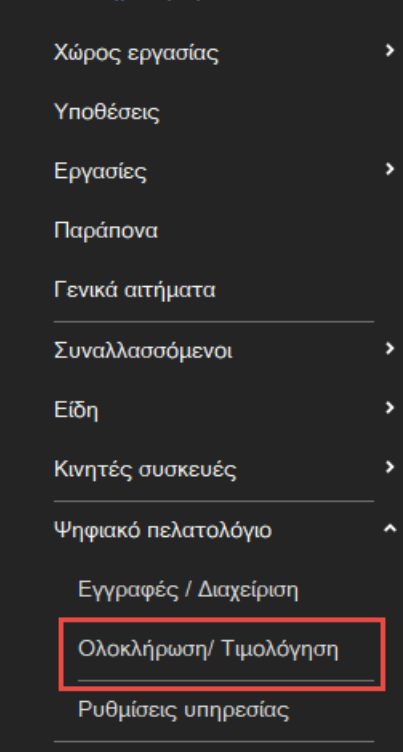

Από το ίδιο μενού «Ψηφιακό πελατολόγιο» είναι διαθέσιμη η όψη Παραστατικά Ψηφιακού Πελατολογίου με ονομασία μενού *Ολοκλήρωση/ Τιμολόγηση*.

Μέσω της επιλογής των κατάλληλων φίλτρων η όψη αυτή μας δίνει πρόσβαση σε μια συνοπτική εικόνα των εγγραφών και της <u>κατάστασης σύνδεσής</u> τους, δίνοντας μας έτσι και τη δυνατότητα να δούμε τι μπορεί να πήγε λάθος και σε ποιες εγγραφές κατά την ολοκλήρωση ή την τιμολόγησή τους σε μια μόνο ματιά.

Η όψη οργανώνει τα παραστατικά ανά Κατάσταση σύνδεσης, πιο συγκεκριμένα:

- Προς σύνδεση
- Προς σύνδεση και ολοκλήρωση
- Συνδεδεμένα
- Χωρίς ΜΑΡΚ

Παρακάτω ένα ενδεικτικό παράδειγμα των αποτελεσμάτων της όψης μετά την εφαρμογή φίλτρων:

|            | ιμετροι                                                                                                    |                                                                                                    |                                                                                                    |                                                                                                    |                                                                                                    |                                                                                             |                                                                                                    |                                                                                                    |                                                                                                    |                                                                                                    |                                                                                                    |                                                                                                    |
|------------|----------------------------------------------------------------------------------------------------|----------------------------------------------------------------------------------------------------|----------------------------------------------------------------------------------------------------|----------------------------------------------------------------------------------------------------|----------------------------------------------------------------------------------------------------|---------------------------------------------------------------------------------------------|----------------------------------------------------------------------------------------------------|----------------------------------------------------------------------------------------------------|----------------------------------------------------------------------------------------------------|----------------------------------------------------------------------------------------------------|----------------------------------------------------------------------------------------------------|----------------------------------------------------------------------------------------------------|
|            | Ημ/νία έκζ                                                                                                    | δοσης Οτιδήποτε                                                                                                    | •                                                                                                    | Επωνυμία πελάτη                                                                                                    |                                                                                                    |                                                                                             | Α.Φ.Μ. πελάτ                                                                                                    | n                                                                                                    | Αναγνωριστικό                                                                                                    |                                                                                                    |                                                                                                    |                                                                                                    |
|            | Τύπος πα                                                                                                    | φ/κού                                                                                                    |                                                                                                    | Παρ/κό Α.Α.Δ.Ε.                                                                                                    |                                                                                                    | Ka                                                                                          | τάσταση σύνδεση                                                                                                    | ς Όλα 🔻                                                                                                    |                                                                                                    |                                                                                                    |                                                                                                    |                                                                                                    |
|            | Ημ/νία<br>έκδοσης                                                                                                    | <ul> <li>Παραστατικό</li> </ul>                                                                                                    | Κωδικός<br>Α.Α.Δ.Ε.                                                                                                    | Αναγνωριστικό                                                                                                    | MARK                                                                                                    | А.Ф.М.                                                                                      | Κωδικός<br>πελάτη                                                                                                    | Επωνυμία πελάτη                                                                                                    | Τίτλος Παραστατικού                                                                                                    | Καθαρή<br>αξία                                                                                                    | Αξία ΦΠΑ                                                                                                    | Συνολικά<br>αξία                                                                                                    |
| V          |                                                                                                    |                                                                                                    |                                                                                                    |                                                                                                    |                                                                                                    |                                                                                             |                                                                                                    |                                                                                                    |                                                                                                    |                                                                                                    |                                                                                                    |                                                                                                    |
| ĸ          | τάσταση σ                                                                                                    | τύνδεστο: 🙁 Πο                                                                                                    | ວດດ ຫມ່ນຄົວເ                                                                                                    | m                                                                                                    |                                                                                                    |                                                                                             |                                                                                                    |                                                                                                    |                                                                                                    |                                                                                                    |                                                                                                    |                                                                                                    |
| .          | 28/5/2025                                                                                                    | AFIA-2-00322                                                                                                    | 11.1                                                                                                    | SOA001                                                                                                    | 400001951112772                                                                                                    | 00000000                                                                                    | TE000001                                                                                                    | ΠΕΛΑΤΗΣ ΛΙΑΝΙΚΗΣ                                                                                                    | Δελτίο Αποστολής - Απόδειξη Λιανικής                                                                                                    | 258.06                                                                                                    | 61.94                                                                                                    | 320.0                                                                                                    |
| ľ          | 31/5/2025                                                                                                    | TAA-S1-2-02034                                                                                                    | 1.1                                                                                                    | ZXZ2494                                                                                                    | 400001951221119                                                                                                    | 082928799                                                                                   | C-00001                                                                                                    | ΠΕΤΡΙΔΗ ΑΦΟΙ ΟΕ                                                                                                    | Δελτίο Αποστολής - Τιμ.Πώλησης                                                                                                    | 6,45                                                                                                    | 1,55                                                                                                    | 8,0                                                                                                    |
| <b>K</b> . |                                                                                                    | - Server et De                                                                                                    |                                                                                                    |                                                                                                    |                                                                                                    |                                                                                             |                                                                                                    |                                                                                                    |                                                                                                    |                                                                                                    |                                                                                                    |                                                                                                    |
| n (        | 28/5/2025                                                                                                    | ΔΠΛ-2-00323                                                                                                    | 11 1                                                                                                    | SOARD1                                                                                                    | 400001951113310                                                                                                    | 00000000                                                                                    | DE000001                                                                                                    | ΠΕΛΑΤΗΣ ΛΙΔΝΙΚΗΣ                                                                                                    | Δελτίο Αποστολής - Απόδειξη Διαγικός                                                                                                    | 0.81                                                                                                    | 0.19                                                                                                    | 10                                                                                                    |
|            | 31/5/2025                                                                                                    | TAA-2-02011                                                                                                    | 11                                                                                                    | 7X72494                                                                                                    | 400001951209100                                                                                                    | 026883248                                                                                   | C-00019                                                                                                    | ΛΗΠΤΗΣ ΣΥΝΑΛΛΑΓΗΣ                                                                                                    | Δελτίο Αποστολής - Τω Πώλασκο                                                                                                    | 100.00                                                                                                    | 24.00                                                                                                    | 1247                                                                                                    |
|            | 31/5/2025                                                                                                    | TAA-2-02012                                                                                                    | 11                                                                                                    | ZXZ2494                                                                                                    | 400001951209130                                                                                                    | 082928799                                                                                   | C-00001                                                                                                    | ΠΕΤΡΙΔΗ ΑΦΟΙ ΟΕ                                                                                                    | Δελτίο Αποστολής - Τω Πώλησης                                                                                                    | 64.52                                                                                                    | 15.48                                                                                                    | 80.0                                                                                                    |
|            | 2/6/2025                                                                                                    | AFIA-2-00328                                                                                                    | 11.1                                                                                                    | ZXZ2496                                                                                                    | 400001951272061                                                                                                    | 000000000                                                                                   | TE000001                                                                                                    | ΠΕΛΑΤΗΣ ΛΙΑΝΙΚΗΣ                                                                                                    | Δελτίο Αποστολής - Απόδειξη Δισυκής                                                                                                    | 80.65                                                                                                    | 19.35                                                                                                    | 100.0                                                                                                    |
|            | 3/6/2025                                                                                                    | AFIA-2-00330                                                                                                    | 11.1                                                                                                    | SDE0002                                                                                                    | 400001951328119                                                                                                    | 000000000                                                                                   | FIE000001                                                                                                    | ΠΕΛΑΤΗΣ ΔΙΑΝΙΚΗΣ                                                                                                    | Δελτίο Αποστολής - Απόδειξη Διανικής                                                                                                    | 80.65                                                                                                    | 19.35                                                                                                    | 100 (                                                                                                    |
|            | 3/6/2025                                                                                                    | TAA-2-02025                                                                                                    | 11                                                                                                    | SDE003                                                                                                    | 400001951328992                                                                                                    | 082928799                                                                                   | C-00001                                                                                                    | ΠΕΤΡΙΔΗ ΑΦΟΙ ΟΕ                                                                                                    | Δελτίο Αποστολής - Τω Πώλησης                                                                                                    | 64.52                                                                                                    | 15.48                                                                                                    | 80.0                                                                                                    |
|            | 13/6/2025                                                                                                    | ATTY-1-00004                                                                                                    | 11.2                                                                                                    | IP07647                                                                                                    |                                                                                                    | 000000000                                                                                   | TE000001                                                                                                    | ΠΕΛΑΤΗΣ ΛΙΑΝΙΚΗΣ                                                                                                    | Απόδειξη Παροχής Υπηρεσιών                                                                                                    | 0.00                                                                                                    | 0.00                                                                                                    | 0.0                                                                                                    |
| ĸ          | Tágrago                                                                                                    | τίνδεσρο: 🔿 Συ                                                                                                    | νδοδομόν                                                                                                    | ~                                                                                                    |                                                                                                    |                                                                                             |                                                                                                    |                                                                                                    |                                                                                                    |                                                                                                    |                                                                                                    |                                                                                                    |
|            | 31/5/2025                                                                                                    | TΔA-2-02018                                                                                                    | 11                                                                                                    | ZXZ2495                                                                                                    | 400001951226124                                                                                                    | 000000700                                                                                   | 0.00004                                                                                                    |                                                                                                    |                                                                                                    |                                                                                                    |                                                                                                    | 8(                                                                                                    |
|            |                                                                                                    |                                                                                                    |                                                                                                    |                                                                                                    | 7000001-0-010-0-010-7                                                                                                    | 002320733                                                                                   | C-00001                                                                                                    | ΠΕΤΡΙΔΗ ΑΦΟΙ ΟΕ                                                                                                    | Δελτίο Αποστολής - Τιμ Πώλησης                                                                                                    | 6.45                                                                                                    | 1.55                                                                                                    |                                                                                                    |
|            | 31/5/2025                                                                                                    | TAA-2-02018                                                                                                    | 1.1                                                                                                    | ZXZ2496                                                                                                    | 400001951226124                                                                                                    | 082928799                                                                                   | C-00001<br>C-00001                                                                                                    | ΠΕΤΡΙΔΗ ΑΦΟΙ ΟΕ<br>ΠΕΤΡΙΔΗ ΑΦΟΙ ΟΕ                                                                                                    | Δελτίο Αποστολής - Τιμ.Πώλησης<br>Δελτίο Αποστολής - Τιμ.Πώλησης                                                                                                    | 6.45<br>6.45                                                                                                    | 1.55                                                                                                    | 8.0                                                                                                    |
|            | 31/5/2025                                                                                                    | T∆A-2-02018<br>T∆A-S1-2-02033                                                                                                    | 1.1                                                                                                    | ZXZ2496<br>ZXZ2494                                                                                                    | 400001951226124<br>400001951226124<br>400001951221078                                                                                                    | 082928799 082928799                                                                         | C-00001<br>C-00001<br>C-00001                                                                                                    | ΠΕΤΡΙΔΗ ΑΦΟΙ ΟΕ<br>ΠΕΤΡΙΔΗ ΑΦΟΙ ΟΕ<br>ΠΕΤΡΙΔΗ ΑΦΟΙ ΟΕ                                                                                                    | Δελτίο Αποστολής - Τιμ.Πώλησης<br>Δελτίο Αποστολής - Τιμ.Πώλησης<br>Δελτίο Αποστολής - Τιμ.Πώλησης                                                                                                    | 6.45<br>6.45<br>6.45                                                                                                    | 1.55<br>1.55<br>1.55                                                                                                    | 8.0                                                                                                    |
|            | 31/5/2025<br>31/5/2025<br>2/6/2025                                                                                                    | T∆A-2-02018<br>T∆A-S1-2-02033<br>A∏A-2-00324                                                                                                    | 1.1<br>1.1<br>11.1                                                                                                    | ZXZ2496<br>ZXZ2494<br>ZXZ2495                                                                                                    | 400001951226124<br>400001951226124<br>400001951221078<br>400001951248023                                                                                                    | 082928799<br>082928799<br>082928799<br>000000000                                            | C-00001<br>C-00001<br>C-00001<br>FIE000001                                                                                                    | ΠΕΤΡΙΔΗ ΑΦΟΙ ΟΕ<br>ΠΕΤΡΙΔΗ ΑΦΟΙ ΟΕ<br>ΠΕΤΡΙΔΗ ΑΦΟΙ ΟΕ<br>ΠΕΛΑΤΗΣ ΛΙΑΝΙΚΗΣ                                                                                                    | Δελτίο Αποστολής - Τιμ Πώλησης<br>Δελτίο Αποστολής - Τιμ Πώλησης<br>Δελτίο Αποστολής - Τιμ Πώλησης<br>Δελτίο Αποστολής - Απόδειξη Λιανικής                                                                                                    | 6,45<br>6,45<br>6,45<br>80,65                                                                                                    | 1.55<br>1.55<br>1.55<br>19.35                                                                                                    | 8,0<br>8,0<br>100,0                                                                                                    |
|            | 31/5/2025<br>31/5/2025<br>2/6/2025<br>2/6/2025                                                                                                    | ТДА-2-02018<br>ТДА-S1-2-02033<br>АПЛ-2-00324<br>АПЛ-2-00325                                                                                                    | 1.1<br>1.1<br>11.1<br>11.1                                                                                                    | ZXZ2496<br>ZXZ2494<br>ZXZ2495<br>ZXZ2496                                                                                                    | 400001551220124<br>400001951226124<br>400001951221078<br>400001951248023<br>400001951248065                                                                                                    | 082928799<br>082928799<br>082928799<br>000000000<br>000000000                               | C-00001<br>C-00001<br>C-00001<br>FIE000001                                                                                                    | ΠΕΤΡΙΔΗ ΑΦΟΙ ΟΕ<br>ΠΕΤΡΙΔΗ ΑΦΟΙ ΟΕ<br>ΠΕΤΡΙΔΗ ΑΦΟΙ ΟΕ<br>ΠΕΛΑΤΗΣ ΛΙΑΝΙΚΗΣ<br>ΠΕΛΑΤΗΣ ΛΙΑΝΙΚΗΣ                                                                                                    | Δελτίο Αποστολής - Τψ Πάλησης<br>Δελτίο Αποστολής - Τψ Πάλησης<br>Δελτίο Αποστολής - Τψ Πάλησης<br>Δελτίο Αποστολής - Απόδειξη Λιανικής<br>Δελτίο Αποστολής - Απόδειξη Λιανικής                                                                                                    | 6.45<br>6.45<br>6.45<br>80,65<br>80,65                                                                                                    | 1.55<br>1.55<br>1.55<br>19,35<br>19,35                                                                                                    | 8.0<br>8.0<br>100.0<br>100.0                                                                                                |
|            | 31/5/2025<br>31/5/2025<br>2/6/2025<br>2/6/2025<br>2/6/2025                                                                                                    | ΤΔΑ-2-02018<br>ΤΔΑ-S1-2-02033<br>ΑΠΛ-2-00324<br>ΑΠΛ-2-00325<br>ΑΠΛ-2-00326                                                                                                    | 1.1<br>1.1<br>11.1<br>11.1<br>11.1                                                                                                    | ZXZ2496<br>ZXZ2494<br>ZXZ2495<br>ZXZ2496<br>ZXZ2496                                                                                                    | 400001951226124<br>400001951226124<br>400001951221078<br>400001951248023<br>400001951248065<br>400001951248202                                                                                                    | 082928799<br>082928799<br>000000000<br>000000000<br>000000000                               | C-00001<br>C-00001<br>C-00001<br>EE000001<br>EE000001                                                                                                    | ΠΕΤΡΙΔΗ ΑΦΟΙ ΟΕ<br>ΠΕΤΡΙΔΗ ΑΦΟΙ ΟΕ<br>ΠΕΤΡΙΔΗ ΑΦΟΙ ΟΕ<br>ΠΕΛΑΤΗΣ ΛΙΑΝΙΚΗΣ<br>ΠΕΛΑΤΗΣ ΛΙΑΝΙΚΗΣ<br>ΠΕΛΑΤΗΣ ΛΙΑΝΙΚΗΣ                                                                                                    | Δελτίο Αποστολής - Τιμ Πάλησης<br>Δελτίο Αποστολής - Τιμ Πάλησης<br>Δελτίο Αποστολής - Τιμ Πάλησης<br>Δελτίο Αποστολής - Απόδαξη Λιωνικής<br>Δελτίο Αποστολής - Απόδαξη Λιωνικής                                                                                                    | 6,45<br>6,45<br>6,45<br>80,65<br>80,65<br>80,65                                                                                                    | 1.55<br>1.55<br>19.35<br>19.35<br>19.35<br>19.35                                                                                                    | 8.0<br>8.0<br>100.0<br>100.0<br>100.0                                                                                       |
|            | 31/5/2025<br>31/5/2025<br>2/6/2025<br>2/6/2025<br>2/6/2025<br>2/6/2025                                                                                                    | TΔA-2-02018<br>TΔA-S1-2-02033<br>AΠΛ-2-00324<br>AΠΛ-2-00325<br>AΠΛ-2-00326<br>AΠΛ-2-00327                                                                                                    | 1.1<br>1.1<br>11.1<br>11.1<br>11.1<br>11.1<br>11.1                                                                                                    | ZXZ2496<br>ZXZ2494<br>ZXZ2495<br>ZXZ2496<br>ZXZ2496<br>ZXZ2496<br>ZXZ2498                                                                                                    | 400001951226124<br>400001951226124<br>400001951221078<br>400001951248023<br>400001951248065<br>400001951248202<br>400001951263089                                                                                                    | 082928799<br>082928799<br>082928799<br>000000000<br>000000000<br>000000000<br>0000000       | C-00001<br>C-00001<br>C-00001<br>FIE000001<br>FIE000001<br>FIE000001<br>FIE000001                                                                                                    | ΠΕΤΡΙΔΗ ΑΦΟΙ ΟΕ<br>ΠΕΤΡΙΔΗ ΑΦΟΙ ΟΕ<br>ΠΕΤΡΙΔΗ ΑΦΟΙ ΟΕ<br>ΠΕΛΑΤΗΣ ΛΙΑΝΙΚΗΣ<br>ΠΕΛΑΤΗΣ ΛΙΑΝΙΚΗΣ<br>ΠΕΛΑΤΗΣ ΛΙΑΝΙΚΗΣ                                                                                                    | Δελτίο Αποστολής Τ. τμι Γλώλησης<br>Δελτίο Αποστολής Τ. τμ. Γλώλησης<br>Δελτίο Αποστολής Τ. τμ. Γλώλησης<br>Δελτίο Αποστολής - Απόδειξη Λιανικής<br>Δελτίο Αποστολής - Απόδειξη Λιανικής<br>Δελτίο Αποστολής - Απόδειξη Λιανικής                                                                                                    | 6.45<br>6.45<br>80.65<br>80.65<br>80.65<br>80.65                                                                                                    | 1.55<br>1.55<br>19.35<br>19.35<br>19.35<br>19.35<br>19.35                                                                                                    | 8.0<br>8.0<br>100.0<br>100.0<br>100.0<br>100.0                                                                              |
|            | 31/5/2025<br>31/5/2025<br>2/6/2025<br>2/6/2025<br>2/6/2025<br>2/6/2025<br>2/6/2025<br>2/6/2025                                                                                                    | ΤΔΑ-2-02018           ΤΔΑ-S1-2-02033           ΑΠΛ-2-00324           ΑΠΛ-2-00325           ΑΠΛ-2-00326           ΑΠΛ-2-00327           ΑΠΛ-2-00329                                                                                                    | 1.1<br>1.1<br>11.1<br>11.1<br>11.1<br>11.1<br>11.1<br>11.1                                                                                                    | ZXZ2496<br>ZXZ2494<br>ZXZ2495<br>ZXZ2496<br>ZXZ2496<br>ZXZ2498<br>ZXZ2499                                                                                                    | 400001551226124<br>400001951226124<br>400001951221078<br>400001951248023<br>400001951248025<br>400001951248026<br>400001951263089<br>400001951272093                                                                                                | 082928799<br>082928799<br>082928799<br>000000000<br>000000000<br>000000000<br>0000000       | C-0001<br>C-0001<br>C-00001<br>FE000001<br>FE000001<br>FE000001<br>FE000001                                                                                                    | ПЕТРІДН АФОІ ОЕ<br>ПЕТРІДН АФОІ ОЕ<br>ПЕТРІДН АФОІ ОЕ<br>ПЕЛАТНІХ АІАЛІКНІХ<br>ПЕЛАТНІХ ЛАЛІКНІХ<br>ПЕЛАТНІХ ЛАЛІКНІХ<br>ПЕЛАТНІХ ЛАЛІКНІХ                                                                                                    | Δελτίο Αποστολής Τ. μ.Πλλησης<br>Δελτίο Αποστολής Τ. μ.Πλλησης<br>Δελτίο Αποστολής Τ. μ.Πλλησης<br>Δελτίο Αποστολής Υ. Τψ.Πλλησης<br>Δελτίο Αποστολής Αποδείζη Λιανικής<br>Δελτίο Αποστολής Αποδείζη Λιανικής<br>Δελτίο Αποστολής Αποδείζη Λιανικής<br>Δελτίο Αποστολής Αποδείζη Λιανικής                                                                                                    | 6.45<br>6.45<br>80,65<br>80,65<br>80,65<br>80,65<br>80,65<br>80,65                                                                                                    | 1.55<br>1.55<br>19.35<br>19.35<br>19.35<br>19.35<br>19.35<br>19.35<br>19.35                                                                                                    | 8.0<br>8.0<br>100.0<br>100.0<br>100.0<br>100.0<br>100.0                                                                     |
|            | 31/5/2025<br>31/5/2025<br>2/6/2025<br>2/6/2025<br>2/6/2025<br>2/6/2025<br>2/6/2025<br>2/6/2025<br>2/6/2025                                                                                               | ΤΔΑ-2-02018<br>ΤΔΑ-S1-2-02033<br>ΑΠΛ-2-00324<br>ΑΠΛ-2-00325<br>ΑΠΛ-2-00326<br>ΑΠΛ-2-00327<br>ΑΠΛ-2-00329<br>ΤΔΑ-2-02019                                                                                                    | 1.1<br>1.1<br>11.1<br>11.1<br>11.1<br>11.1<br>11.1<br>11.1                                                                                                    | ZXZ2496<br>ZXZ2494<br>ZXZ2495<br>ZXZ2496<br>ZXZ2496<br>ZXZ2498<br>ZXZ2499<br>MZAA                                                                                                    | 400001951226124<br>400001951226124<br>400001951221078<br>400001951248023<br>400001951248065<br>400001951248065<br>400001951263089<br>400001951272093<br>400001951247798                                                                             | 082928799<br>082928799<br>082928799<br>000000000<br>000000000<br>000000000<br>0000000       | C-0001<br>C-0001<br>C-00001<br>FE000001<br>FE000001<br>FE000001<br>FE000001<br>C-00001                                                                                                    | ПЕТРИАН АФОІОЕ<br>ПЕТРИАН АФОІОЕ<br>ПЕТРИАН АФОІОЕ<br>ПЕХАТНІХ ЛАХІКНІХ<br>ПЕХАТНІХ ЛАХІКНІХ<br>ПЕХАТНІХ ЛАХІКНІХ<br>ПЕХАТНІХ ЛАХІКНІХ<br>ПЕТРИАН АФОІОЕ                                                                                                    | Δοττίο Αποστολής - Τιμ Πλλησης<br>Δολτίο Αποστολής - Τιμ Πλλησης<br>Δολτίο Αποστολής - Τιμ Πλλησης<br>Δολτίο Αποστολής - Απόδεξη Λικινιής -<br>Δολτίο Αποστολής - Απόδεξη Λικινιής -<br>Δολτίο Αποστολής - Απόδεξη Λικινιής -<br>Δολτίο Αποστολής - Απόδεξη Λικινιής -<br>Δολτίο Αποστολής - Απόδεξη Λικινιής -<br>Δολτίο Αποστολής - Απόδεξη Λικινιής -<br>Δολτίο Αποστολής - Τιμ Πλλησης                                                                                                    | 6,45<br>6,45<br>80,65<br>80,65<br>80,65<br>80,65<br>80,65<br>80,65<br>80,66<br>8,06<br>64,52                                                                                                    | 1.55<br>1.55<br>19.35<br>19.35<br>19.35<br>19.35<br>19.35<br>19.35<br>1.94<br>15.48                                                                                                    | 8.0<br>8.0<br>100.0<br>100.0<br>100.0<br>100.0<br>100.0<br>80.0                                                             |
|            | 31/5/2025<br>31/5/2025<br>2/6/2025<br>2/6/2025<br>2/6/2025<br>2/6/2025<br>2/6/2025<br>2/6/2025<br>2/6/2025<br>2/6/2025                                                                                   | ΤΔΑ-2-02018           ΤΔΑ-S1-2-02033           ΑΓΠΛ-2-00324           ΑΓΠΛ-2-00325           ΑΓΠΛ-2-00326           ΑΓΠΛ-2-00326           ΑΓΠΛ-2-00327           ΑΓΠΛ-2-00329           ΤΔΑ-2-02019           ΤΔΑ-2-02019                                                                                                    | 1.1<br>1.1<br>11.1<br>11.1<br>11.1<br>11.1<br>11.1<br>11.1                                                                                                    | 2X22496<br>2X22494<br>2X22495<br>2X22496<br>2X22496<br>2X22498<br>2X22499<br>2X22499<br>MZAA<br>0HE8899                                                                                                    | 400001951226124<br>400001951226124<br>400001951221078<br>400001951248023<br>400001951248065<br>400001951248065<br>400001951263089<br>400001951272093<br>400001951247798                                                                             | 082928799<br>082928799<br>082928799<br>00000000<br>00000000<br>00000000<br>00000000<br>0000 | C-0001<br>C-00001<br>C-00001<br>FIE000001<br>FIE000001<br>FIE000001<br>FIE000001<br>C-00001<br>C-00001                                                                                           | ПЕТРИАНАРОСІОЕ<br>ПЕТРИАНАРОСІОЕ<br>ПЕТРИАНАРОСІОЕ<br>ПЕХАТНІХ ЛАНІКНІХ<br>ПЕХАТНІХ ЛАНІКНІХ<br>ПЕХАТНІХ ЛАНІКНІХ<br>ПЕХАТНІХ ЛАНІКНІХ<br>ПЕХАТНІХ ЛАНІКНІХ<br>ПЕХАТНІХ ЛАНІКНІХ<br>ПЕТРИАНАРОСІОЕ                                                                                                    | Δολτίο Αποστολής - Τιμ Πλλησης<br>Δολτίο Αποστολής - Τιμ Πλλησης<br>Δολτίο Αποστολής - Τιμ Πλλησης<br>Δολτίο Αποστολής - Απόδειξη Λιωνικής -<br>Δολτίο Αποστολής - Απόδειξη Λιωνικής -<br>Δολτίο Αποστολής - Απόδειξη Λιωνικής -<br>Δολτίο Αποστολής - Απόδειξη Λιωνικής -<br>Δολτίο Αποστολής - Απόδειξη Λιωνικής -<br>Δολτίο Αποστολής - Τιμ Πλλησης<br>Δολτίο Αποστολής - Τιμ Πλλησης                                                                                                    | 6,45<br>6,45<br>80,65<br>80,65<br>80,65<br>80,65<br>80,65<br>80,65<br>8,06<br>64,52<br>64,52                                                                                                    | 1.55<br>1.55<br>19.35<br>19.35<br>19.35<br>19.35<br>19.35<br>19.35<br>1.94<br>15.48                                                                                                    | 8.0<br>8.0<br>100.0<br>100.0<br>100.0<br>100.0<br>100.0<br>80.0<br>8                                                        |
|            | 31/5/2025<br>31/5/2025<br>2/6/2025<br>2/6/2025<br>2/6/2025<br>2/6/2025<br>2/6/2025<br>2/6/2025<br>2/6/2025<br>2/6/2025<br>2/6/2025<br>2/6/2025                                                           | ΤΔΑ-2-02018           ΤΔΑ-S1-2-02033           ΑΓΠΛ-2-00324           ΑΓΠΛ-2-00325           ΑΓΠΛ-2-00326           ΑΓΠΛ-2-00327           ΑΓΠΛ-2-00329           ΤΔΑ-2-02019           ΤΔΑ-2-02019           ΤΔΑ-2-02019           ΤΔΑ-2-02019                                                                                                    | 1.1<br>1.1<br>11.1<br>11.1<br>11.1<br>11.1<br>11.1<br>1.1<br>1.                                                                                                    | ZXZ2496<br>ZXZ2494<br>ZXZ495<br>ZXZ2496<br>ZXZ2496<br>ZXZ2496<br>ZXZ2499<br>MZAA<br>OHE8899<br>ZXZ2496                                                                                                    | 400001951226124<br>400001951221078<br>400001951221078<br>400001951248023<br>400001951248025<br>400001951248202<br>4000019512472093<br>400001951247798<br>400001951247798<br>400001951247788                                                         | 082928799<br>082928799<br>00000000<br>00000000<br>00000000<br>00000000<br>0000              | C-00001<br>C-00001<br>C-000001<br>PIE000001<br>PIE000001<br>PIE000001<br>PIE000001<br>C-00001<br>C-00001<br>C-00001                                                                              | ПЕТРИАН АКО ОЕ<br>ПЕТРИАН АКОТОЕ<br>ПЕТРИАН АКОТОЕ<br>ПЕТАТИХ ААКІНИХ<br>ПЕКАТИХ АККІНИХ<br>ПЕКАТИХ АККІНИХ<br>ПЕКАТИХ АККІНИХ<br>ПЕТАТИХ АККІНИХ<br>ПЕТРИАН АКОТОЕ<br>ПЕТРИАН АКОТОЕ                                                                                                    | Δολτίο Αποστολής - Τιμ Πλλησης<br>Δολτίο Αποστολής - Τιμ Πλλησης<br>Δολτίο Αποστολής - Τιμ Πλλησης<br>Δολτίο Αποστολής - Αποδεξη Λιωνικής -<br>Δολτίο Αποστολής - Αποδεξη Λιωνικής -<br>Δολτίο Αποστολής - Αποδεξη Λιωνικής -<br>Δολτίο Αποστολής - Αποδεξη Λιωνικής -<br>Δολτίο Αποστολής - Τιμ Πλλησης<br>Δολτίο Αποστολής - Τιμ Πλλησης                                                                                                    | 6,45<br>6,45<br>80,65<br>80,65<br>80 | 1.55<br>1.55<br>19.35<br>19.35<br>19.35<br>19.35<br>19.35<br>19.35<br>19.36<br>1.94<br>15.48<br>15.48<br>30.97                                                                                                    | 8.0<br>8.0<br>100.0<br>100.0<br>100.0<br>100.0<br>100.0<br>80.0<br>8                                                        |
|            | 31/5/2025<br>31/5/2025<br>2/6/2025<br>2/6/2025<br>2/6/2025<br>2/6/2025<br>2/6/2025<br>2/6/2025<br>2/6/2025<br>2/6/2025<br>2/6/2025<br>2/6/2025                                                           | ΤΔΑ-2-02018           ΤΔΑ-5-12-02033           ΑΠΛ-2-00324           ΑΠΛ-2-00325           ΑΠΛ-2-00326           ΑΠΛ-2-00327           ΑΠΛ-2-00327           ΑΠΛ-2-00329           ΤΔΑ-2-02019           ΤΔΑ-2-02019           ΤΔΑ-2-02021           ΤΔΑ-5-02021                                                                                                    | 1.1<br>1.1<br>11.1<br>11.1<br>11.1<br>11.1<br>11.1<br>1.1<br>1.                                                                                                    | ZXZ2496<br>ZXZ2494<br>ZXZ2495<br>ZXZ2496<br>ZXZ2496<br>ZXZ2496<br>ZXZ2499<br>MZAA<br>OHE8399<br>ZXZ2496<br>ZXZ2494                                                                                         | 400001951226124<br>400001951226124<br>400001951221078<br>400001951248023<br>400001951248025<br>400001951248026<br>400001951263089<br>400001951247798<br>400001951247798<br>400001951247393                                                          | 082928799<br>082928799<br>00000000<br>00000000<br>00000000<br>00000000<br>0000              | C-00001<br>C-00001<br>C-00001<br>RE000001<br>RE000001<br>RE000001<br>RE000001<br>C-00001<br>C-00001<br>C-00001<br>C-00001                                                                        | ПЕТРИАН АКО ОЕ<br>ПЕТРИАН АКО ОЕ<br>ПЕТРИАН АКО ОЕ<br>ПЕХАТНЕ АЛАХІННЕ<br>ПЕХАТНЕ АЛАХІННЕ<br>ПЕХАТНЕ АЛАХІННЕ<br>ПЕХАТНЕ АЛАХІННЕ<br>ПЕХАТНЕ АЛАХІННЕ<br>ПЕХАТНЕ АЛАХІННЕ<br>ПЕТРИАН АКО ОЕ<br>ПЕТРИАН АКО ОЕ<br>ПЕТРИАН АКО ОЕ<br>ПЕТРИАН АКО ОЕ                                                                                                    | Δολτίο Αποστολής - Τιμ Πλλησης<br>Δολτίο Αποστολής - Τιμ Πλλησης<br>Δολτίο Αποστολής - Τομ Πλλησης<br>Δολτίο Αποστολής - Αποδείζη Λινικής<br>Δολτίο Αποστολής - Αποδείζη Λινικής<br>Δολτίο Αποστολής - Αποδείζη Λινικής<br>Δολτίο Αποστολής - Αποδείζη Λινικής<br>Δολτίο Αποστολής - Τιμ Πλλησης<br>Δολτίο Αποστολής - Τιμ Πλλησης<br>Δολτίο Αποστολής - Τιμ Πλλησης                                                                                                    | 6,45<br>6,45<br>80,65<br>80,65<br>80 | 1.55<br>1.55<br>19.35<br>19.35<br>19.35<br>19.35<br>19.35<br>19.35<br>19.36<br>19.48<br>15.48<br>30.97<br>15.48                                                                                                    | 8.0<br>8.0<br>100,0<br>100,0<br>100,0<br>100,0<br>100,0<br>100,0<br>100,0<br>80,0<br>8                                      |
|            | 31/5/2025<br>31/5/2025<br>2/6/2025<br>2/6/2025<br>2/6/2025<br>2/6/2025<br>2/6/2025<br>2/6/2025<br>2/6/2025<br>2/6/2025<br>2/6/2025<br>3/6/2025                                                           | ΤΔΑ-2-02018           ΤΔΑ-S12-02033           ΑΠΛ-2-00324           ΑΠΛ-2-00325           ΑΠΛ-2-00326           ΑΠΛ-2-00327           ΑΓΛ-2-00329           ΤΔΑ-2-02019           ΤΔΑ-2-02019           ΤΔΑ-2-02021           ΤΔΑ-2-02038           ΑΠΛ-2-00331                                                                                                    | 1.1<br>1.1<br>11.1<br>11.1<br>11.1<br>11.1<br>11.1<br>1.1<br>1.                                                                                                    | 2X22496<br>2X22494<br>2X22495<br>2X22496<br>2X22496<br>2X22496<br>2X22498<br>2X22499<br>MZAA<br>0HE8899<br>2X22496<br>2X22494<br>2X22494                                                                   | 40000195122128124<br>400001951221078<br>400001951248023<br>400001951248023<br>400001951248025<br>400001951248202<br>40000195124793<br>40000195124793<br>40000195124793<br>400001951247933<br>400001951247933                                        | 082928799<br>082928799<br>080000000<br>00000000<br>00000000<br>00000000<br>00000            | C-00001<br>C-00001<br>C-00001<br>RE000001<br>RE000001<br>RE000001<br>RE000001<br>C-00001<br>C-00001<br>C-00001<br>C-00001<br>RE00001                                                             | ПЕТРИА АФОІОЕ<br>ПЕТРИА АФОІОЕ<br>ПЕТРИА АФОІОЕ<br>ПЕТАТНА АФОІОЕ<br>ПЕЛАТНА ЛАМІЮНА<br>ПЕЛАТНА ЛАМІЮНА<br>ПЕЛАТНА ЛАМІЮНА<br>ПЕЛАТНА ЛАМІЮНА<br>ПЕТРИА АФОІОЕ<br>ПЕТРИА АФОІОЕ<br>ПЕТРИА АФОІОЕ<br>ПЕТРИА АФОІОЕ                                                                                                    | Δολτίο Αποστολίς - Τιμ Πλλησης<br>Δολτίο Αποστολίς - Τιμ Πλλησης<br>Δολτίο Αποστολίς - Τιμ Πλλησης<br>Δολτίο Αποστολίς - Απόδειξη Λικινικίς -<br>Δολτίο Αποστολίς - Απόδειξη Λικινικίς -<br>Δολτίο Αποστολίς - Απόδειξη Λικινικίς -<br>Δολτίο Αποστολίς - Απόδειξη Λικινικίς -<br>Δολτίο Αποστολίς - Απόδειξη Λικινικίς -<br>Δολτίο Αποστολίς - Τιμ Πλλησης<br>Δολτίο Αποστολίς - Τιμ Πλλησης<br>Δολτίο Αποστολίς - Τιμ Πλλησης<br>Δολτίο Αποστολίς - Τιμ Πλλησης<br>Δολτίο Αποστολίς - Τιμ Πλλησης                                                                                                    | 6.45<br>6.45<br>80.65<br>80.65<br>80.65<br>80.65<br>80.65<br>8.06<br>64.52<br>64.52<br>129.03<br>64.52<br>80.65                                                                                                    | 1.55<br>1.55<br>19.35<br>19.35<br>19.35<br>19.35<br>19.35<br>19.36<br>19.36<br>19.48<br>15.48<br>30.97<br>15.48<br>30.97                                                                                                    | 8.0<br>8.0<br>100,0<br>100,0<br>100,0<br>100,0<br>100,0<br>100,0<br>80,0<br>8                                               |
|            | 31/5/2025<br>31/5/2025<br>2/6/2025<br>2/6/2025<br>2/6/2025<br>2/6/2025<br>2/6/2025<br>2/6/2025<br>2/6/2025<br>2/6/2025<br>2/6/2025<br>3/6/2025<br>3/6/2025                                               | ΤΔΑ-2:02018           ΤΔΑ-31:-202033           ΑΓΙΛ-2:00324           ΑΓΙΛ-2:00325           ΑΓΙΛ-2:00326           ΑΓΙΛ-2:00326           ΑΓΙΛ-2:00327           ΑΓΙΛ-2:00329           ΤΔΑ-2:02019           ΤΔΑ-2:02019           ΤΔΑ-2:02019           ΤΔΑ-2:02019           ΤΔΑ-2:02019           ΤΔΑ-2:02031           ΑΓΙΛ-2:00331                                                                                                    | 1.1<br>1.1<br>11.1<br>11.1<br>11.1<br>11.1<br>11.1<br>11.1<br>1.1<br>1.1                                                                                                    | 2X22496<br>2X22494<br>2X22495<br>2X22496<br>2X22496<br>2X22498<br>2X22499<br>MZAA<br>OHE8899<br>2X22496<br>2X22494<br>2X22494<br>SDE0002<br>SDE0005                                                        | 400001951228124<br>400001951221078<br>400001951248023<br>400001951248022<br>400001951248022<br>400001951248202<br>400001951248202<br>400001951247798<br>400001951247798<br>400001951247798<br>400001951247993                                       | 082928799<br>082928799<br>082928799<br>000000000<br>00000000<br>00000000<br>00000000        | C-00001<br>C-00001<br>C-00001<br>IE000001<br>IE000001<br>IE000001<br>IE000001<br>C-00001<br>C-00001<br>C-00001<br>C-00001<br>IE000001<br>IE000001<br>IE000001                                    | ПЕТРИАН АФОІОЕ<br>ПЕТРИАН АФОІОЕ<br>ПЕТРИАН АФОІОЕ<br>ПЕХАТНІХ АЛАКІНІК<br>ПЕХАТНІХ АЛАКІНІК<br>ПЕХАТНІХ АЛАКІНІКІ<br>ПЕХАТНІХ АЛАКІНІКІ<br>ПЕТРИАН АФОІОЕ<br>ПЕТРИАН АФОІОЕ<br>ПЕТРИАН АФОІОЕ<br>ПЕКТНІХ АЛАКІНІКІ                                                                                                    | Δολτίο Αποστολής - Τιμ Πλλησης<br>Δολτίο Αποστολής - Τιμ Πλλησης<br>Δολτίο Αποστολής - Τιμ Πλλησης<br>Δολτίο Αποστολής - Αποδεάξη Λιωνικής -<br>Δολτίο Αποστολής - Αποδεάξη Λιωνικής -<br>Δολτίο Αποστολής - Αποδεάξη Λιωνικής -<br>Δολτίο Αποστολής - Τιμ Πλλησης<br>Δολτίο Αποστολής - Τιμ Πλλησης<br>Δολτίο Αποστολής - Τιμ Πλλησης<br>Δολτίο Αποστολής - Τιμ Πλλησης<br>Δολτίο Αποστολής - Τιμ Πλλησης<br>Δολτίο Αποστολής - Τιμ Πλλησης<br>Δολτίο Αποστολής - Τιμ Πλλησης<br>Δολτίο Αποστολής - Τιμ Πλλησης<br>Δολτίο Αποστολής - Τιμ Πλλησης                                                                                                    | 6,45<br>6,45<br>80,65<br>80,65<br>80,65<br>80,65<br>80,65<br>80,65<br>80,65<br>129,03<br>64,52<br>129,03<br>64,52<br>80,65<br>80,65<br>80,65<br>80,65<br>80,65<br>80,65                                                                                                    | 1.55<br>1.55<br>1.9,35<br>19,35<br>19,35<br>19,35<br>19,35<br>19,35<br>19,36<br>15,48<br>30,97<br>15,48<br>19,35<br>19,35                                                                                                    | 8.0<br>8.0<br>100.0<br>100.0<br>100.0<br>100.0<br>80.0<br>80.                                                               |
|            | 31/5/2025<br>31/5/2025<br>2/6/2025<br>2/6/2025<br>2/6/2025<br>2/6/2025<br>2/6/2025<br>2/6/2025<br>2/6/2025<br>2/6/2025<br>2/6/2025<br>3/6/2025<br>3/6/2025<br>3/6/2025                                   | ΤΔΑ-202018           ΤΔΑ-51-202033           ΑΓΙΛ-200324           ΑΓΙΛ-200325           ΑΓΙΛ-200326           ΑΓΙΛ-200327           ΑΓΙΛ-200327           ΑΓΙΛ-200327           ΤΔΑ-202019           ΤΔΑ-202019           ΤΔΑ-20201           ΤΔΑ-20203           ΑΓΙΛ-200332           ΤΔΑ-200332           ΤΔΑ-200332                                                                                                    | 1.1<br>1.1<br>11.1<br>11.1<br>11.1<br>11.1<br>11.1<br>11.1<br>1.1<br>1.1<br>11.1<br>11.1<br>11.1<br>11.1<br>11.1<br>11.1<br>11.1                                                                                                    | 2X22496<br>2X22494<br>2X22495<br>2X22496<br>2X22496<br>2X22496<br>2X22499<br>MZAA<br>0HE8899<br>2X22494<br>2X22494<br>2X22494<br>2X22494<br>2X22494<br>2DE0002<br>SDE0005<br>SDE0001                       | 400001951228124<br>400001951228124<br>400001951228124<br>400001951248023<br>400001951248022<br>400001951248202<br>400001951248202<br>400001951248202<br>400001951247798<br>400001951247798<br>400001951247798<br>400001951382134                    | 06228739<br>082928799<br>00000000<br>00000000<br>00000000<br>00000000                       | C-00001<br>C-00001<br>PE000001<br>PE000001<br>PE000001<br>PE000001<br>PE000001<br>C-00001<br>C-00001<br>C-00001<br>C-00001<br>PE000001<br>PE000001<br>PE000001<br>PE000001                       | ΠΕΤΙΡΙΑΗ ΑΦΟΙΟΕ           ΠΕΤΙΡΙΑΗ ΑΦΟΙΟΕ           ΠΕΤΙΡΙΑΗ ΑΦΟΙΟΕ           ΠΕΛΛΤΗΖ ΑΝΑΝΙΝΕΖ           ΠΕΛΛΤΗΖ ΑΝΑΝΙΝΕΖ           ΠΕΛΛΤΗΖ ΑΝΑΝΙΝΕΖ           ΠΕΛΛΤΗΖ ΑΝΑΝΙΝΕΖ           ΠΕΛΛΤΗΖ ΑΝΑΝΙΝΕΖ           ΠΕΛΛΤΗΖ ΑΝΑΝΙΝΕΖ           ΠΕΛΛΤΗΖ ΑΝΑΝΙΝΕΖ           ΠΕΛΛΤΗΖ ΑΝΑΝΙΝΕΖ           ΠΕΛΛΤΗΖ ΑΝΑΝΙΝΕΖ           ΠΕΛΛΤΗΖ ΑΝΑΝΙΝΕΖ           ΠΕΤΙΡΙΔΗ ΑΦΟΙΟΕ           ΠΕΤΙΡΙΔΗ ΑΦΟΙΟΕ           ΠΕΛΛΤΗΖ ΑΝΑΝΙΝΕΖ           ΠΕΤΙΡΙΔΗ ΑΦΟΙΟΕ           ΠΕΛΛΤΗΖ ΑΝΑΝΙΝΕΖ           ΠΕΤΙΡΙΔΗ ΑΦΟΙΟΕ           ΠΕΛΛΤΗΖ ΑΝΑΝΙΝΕΖ           ΠΕΤΙΡΙΔΗ ΑΦΟΙΟΕ           ΠΕΛΛΤΗΖ ΑΝΑΝΙΝΕΖ           ΠΕΤΙΡΙΔΗ ΑΦΟΙΟΕ           ΠΕΛΛΤΗΖ ΑΝΑΝΙΝΕΖ           ΠΕΤΙΡΙΔΗ ΑΦΟΙΟΕ | Δολτίο Αποστολής - Τιμ Πλλησης<br>Δολτίο Αποστολής - Τιμ Πλλησης<br>Δολτίο Αποστολής - Τομ Πλλησης<br>Δολτίο Αποστολής - Απόδειξη Λιωνικής -<br>Δολτίο Αποστολής - Απόδειξη Λιωνικής -<br>Δολτίο Αποστολής - Απόδειξη Λιωνικής -<br>Δολτίο Αποστολής - Απόδειξη Λιωνικής -<br>Δολτίο Αποστολής - Τιμ Πλλησης<br>Δολτίο Αποστολής - Τιμ Πλλησης<br>Δολτίο Αποστολής - Τιμ Πλλησης<br>Δολτίο Αποστολής - Τιμ Πλλησης<br>Δολτίο Αποστολής - Τιμ Πλλησης<br>Δολτίο Αποστολής - Τιμ Πλλησης<br>Δολτίο Αποστολής - Τιμ Πλλησης<br>Δολτίο Αποστολής - Τιμ Πλλησης<br>Δολτίο Αποστολής - Τιμ Πλλησης<br>Δολτίο Αποστολής - Τιμ Πλλησης<br>Δολτίο Αποστολής - Απόδειξη Λιωνικής -<br>Δολτίο Αποστολής - Απόδειξη Λιωνικής -<br>Δολτίο Αποστολής - Απόδειξη Λιωνικής -                 | 6,45<br>6,45<br>80,65<br>80,65<br>80,65<br>80,65<br>80,65<br>80,65<br>64,52<br>129,03<br>64,52<br>80,65<br>80,65<br>80,65<br>80,65<br>80,65<br>80,65<br>80,65<br>80,65                                                                                                    | 1.55<br>1.55<br>1.935<br>19.35<br>19.35<br>19.35<br>19.35<br>19.35<br>19.35<br>19.35<br>15.48<br>30.97<br>15.48<br>19.35<br>19.35<br>19.35                                                                                                    | 8.0<br>8.0<br>100.0<br>100.0<br>100.0<br>100.0<br>80.0<br>80.                                                               |
|            | 31/5/2025<br>31/5/2025<br>2/6/2025<br>2/6/2025<br>2/6/2025<br>2/6/2025<br>2/6/2025<br>2/6/2025<br>2/6/2025<br>2/6/2025<br>2/6/2025<br>3/6/2025<br>3/6/2025<br>3/6/2025                                   | ΤΔΑ-202018           ΤΔΑ-51-202033           ΑΓΙΛ-200324           ΑΓΙΛ-200326           ΑΓΙΛ-200326           ΑΓΙΛ-200327           ΑΓΙΛ-200327           ΤΔΑ-202019           ΤΔΑ-202019           ΤΔΑ-202019           ΤΔΑ-202019           ΤΔΑ-202019           ΤΔΑ-202031           ΑΓΙΛ-200321           ΤΔΑ-202031           ΑΓΙΛ-200323           ΤΔΑ-202024                                                                         | 1.1<br>1.1<br>11.1<br>11.1<br>11.1<br>11.1<br>11.1<br>1.1<br>1.1 | 2X22496<br>2X22495<br>2X22495<br>2X22496<br>2X22496<br>2X22496<br>2X22496<br>2X22499<br>NZAA<br>2X22499<br>2X22495<br>2X22496<br>2X22494<br>SDE5002<br>SDE5005<br>SDE5001<br>SDE5001                       | 400001951228124<br>400001951228124<br>400001951248025<br>400001951248025<br>400001951248025<br>400001951248026<br>400001951247398<br>400001951247398<br>400001951247393<br>4000019513247393<br>400001951328314                                      | 062260793<br>082926799<br>082926799<br>00000000<br>00000000<br>00000000<br>00000000<br>0000 | C-00001<br>C-00001<br>C-00001<br>PE000001<br>PE000001<br>PE000001<br>PE000001<br>C-00001<br>C-00001<br>C-00001<br>PE000001<br>PE000001<br>PE000001<br>PE000001<br>PE000001<br>PE000001           | ΠΕΤΡΙΔΗ ΑΦΟΙΟΕ           ΠΕΤΡΙΔΗ ΑΦΟΙΟΕ           ΠΕΤΡΙΔΗ ΑΦΟΙΟΕ           ΠΕΛΛΤΗΣ ΑΛΝΙΝΟΕΣ           ΠΕΛΛΤΗΣ ΑΛΝΙΝΟΕΣ           ΠΕΛΛΤΗΣ ΑΛΝΙΝΟΕΣ           ΠΕΛΛΤΗΣ ΑΛΝΙΝΟΕΣ           ΠΕΛΛΤΗΣ ΑΛΝΙΝΟΕΣ           ΠΕΛΛΤΗΣ ΑΛΝΙΝΟΕΣ           ΠΕΛΛΤΗΣ ΑΛΝΙΝΟΕΣ           ΠΕΛΛΤΗΣ ΑΛΝΙΝΟΕΣ           ΠΕΤΡΙΔΗ ΑΦΟΙΟΕ           ΠΕΤΡΙΔΗ ΑΦΟΙΟΕ           ΠΕΤΡΙΔΗ ΑΦΟΙΟΕ           ΠΕΤΡΙΔΗ ΑΦΟΙΟΕ           ΠΕΤΡΙΔΗ ΑΦΟΙΟΕ           ΠΕΤΡΙΔΗ ΑΦΟΙΟΕ           ΠΕΤΡΙΔΗ ΑΦΟΙΟΕ           ΠΕΤΡΙΔΗ ΑΦΟΙΟΕ           ΠΕΤΡΙΔΗ ΑΦΟΙΟΕ           ΠΕΤΡΙΔΗ ΑΦΟΙΟΕ           ΠΕΤΡΙΔΗ ΑΦΟΙΟΕ           ΠΕΤΡΙΔΗ ΑΦΟΙΟΕ           ΠΕΤΡΙΔΗ ΑΦΟΙΟΕ                                                  | Δολτίο Αποστολής - Τιμ Πλλησης<br>Δολτίο Αποστολής - Τιμ Πλλησης<br>Δολτίο Αποστολής - Τιμ Πλλησης<br>Δολτίο Αποστολής - Απόδειξη Λιανικής -<br>Δολτίο Αποστολής - Απόδειξη Λιανικής -<br>Δολτίο Αποστολής - Απόδειξη Λιανικής -<br>Δολτίο Αποστολής - Απόδειξη Λιανικής -<br>Δολτίο Αποστολής - Τιμ Πλλησης<br>Δολτίο Αποστολής - Τιμ Πλλησης<br>Δολτίο Αποστολής - Τιμ Πλλησης<br>Δολτίο Αποστολής - Τιμ Πλλησης<br>Δολτίο Αποστολής - Τιμ Πλλησης<br>Δολτίο Αποστολής - Τιμ Πλλησης<br>Δολτίο Αποστολής - Απόδειξη Λιανικής -<br>Δολτίο Αποστολής - Τιμ Πλλησης<br>Δολτίο Αποστολής - Απόδειξη Λιανικής -<br>Δολτίο Αποστολής - Απόδειξη Λιανικής -<br>Δολτίο Αποστολής - Απόδειξη Λιανικής -<br>Δολτίο Αποστολής - Απόδειξη Λιανικής -<br>Δολτίο Αποστολής - Τιμ Πλλησης | 6.45<br>6.45<br>8.055<br>80.65<br>80.65<br>80.65<br>80.65<br>80.65<br>64.52<br>129.03<br>64.52<br>80.65<br>80.65<br>80.65<br>80.65<br>80.65<br>80.65<br>80.65                                                                                                    | 1.55<br>1.55<br>1.935<br>19.35<br>19.35<br>19 | 8.0<br>8.0<br>100.0<br>100.0<br>100.0<br>100.0<br>100.0<br>80.0<br>8                                                        |
| K          | 31/5/2025<br>31/5/2025<br>2/6/2025<br>2/6/2025<br>2/6/2025<br>2/6/2025<br>2/6/2025<br>2/6/2025<br>2/6/2025<br>2/6/2025<br>2/6/2025<br>3/6/2025<br>3/6/2025<br>3/6/2025                                   | ΤΔΑ-202018           ΤΔΑ-51-202033           ΑΓΙΛ-200326           ΑΓΙΛ-200326           ΑΓΙΛ-200326           ΑΓΙΛ-200326           ΑΓΙΛ-200326           ΑΓΙΛ-200327           ΤΔΑ-202019           ΤΔΑ-202019           ΤΔΑ-202019           ΤΔΑ-202019           ΤΔΑ-202013           ΑΓΙΛ-20033           ΑΓΙΛ-200331           ΑΓΙΛ-200323           ΤΔΑ-202024           Σύνδεκτης:           Σύνδεκτης:                              | 1.1<br>1.1<br>1.1<br>1.1<br>1.1<br>1.1<br>1.1<br>1.1                                                                                                    | 2X22496<br>2X22495<br>2X22495<br>2X22496<br>2X22496<br>2X22496<br>2X22496<br>2X22499<br>MZAA<br>0HE8899<br>2X22496<br>2X22496<br>2X22496<br>2X22496<br>2X22495<br>SDE8002<br>SDE8005<br>SDE8001<br>SDE8003 | 400001951228124<br>400001951228124<br>400001951221078<br>400001951248025<br>400001951248025<br>400001951248026<br>400001951248026<br>400001951247798<br>400001951247798<br>400001951247798<br>40000195124793<br>400001951248134<br>400001951328134  | 06226793<br>082926793<br>082926799<br>00000000<br>00000000<br>00000000<br>00000000<br>0000  | C-00001<br>C-00001<br>RE000001<br>RE000001<br>RE000001<br>RE000001<br>C-00001<br>C-00001<br>C-00001<br>RE000001<br>RE000001<br>RE000001<br>C-00001<br>C-00001                                    | ΠΕΤΡΙΔΗ ΑΦΟΙΟΕ           ΠΕΤΡΙΔΗ ΑΦΟΙΟΕ           ΠΕΤΡΙΔΗ ΑΦΟΙΟΕ           ΠΕΧΑΤΗΣ ΑΝΝΙΘΕΖ           ΠΕΧΑΤΗΣ ΑΝΝΙΘΕΖ           ΠΕΧΑΤΗΣ ΑΝΝΙΘΕΖ           ΠΕΧΑΤΗΣ ΑΝΝΙΘΕΖ           ΠΕΧΑΤΗΣ ΑΝΝΙΘΕΖ           ΠΕΧΑΤΗΣ ΑΝΝΙΘΕΖ           ΠΕΧΑΤΗΣ ΑΝΝΙΘΕΖ           ΠΕΧΑΤΗΣ ΑΝΝΙΘΕΖ           ΠΕΤΡΙΔΗ ΑΦΟΙΟΕ           ΠΕΤΡΙΔΗ ΑΦΟΙΟΕ           ΠΕΤΡΙΔΗ ΑΦΟΙΟΕ           ΠΕΤΡΙΔΗ ΑΦΟΙΟΕ           ΠΕΤΡΙΔΗ ΑΦΟΙΟΕ           ΠΕΤΡΙΔΗ ΑΦΟΙΟΕ           ΠΕΤΡΙΔΗ ΑΦΟΙΟΕ           ΠΕΤΡΙΔΗ ΑΦΟΙΟΕ           ΠΕΤΡΙΔΗ ΑΦΟΙΟΕ           ΠΕΤΡΙΔΗ ΑΦΟΙΟΕ           ΠΕΤΡΙΔΗ ΑΦΟΙΟΕ           ΠΕΤΡΙΔΗ ΑΦΟΙΟΕ           ΠΕΤΡΙΔΗ ΑΦΟΙΟΕ                                                          | Δολτίο Αποστολής - Τιμ Πλλησης<br>Δολτίο Αποστολής - Τιμ Πλλησης<br>Δολτίο Αποστολής - Τομ Πλλησης<br>Δολτίο Αποστολής - Αποδιεξη Λιωνικής -<br>Δολτίο Αποστολής - Αποδιεξη Λιωνικής -<br>Δολτίο Αποστολής - Αποδιεξη Λιωνικής -<br>Δολτίο Αποστολής - Τομ Πλλησης<br>Δολτίο Αποστολής - Τιμ Πλλησης<br>Δολτίο Αποστολής - Τιμ Πλλησης<br>Δολτίο Αποστολής - Τιμ Πλλησης<br>Δολτίο Αποστολής - Τιμ Πλλησης<br>Δολτίο Αποστολής - Τιμ Πλλησης<br>Δολτίο Αποστολής - Τιμ Πλλησης<br>Δολτίο Αποστολής - Τιμ Πλλησης<br>Δολτίο Αποστολής - Τιμ Πλλησης<br>Δολτίο Αποστολής - Τιμ Πλλησης<br>Δολτίο Αποστολής - Αποδιεξη Λιωνικής -<br>Δολτίο Αποστολής - Τιμ Πλλησης<br>Δολτίο Αποστολής - Τιμ Πλλησης                                                                           | 6.45<br>6.45<br>80.65<br>80.65<br>80.65<br>80.65<br>80.65<br>80.65<br>64.52<br>129.03<br>64.52<br>80.65<br>80.65<br>80.65<br>80.65<br>80.65<br>80.65<br>80.65<br>80.65                                                                                                    | 1.55<br>1.55<br>1.9,35<br>19,35<br>19,35<br>19,35<br>19,35<br>19,35<br>19,35<br>15,48<br>30,97<br>15,48<br>30,97<br>15,48<br>30,97<br>15,48<br>30,97<br>15,48<br>30,97<br>15,48<br>30,97<br>15,48<br>30,97<br>15,48<br>30,97<br>15,48<br>30,97<br>15,48<br>30,97<br>15,48<br>30,97<br>15,48<br>30,97<br>15,48<br>30,97<br>15,497<br>15,49715,497<br>15,497<br>15,497<br>15,49715,497<br>15,497<br>15,                                                                                                    | 8.0<br>8.0<br>100.0<br>100.0<br>100.0<br>100.0<br>100.0<br>80.0<br>100.0<br>80.0<br>100.0<br>80.0<br>100.0<br>80.0<br>200.0 |
|            | 315/2025<br>315/2025<br>2/6/2025<br>2/6/2025<br>2/6/2025<br>2/6/2025<br>2/6/2025<br>2/6/2025<br>2/6/2025<br>3/6/2025<br>3/6/2025<br>3/6/2025<br>3/6/2025<br>3/6/2025<br>3/6/2025<br>3/6/2025<br>3/6/2025 | ΤΔΑ-2:02016           ΤΔΑ-3:2:02033           ΑΠΛ-2:00324           ΑΠΛ-2:00325           ΑΠΛ-2:00326           ΑΠΛ-2:00326           ΑΠΛ-2:00326           ΑΠΛ-2:00326           ΑΠΛ-2:00326           ΑΠΛ-2:00327           ΤΔΑ-2:00319           ΤΔΑ-2:00311           ΤΔΑ-2:00321           ΤΔΑ-2:00312           ΤΔΑ-2:00312           ΤΔΑ-2:00231           ΤΔΑ-2:00231           ΤΔΑ-2:0024           ΤΔΑ-2:0024           ΤΔΑ-2:0024 | 1.1<br>1.1<br>1.1<br>1.1<br>1.1<br>1.1<br>1.1<br>1.1                                                                                                    | 2X22496<br>2X22495<br>2X22495<br>2X22495<br>2X22496<br>2X22496<br>2X22499<br>XZ2499<br>XZ2496<br>2X22496<br>2X22496<br>2X22496<br>2X22496<br>2X22496                                                       | 4000019512226124<br>400001951221078<br>400001951248065<br>400001951248065<br>400001951248065<br>400001951248052<br>400001951248030<br>40000195124793<br>400001951248310<br>400001951328132<br>400001951328282<br>400001951328282<br>400001951328282 | 0.0220793<br>0.02328799<br>0.02328799<br>0.0000000<br>0.0000000<br>0.00000000<br>0.000000   | C-00001<br>C-00001<br>C-00001<br>FIE000001<br>FIE000001<br>FIE000001<br>C-00001<br>C-00001<br>FIE000001<br>FIE000001<br>FIE000001<br>FIE000001<br>FIE000001<br>FIE000001<br>FIE000001<br>C-00001 | ПЕТРИАН АФОІОЕ<br>ПЕТРИАН АФОІОЕ<br>ПЕТРИАН АФОІОЕ<br>ПЕТРИАН АФОІОЕ<br>ПЕХАТНІЗ ЛИКИНІЗ<br>ПЕХАТНІЗ ЛИКИНІЗ<br>ПЕХАТНІЗ ЛИКИНІЗ<br>ПЕХАТНІЗ ЛИКИНІЗ<br>ПЕТРИАН АФОІОЕ<br>ПЕТРИАН АФОІОЕ<br>ПЕТРИАН АФОІОЕ<br>ПЕТРИАН АФОІОЕ<br>ПЕТРИАН АФОІОЕ<br>ПЕТРИАН АФОІОЕ                                                                                                    | Δολτίο Αποστολής - Τιμ Πλλησης<br>Δολτίο Αποστολής - Τιμ Πλλησης<br>Δολτίο Αποστολής - Τομ Πλλησης<br>Δολτίο Αποστολής - Απόδιεξη Λιωνιάς -<br>Δολτίο Αποστολής - Απόδιεξη Λιωνιάς -<br>Δολτίο Αποστολής - Απόδιεξη Λιωνιάς -<br>Δολτίο Αποστολής - Τιμ Πλλησης<br>Δολτίο Αποστολής - Τιμ Πλλησης<br>Δολτίο Αποστολής - Τιμ Πλλησης<br>Δολτίο Αποστολής - Τιμ Πλλησης<br>Δολτίο Αποστολής - Τιμ Πλλησης<br>Δολτίο Αποστολής - Τιμ Πλλησης<br>Δολτίο Αποστολής - Τιμ Πλλησης<br>Δολτίο Αποστολής - Τιμ Πλλησης<br>Δολτίο Αποστολής - Τιμ Πλλησης<br>Δολτίο Αποστολής - Τιμ Πλλησης<br>Δολτίο Αποστολής - Τιμ Πλλησης<br>Δολτίο Αποστολής - Τιμ Πλλησης                                                                                                    | 6,45<br>6,45<br>80,65<br>80,65<br>80,65<br>80,65<br>80,65<br>80,65<br>80,65<br>64,52<br>80,65<br>80,65<br>64,52<br>161,29<br>161,29<br>64,52                                                                                                    | 1.55<br>1.55<br>1.935<br>19.35<br>19.35<br>19.35<br>19.35<br>19.35<br>19.35<br>19.35<br>19.48<br>30.97<br>15.48<br>19.35<br>19.35<br>19.36<br>38.71                                                                                                    | 800<br>800<br>1000<br>1000<br>1000<br>1000<br>1000<br>800<br>800                                                            |

1 Ολοκλήρωση/Τιμολόγηση: Παραστατικά Ψηφιακού Πελατολογίου

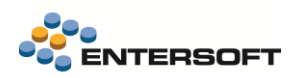

Στην όψη έχουμε επίσης 2 διαθέσιμες ενέργειες:

- Διαβίβαση εγγραφών στο ψηφιακό πελατολόγιο: σε περίπτωση που οι εγγραφές του ΨΠ δεν έχουν ενημερωθεί βάσει των δεδομένων του EBS, μπορούμε να μαρκάρουμε πολλαπλά σχετικά παραστατικά και να εκτελέσουμε την εν λόγω ενέργεια
- Σύνδεση με εγγραφές πελατολογίου: εναλλακτικός τρόπος πραγματοποίησης της σύνδεσης κάθε παραστατικού με εγγραφές που βρίσκονται στο ΨΠ, αντί της σύνδεσης μέσα από το παραστατικό

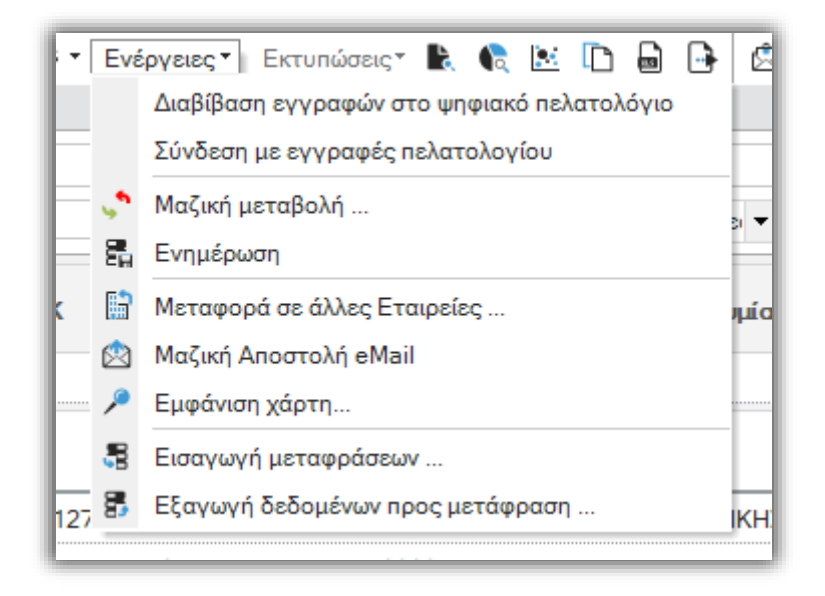

2 Ενέργειες όψης Παραστατικά Ψηφιακού Πελατολογίου

### 3.4 Παραμετροποίηση

Υπάρχουν δύο σημεία παραμετροποίησης για το Ψηφιακό Πελατολόγιο: μία νέα παράμετρος εταιρείας και ένα νέο πεδίο επιλογής στους Τύπους και τις Σειρές παραστατικών.

### 3.4.1 Λειτουργία ΤΕST περιβάλλοντος

Για δοκιμαστικούς σκοπούς έχει δημιουργηθεί στις παραμέτρους εταιρείας (*Παραμετροποίηση... > Γενικά > Παράμετροι Εταιρείας > Ηλεκτρονικά Βιβλία Α.Α.Δ.Ε.)* η νέα παράμετρος **CUSTOMER\_REGISTRY\_DEV\_OPERATION.** 

Για να ενεργοποιηθεί το TEST περιβάλλον και να μπορεί ο χρήστης να τρέξει απρόσκοπτα δοκιμές, ορίζουμε τιμή παραμέτρου «NAI/True». Αλλάζουμε την τιμή σε «OXI/False» όταν θέλουμε να απενεργοποιήσουμε τη λειτουργία TEST και να χρησιμοποιήσουμε το Ψηφιακό Πελατολόγιο σε συγχρονισμό με την υπηρεσία του myDATA.

| <ul> <li>Γενικά</li> <li>Εταιρείες/Υποκαταστήματα/Χ</li> </ul> | Κατηγα | ορία παρομέτρων 🔺                                                                               |                           |                                 |                      |
|----------------------------------------------------------------|--------|-------------------------------------------------------------------------------------------------|---------------------------|---------------------------------|----------------------|
| Παράμετροι Εταιρείας                                           |        | Παράμετρος (περιγραφή)                                                                          | Ομαδοποίηση<br>παραμέτρων | Παράμετρος                      | Τιμή παραμέτρου      |
| Ομάδες χρηστών                                                 | V      | ,                                                                                               |                           |                                 |                      |
| Διαχείριση χρηστών                                             | 776    | Ηλεκτρονική τιμολόγηση: Αποστολή χαρακτηρισμών για διαβίβαση στο myDATA                         | Ολοκλήρωση                | E_INVOICING_CLASSIFICATIONS     | True                 |
| Προφίλ επικοινωνίας                                            | 777    | Ηλεκτρονική τιμολόγηση: Λειτουργία TEST περιβάλλοντος.                                          | Ολοκλήρωση                | E_INVOICING_DEV_API_OPERATION   | False                |
| Ημεορλόγια                                                     | 778    | Ηλεκτρονική τιμολόγηση: Μέγιστος χρόνος απόκρισης (σε δευτερόλεπτα) κατά την επικοινωνία με τον | Ολοκλήρωση                | E_INVOICING_CLIENT_TIME_OUT     | 10                   |
| Κάμερες μέτρησης επισκεψιμό                                    | 779    | Ηλεκτρονική τιμολόγηση: Στοιχεία σύνδεσης παρόχου                                               | Ολοκλήρωση                | PROVIDER_CREDENTIALS            |                      |
| Τοποθεσίες HMVS                                                | 790    | Ηλεκτρονική τιμολόγηση: Στοιχεία σύνδεσης παρόχου σε Test περιβάλλον                            | Ολοκλήρωση                | PROVIDER_DEV_CREDENTIALS        |                      |
| Παράμετροι οργάνωσης                                           | 781    | Ημερομηνία λήψης εγγραφών μέσω Φ.Η.Μ                                                            | Ολοκλήρωση                | MYESEND_DATE_FIM                | 1/4/2045 12:00:00 пµ |
| Παραμετροποίηση πεδίων                                         | 782    | Ψηφιακό πελατολόγιο: Λειτουργία TEST περιβάλλοντος.                                             | Ολοκλήρωση                | CUSTOMER_REGISTRY_DEV_OPERATION | False                |

### 3.4.2 Σύνδεση παραστατικών με Ψηφιακό πελατολόγιο

Βάσει της νέας υλοποίησης, μπορούμε να καθορίσουμε με ποιους Τύπους/Σειρές παραστατικών είναι δυνατή η πραγματοποίηση Σύνδεσης με Ψηφιακό πελατολόγιο.

Για αυτόν τον σκοπό πηγαίνουμε Παραμετροποίηση > Παραστατικά και Σειρές > Τύπο Παραστατικών και επιλέγουμε τον επιθυμητό Τύπο Παραστατικού. Από προεπιλογή, οι τύποι παραστατικού που έχουν ενεργοποιημένη τη δυνατότητα Σύνδεσης με Ψηφιακό πελατολόγιο είναι ΑΠΛ, ΑΠΥ και ΑΠΛ/ΑΠΥ-ΦΗΜ.

Στη σελίδα Τύπου Παραστατικού, στα *Οριζόμενα πεδία τύπου* και συγκεκριμένα στην καρτέλα *Συμπεριφορά*, βρίσκεται η επιλογή Σύνδεση με Ψηφιακό πελατολόγιο.

| 🖬 📑 • 📑 🔍 • 🔊 Evépyeleg • 🖶 • 🕐 •                    |                                         |                                                                      |                                             | Τύποι Παραστατικών           | ΑΠΥ Απόδειξη Παροχής Υπηρεσιώ |
|------------------------------------------------------|-----------------------------------------|----------------------------------------------------------------------|---------------------------------------------|------------------------------|-------------------------------|
| Κωδικός ΑΠΥ Περιγραφ                                 | ή Απόδειξη Παροχής Υπηρεσιών            |                                                                      | Εταιρεία 001                                |                              |                               |
| Πρόθεμα ΑΠΥ - Εναλλ περιγραφ                         | ή                                       |                                                                      | Διεθνής κωδικός ES.12004.01                 |                              |                               |
| Ακυρωτικό ΑΚΕ 🔻 Τίτλος εντύπο                        | ΑΠΟΔΕΙΞΗ ΠΑΡΟΧΗΣ ΥΠΗΡΕΣΙΩΝ              |                                                                      |                                             |                              | Ανενεονό                      |
| Επίσημο στοιχείο ΑΠΥ - Περιγραφ                      | ή Απόδειξη Παροχής Υπηρεσιών            |                                                                      |                                             |                              | Αυτόματη δημιουργία σειρών 🗌  |
| Μενού/Σειρά Λιανική 👻                                | 2 🗘 Φόρμα εκτύπωσης APL                 |                                                                      |                                             |                              | •                             |
| Τύπος κλεισίματος Πωλήσεων 👻                         | Χαρακτηρισμοί DO_NOT_C/                 | ALC_DLV_DAYS, SOURCE_FOR_CREDIT, EIXITPAEH, MANIKH, ΠΩΛΗΣΗ, TAMEIAKO |                                             |                              |                               |
| Περίοδος Κανονική Περίοδος 🔹                         | Σχέδιο ιδιοτήτων πεδίων 1-ΠΩΛ           | •                                                                    | Πωλήσεις (Σκοπός Διακίνησης, Κατάσταση ΑΞ & | SN, Φύση κανονική, Εκπτώσεια | )                             |
| Αρχική κατάσταση Καταχωρημένο 🔻                      | Σχέδιο ενημέρωσης 12004                 | •                                                                    | SALES - Invoice (Value)                     |                              |                               |
| Μη επιτρ. κατ/σεις                                   | Στάδιο εξυπηρέτησης                     | •                                                                    | Δεν συμμετέχει                              |                              | •                             |
| 2                                                    | Κατηγορία                               | 🛛 🐨 😫 Εμπορική πράξη 🛛 🔫 Χρηματική συναλλαγή 🔿 🍘 Διακίνηση 🔿 🎹 Μετακ | ορά/Συμψηφισμός                             |                              |                               |
| 📰 Επικεφαλίδα 📝 Συμπεριφορά 🚺 Έλεγχοι 💷              | Γραμμές 🏽 🔏 Ειδικοί λογαριασμοί 🕍 🕻     | Οροι Πληρωμής   🏧 Λογιστική 🛛 🔜 Σχόλια 🖄 Σχέδια ιδιοτήτων πεδίων     |                                             |                              |                               |
| Φορά προβλέψεων Ανοίγματος 🔻 Πρ                      | ογρ/νες εισροές/εκροές Αναίρεση εισροών | -                                                                    | Κωδικός Φόρμας ESFIDocumentTrade_Sal        | lesGitemPay_DEF              | -                             |
| Φορά εξοφλήσεων Καθόλου 🝷                            | Τύπος ισοτιμίας Αγορά                   | •                                                                    | Κωδικός Φόρμας Retail                       |                              | •                             |
| Αυτόματη αντιστοίχιση                                | Πίνακας Ισοτιμιών                       | •                                                                    |                                             |                              |                               |
| Αυτόματη πρόβλεψη                                    | Τύπος συν/γής                           | <ul> <li>Προτεινό</li> </ul>                                         | μενη εμφάνιση λιανικής 🗌                    |                              |                               |
| Εφαρμογή εμπορικών όρων 🖌                            | Ενημέρωση ΚΕΠΥΟ Τιμολογίων / Αποδε      | είξεων 👻                                                             | ποίηση χώρου γραμμών 🗌                      |                              |                               |
| Ενεργ/ση πολιτικής επιστροφών                        | Συγκεντρωτική υποβολή Λοιπά Έσοδα (Λιαν | ική) 🔻                                                               | Κατην, εκκαθάρισης Δεν αφορά παρακαταθή     | кл                           | -                             |
| Ανάλυση Εκπτώσεων                                    |                                         |                                                                      |                                             |                              |                               |
| ενεργ/ση επιλογης προσφορών                          |                                         |                                                                      |                                             |                              |                               |
| Αφορα ακυρωση εξοφλησης                              | Αφορα ακ                                | nbmau asioAbadon                                                     |                                             |                              |                               |
| Μοντέλο διεκπεραίωσης                                | Καν. Μεταβ                              | ασης Προελευσεων                                                     |                                             |                              |                               |
| Αφορά διακίνηση αγαθών myData 🗌                      | Καν. μετάβ                              | ίασης αντιλογισμού                                                   |                                             |                              |                               |
| Κατηγ. Παρ/κού Α.Α.Δ.Ε. 11.2 🔹                       | Λίστα σχέσεων για αυτόματη γένεση αντί  | θετων διακινήσεων                                                    |                                             |                              |                               |
| Τύπος συν/κού αποστολής 🔹                            |                                         |                                                                      |                                             |                              |                               |
| Σκοπός διακίνησης 🔹                                  | Σύνδεση με Ψηφιακό πελατολόγιο Όχι      |                                                                      |                                             |                              |                               |
| L                                                    |                                         |                                                                      |                                             |                              |                               |
|                                                      |                                         |                                                                      |                                             |                              |                               |
|                                                      |                                         |                                                                      |                                             |                              |                               |
|                                                      |                                         |                                                                      |                                             |                              |                               |
|                                                      |                                         |                                                                      |                                             |                              |                               |
|                                                      |                                         |                                                                      |                                             |                              |                               |
|                                                      |                                         |                                                                      |                                             |                              |                               |
|                                                      |                                         |                                                                      |                                             |                              |                               |
|                                                      |                                         |                                                                      |                                             |                              |                               |
|                                                      |                                         |                                                                      |                                             |                              |                               |
|                                                      |                                         |                                                                      |                                             |                              |                               |
|                                                      |                                         |                                                                      |                                             |                              |                               |
|                                                      |                                         |                                                                      |                                             |                              |                               |
| 🐚 <u>Οριζόμενα πεδία τύπου</u> 🛗 Σειρές παραστατικού |                                         |                                                                      |                                             |                              |                               |

Ανοίγοντας το drop-down μενού βλέπουμε 3 επιλογές:

- 1. Όχι = δεν επιτρέπει τη σύνδεση του συγκεκριμένου τύπου παραστατικού με ΨΠ
- 2. Ναι = επιτρέπει τη σύνδεση του συγκεκριμένου τύπου παραστατικού με ΨΠ και την χειροκίνητη ολοκλήρωσή του
- Αυτόματη ολοκλήρωση = επιτρέπει τη σύνδεση του συγκεκριμένου τύπου παραστατικού με ΨΠ και την αυτόματη ολοκλήρωσή του

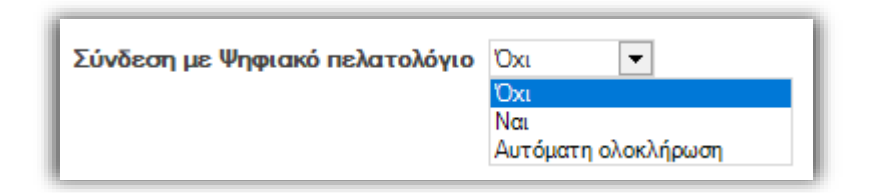

Το πεδίο είναι επίσης διαθέσιμο στην καρτέλα *Σειρές παραστατικού* κάτω από το πεδίο *Άμεση Διαβίβαση*, καθώς και στις Λίστες Σειρών Παραστατικών, κάτω από το πεδίο *Άμεση Διαβίβαση*.

# 4. Ηλεκτρονικά βιβλία ΑΑΔΕ

### 4.1 Νέα έκδοση ΑΑΔΕ RestAPI 1.0.11 σε δοκιμαστικό περιβάλλον

Ανακοίνωσε η ΑΑΔΕ την νέα έκδοση Rest API 1.0.11 στο δοκιμαστικό περιβάλλον. Ήδη έχει ξεκινήσει η υλοποίηση τους στο προϊόν ώστε να ενσωματωθούν μόλις η ΑΑΔΕ ενεργοποιήσει την νέα έκδοση στο παραγωγικό περιβάλλον.

Αναλυτικά οι επεκτάσεις: https://www.aade.gr/mydata-ilektronika-biblia-aade/mydata/dokimastiko-periballon

## 4.2 Ψηφιακή διακίνηση αγαθών - Ψηφιακό δελτίο αποστολής

### 4.2.1 Ακύρωση παραστατικών ψηφιακής διακίνησης

Υποστηρίχθηκε η δυνατότητα ακύρωσης παραστατικών ψηφιακής διακίνησης 9.3 τα οποία έχουν διαβιβαστεί μέσω παρόχου ηλεκτρονικής τιμολόγησης.

Οι ακυρωτικές σειρές ΔΕΝ χρειάζεται να είναι μέσω παρόχου καθώς δεν αποστέλλονται ακυρωτικά παραστατικά στον πάροχο. Με την συγκεκριμένη λειτουργικότητα ακυρώνεται το αρχικό παραστατικό ώστε να είναι σωστά τα αποθέματα στην αποθήκη καθώς στην Α' φάση ψηφιακής διακίνησης δεν απαιτείται κάποια επιπλέον ενέργεια από τον εκδότη ή τον λήπτη.

Στην έκδοση 1.0.11 στο δοκιμαστικό περιβάλλον, η ΑΑΔΕ έδωσε την δυνατότητα ακύρωσης παραστατικών 9.3 στον πάροχο μέσω της κλήσης **CancelDeliveryNote**. Είμαστε σε επικοινωνία με τους παρόχους ηλεκτρονικής τιμολόγησης με σκοπό την υλοποίηση της νέας κλήσης και την ενσωμάτωση της στο προιόν όταν η ΑΑΔΕ ενεργοποιήσει την νέα έκδοση στο παραγωγικό περιβάλλον.

### 4.2.2 Ενημέρωση εγκατάστασης έναρξης και ολοκλήρωσης διακίνησης

Σε παραστατικά ενδοδιακινήσεων που αφορούν ψηφιακή διακίνηση υποστηρίχθηκε η εξής λογική σχετικά με την ενημέρωση της εγκατάστασης έναρξης και ολοκλήρωσης της διακίνησης :

- Εφόσον ο αποθηκευτικός χώρος Αποστολής είναι διαφορετικός του υποκαταστήματος Αποστολής, τότε "loading address" στέλνουμε τα στοιχεία του Α/Χ.
- Εφόσον ο αποθηκευτικός χώρος Προορισμού είναι διαφορετικός του υποκαταστήματος Προορισμού, τότε "delivery address" στέλνουμε τα στοιχεία του Α/Χ.

Αντιστοίχως,

 $(\mathbf{i})$ 

- Ως <startShippingBranch>: στέλνουμε το taxis branch του Α/Χ Αποστολής (Source Site) εφόσον είναι διαφορετικό του υποκαταστήματος αποστολής
- Ως <completeShippingBranch>: στέλνουμε το taxis branch του Α/Χ Προορισμού (Target Site) εφόσον είναι διαφορετικό του υποκαταστήματος προορισμού

## 4.2.3 Ένδειξη Δυσχέρεια Συσχέτισης

Στα πλαίσια της νέας έκδοσης Rest API 1.0.11 της ΑΑΔΕ προστέθηκε στην εφαρμογή Νέα Ειδική Κατηγορία Παραστατικού: <u>13</u> <u>Ένδειξη Δυσχέρεια Συσχέτισης</u> (για προσυμπλήρωση Φ2 και Ε3). Αποτελεί έγκυρη τιμή μόνο για τύπους παραστατικών **11.4** και **14.30**.

Η νέα ειδική κατηγορία παραστατικού προστέθηκε:

στην Παραμετροποίηση > Παραστατικά και Σειρές > Ηλεκτρονικά Βιβλία Α.Α.Δ.Ε. > Ειδική κατηγορία παρ/κού, ως εγγραφή:
 013 Ἐνδειξη Δυσχέρεια Συσχέτισης

| Λογιστική                                       | • | Κω    | δικός | Περιγραφή                                                                      | Εναλλακτική περιγραφή | Τιμή ΑΑΔΕ |
|-------------------------------------------------|---|-------|-------|--------------------------------------------------------------------------------|-----------------------|-----------|
| ⊳ Πάγια                                         |   | A     |       |                                                                                |                       |           |
| Φάκελοι κοστολόνησης                            | 1 | 001   |       | Επιδοτήσεις - Επιχορηγήσεις                                                    |                       | 1         |
| t allener lise reveriping                       | 2 | 002   |       | Έσοδα Λιανικής Ξενοδοχείων                                                     |                       | 2         |
| ⊵ Παραγωγή                                      | 3 | 003   |       | Λογιστική Εγγραφή                                                              |                       | 3         |
| Προϋπολογισμοί                                  | 4 | 004   |       | Ι ax Free<br>Σύμθετες συμαλλαμές ρυςδαπής = αλλοδαπής                          |                       | 4         |
| ▶ Fovg                                          | 6 | 006   |       | Δικαιούχοι του άρθρου 3 της υπό στοιχεία ΚΥΑ 139818 ΕΞ2022/28.09.2022 (Β 5083) |                       | 6         |
| Epyu                                            | 7 | 007   |       | Αγορά αγροτικών αγαθών υπηρεσιών Άρθρο 41 του Κώδικα ΦΠΑ                       |                       | 7         |
| Οικονομικές δηλώσεις                            | 8 | 008   |       | Έσοδα Λιανικών ΦΗΜ ΑΑΔΕ_1                                                      |                       | 8         |
| Παραστατικά και Σειρές                          | 9 | 009   |       | Έσοδα Λιανικών ΦΗΜΑΑΔΕ_2                                                       |                       | 9         |
| Τύποι Παραστατικών                              |   | 1 013 |       | Εσσοα Λιανικών ΨΗΜ Επιχειρήσης Αποκλίση<br>Ένδειξη Δυσχέρεια Συσχέτισης        |                       | 10        |
| Μαζική διαχείριση σειρών                        | T | *     |       |                                                                                |                       |           |
| Στάδια εξυπηρέτησης                             |   |       |       |                                                                                |                       |           |
| Χαρακτηρισμοί                                   |   |       |       |                                                                                |                       |           |
| Προφίλ δικαιωμάτων πρόσβασης σε π               |   |       |       |                                                                                |                       |           |
| Μοντέλα διεκπεραίωσης                           |   |       |       |                                                                                |                       |           |
| Κατηγορίες πρόσβασης Α/Χ                        |   |       |       |                                                                                |                       |           |
| Σχέδια ιδιοτήτων πεδίων                         |   |       |       |                                                                                |                       |           |
| Σχέδια ενημερώσεων                              |   |       |       |                                                                                |                       |           |
| Τύποι κίνησης                                   |   |       |       |                                                                                |                       |           |
| Σχέδια ανάθεσης τιμών                           |   |       |       |                                                                                |                       |           |
| Τυποποιημένες αιτιολογίες                       | - |       |       |                                                                                |                       |           |
| Δείκτες Εσόδων - Εξόδων                         |   |       |       |                                                                                |                       |           |
| <ul> <li>Ηλεκτρονικά Βιβλία Α.Α.Δ.Ε.</li> </ul> |   |       |       |                                                                                |                       |           |
| Κωδικοί χαρακτηρισμών                           |   |       |       |                                                                                |                       |           |
| Κατηγορίες χαρακτηρισμών                        |   |       |       |                                                                                |                       |           |
| Κωδικοί Κρατήσεων - Φόρων                       |   |       |       |                                                                                |                       |           |
| Τρόποι πληρωμής                                 |   |       |       |                                                                                |                       |           |
| Σκοποί διακίνησης                               |   |       |       |                                                                                |                       |           |
| Είδη παραστατικών                               |   |       |       |                                                                                |                       |           |
| Κωδικοί καυσίμων                                |   |       |       |                                                                                |                       |           |
| Ειδική Κατηγορία παρ/κού                        |   |       |       |                                                                                |                       |           |
| Έλεγχος παραμετροποίησης Α.Α.Δ –                |   |       |       |                                                                                |                       |           |

 στην Επικεφαλίδα όλων των κλάσεων παραστατικών στο πεδίο Ειδική Κατηγορία Παραστατικού, ως τιμή Ένδειξη Δυσχέρεια Συσχέτισης.

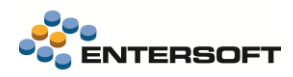

### 4.2.4 Σκοποί διακίνησης

Στα πλαίσια και πάλι της νέας έκδοσης Rest API 1.0.11 της ΑΑΔΕ (και σύμφωνα με τις αποφάσεις Α.1122/2024 και Α.1123/2024), προστέθηκε ο ακόλουθος νέος σκοπός διακίνησης για **Δελτίο Αποστολής**:

| Κωδικός | Περιγραφή                 |
|---------|---------------------------|
| 20      | Μεταφορές - Ταχυμεταφορές |

Ενώ μετονομάστηκαν οι παρακάτω σκοποί διακίνησης:

| Κωδικός | Περιγραφή                                                       |
|---------|-----------------------------------------------------------------|
| 7       | Επεξεργασία - Συναρμολόγηση - Αποσυναρμολόγηση                  |
| 8       | Ενδοδιακίνηση (πρώην περιγραφή: Μεταξύ Εγκαταστάσεων Οντότητας) |

|    |    | Κωδικός 🔶 | Περιγραφή                                                                                                    | Εναλλακ                                          |
|----|----|-----------|----------------------------------------------------------------------------------------------------|--------------------------------------------------|
| 2  | 7  | - 19      | e ole into subde toes sole intresonate toes sole intra subde sole sole subdential subdervalue sole subdervalue | defilitate adale for establishing adale for esta |
| 1  | 1  |           | Πώληση                                                                                                    |                                                  |
| 2  | 10 |           | Εφοδιασμός πλοίων και αεροσκαφών                                                                               |                                                  |
| 3  | 11 |           | Δωρεάν διάθεση                                                                                                 |                                                  |
| 4  | 12 |           | Εγγύηση                                                                                                    |                                                  |
| 5  | 13 |           | Χρησιδανεισμός                                                                                                 |                                                  |
| 6  | 14 |           | Αποθήκευση σε Τρίτους                                                                                          |                                                  |
| 7  | 15 |           | Επιστροφή από Φύλαξη                                                                                           |                                                  |
| 8  | 16 |           | Ανακύκλωση                                                                                                    |                                                  |
| 9  | 17 |           | Καταστροφή άχρηστου υλικού                                                                                     |                                                  |
| 10 | 18 |           | Διακίνηση Παγίων (Ενδοδιακίνηση)                                                                               |                                                  |
| 11 | 19 |           | Λοιπές Διακινήσεις                                                                                             |                                                  |
| 12 | 2  |           | Πώληση για Λογαριασμό Τρίτων                                                                                   |                                                  |
| 13 | 20 |           | Μεταφορές - Ταχυμεταφορές                                                                                      |                                                  |
| 14 | 3  |           | Δειγματισμός                                                                                                   |                                                  |
| 15 | 4  |           | Έκθεση                                                                                                    |                                                  |
| 16 | 5  |           | Επιστροφή                                                                                                    |                                                  |
| 17 | 6  |           | Φύλαξη                                                                                                    |                                                  |
| 18 | 7  |           | Επεξεργασία - Συναρμολόγηση - Αποσυναρμολόγηση                                                                 |                                                  |
| 19 | 8  |           | Ενδοδιακίνηση                                                                                                  |                                                  |
| 20 | 9  |           | Αγορά                                                                                                    |                                                  |

Σκοποί διακίνησης - Δελτίο Αποστολής

## 4.2.5 Αριθμός εγκατάστασης Taxis

Είναι πλέον δυνατή η αύξηση της αρίθμησης **Αριθμού Εγκατάστασης** Taxis μέσα από το tab Διευθύνσεις των Πελατών, των Εταιρειών και των Προσώπων, όπως αυτό έχει προστεθεί στην αντίστοιχη σελίδα παραμετροποίησης (π.χ. για τους Πελάτες από την τοποθεσία Παραμετροποίηση> Εταιρείες/Υποκαταστήματα > tab Διευθύνσεις/Αλλαγή εμφάνισης).

| ΠΕΛΑΤΗΣ ΛΙΑΝΙΚΗΣ 🗧 🗙                 |                      |                           |                     |                         |  |  |  |
|--------------------------------------|----------------------|---------------------------|---------------------|-------------------------|--|--|--|
| 🥕 🖬 📑 τ 📴 Ος τ 🔂 Ενέργειες τ 🖶 τ 🕐 τ |                      |                           |                     |                         |  |  |  |
| Βασικά στοιχεία                      | Ταυτότητα   Εμπορικό | Λογιστήριο <u>Διευθύν</u> | νσεις Επικοινωνία Ο | Οριζόμενα πεδία   Ιδιότ |  |  |  |
| Ταυτότητα                            |                      |                           |                     |                         |  |  |  |
| Εμπορικό                             | τεστ                 |                           |                     | *                       |  |  |  |
| Δογιστήριο                           | Δ/νση 1              | τεστ                      | Δ/νση 2             |                         |  |  |  |
|                                      | Τύπος                |                           | Περιγραφή           | τεστ                    |  |  |  |
| Διευθυνσεις                          | Т.К.                 |                           | Πόλη                |                         |  |  |  |
| Επικοινωνία                          | Περιοχή              |                           | Νομός               |                         |  |  |  |
| Οριζόμενα πεδία                      | Γεωγραφική ζώνη      |                           | Χώρα                |                         |  |  |  |
| Ιδιότητες                            | Τηλέφωνο 1           |                           | Τηλέφωνο 2          |                         |  |  |  |
| Σχετικά έγγραφα                      | Fax 1                |                           | Fax 2               |                         |  |  |  |
| 360° εικόνα                          | Κύρια επαφή          |                           | Ονοματ/μο           |                         |  |  |  |
|                                      | Καθεστώς ΦΠΑ         | Κανονικό (Εθνικό)         | Λογιστικό τμήμα     |                         |  |  |  |
| Ανάλυση πληροφορίων                  | Υποκατάστημα         | <b>V</b>                  | Αποθήκη             | ✓                       |  |  |  |
| Καρτέλα συν/νου                      | Κωδικός              | 1                         | Κατάσταση           | Ενεργή                  |  |  |  |
| Ανεξόφλητες απαιτήσεις               | GLN                  |                           | Σημείο διανομής     |                         |  |  |  |
| Αιτιολόγηση υπολοίπου                | A/A Taxis            | 100 🗘                     | Αρ. παροχής         |                         |  |  |  |

Πριν την αλλαγή, το πεδίο Αριθμού Εγκατάστασης Taxis δεχόταν τιμές μέχρι το 100, ενώ πλέον είναι δυνατή η επιλογή τιμών μέχρι το **1000**. Το πεδίο είναι επίσης επεξεργάσιμο, δηλ. ο χρήστης μπορεί πλέον να κλικάρει επάνω και απλώς να πληκτρολογήσει τον επιθυμητό αριθμό.

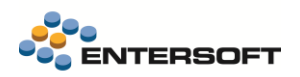

# 5. Ηλεκτρονική τιμολόγηση

## 5.1 Επεκτάσεις διασύνδεσης με πάροχο Softone/Impact

#### 5.1.1 Πολιτική Offline συναλλαγών

Υποστηρίχθηκαν οι πολιτικές Offline **Default** και **Strict** του παρόχου Softone/Impact. Συγκεκριμένα προστέθηκε νέα παράμετρος εταιρίας «*Πολιτική Offline παρόχου»* με την οποία καθορίζεται η προτεινόμενη πολιτική :

| Нілект | ρονικά Βιβλία Α.Α.Δ.Ε.                          |            |                                   |         |
|--------|-------------------------------------------------|------------|-----------------------------------|---------|
| 1      | myDATA: Πολιτική Offline παρόχου Softone/Impact | Ολοκλήρωση | MYDATA_E_INVOICING_IAPRSIGNPOLICY | Default |

Η διαφορά των δύο πολιτικών αφορά το πως διαχειρίζεται ο πάροχος την περίπτωση που δεν είναι εφικτή η επικοινωνία με την ΑΑΔΕ και την περίπτωση που είναι εφικτή η επικοινωνία αλλά προκύπτει σφάλμα ελέγχου (validation error) από την ΑΑΔΕ.

Στην περίπτωση της πολιτικής **Default** (η οποία είναι και η προτεινόμενη), εφόσον δεν είναι εφικτή η επικοινωνία με την ΑΑΔΕ το παραστατικό το διαχειρίζεται ο πάροχος ο οποίος θα το διαβιβάσει όταν επανέλθει η επικοινωνία με την ΑΑΔΕ. Στην περίπτωση που προκύψει σφάλμα ελέγχου από την ΑΑΔΕ, το παραστατικό ΔΕΝ αποθηκεύεται στον πάροχο και το ERP θα πρέπει να το επαναδιαβιβάσει στον πάροχο.

Στην περίπτωση της πολιτικής **Strict** και στις δύο περιπτώσεις, όταν δεν είναι εφικτή η επικοινωνία με την ΑΑΔΕ και όταν προκύψει σφάλμα ελέγχου από την ΑΑΔΕ, το παραστατικό ΔΕΝ αποθηκεύεται στον πάροχο και το ERP θα πρέπει να το επαναδιαβιβάσει στον πάροχο.

Στον παρακάτω πίνακα αποτυπώνεται η διαχείριση των Offline συναλλαγών στους παρόχους ηλεκτρονικής τιμολόγησης με βάση την τιμή των σχετικών παραμέτρων του EBS:

|    | Παράμετροι EBS    |                |              | Πάροχος Entersoft (B | XS)                 | Πάρ          | οοχος Softone/Impact - Ε | DEFAULT policy         | Πάροχος Softone/Impact - STRICT policy |                        |                        |
|----|-------------------|----------------|--------------|----------------------|---------------------|--------------|--------------------------|------------------------|----------------------------------------|------------------------|------------------------|
|    |                   | Έκδοση μη      |              |                      |                     |              |                          |                        |                                        |                        |                        |
|    | Offline<br>έκδοση | έγκυρων        |              | AADE invalid         |                     |              | AADF invalid             |                        |                                        | AADE invalid           |                        |
|    | παρ/κων           | (μόνο Λιανική) | AADE valid   | (validation error)   | AADE timeout        | AADE valid   | (validation eror)        | AADE timeout           | AADE valid                             | (validation error)     | AADE timeout           |
| Г  |                   |                | Αποθηκεύεται |                      |                     | Αποθηκεύεται |                          |                        | Αποθηκεύεται                           |                        |                        |
|    | FALSE             | FALSE          | το παρ/κο    | óχι offline - error  | óχι offline - error | το παρ/κο    | óχι offline - error      | óχι offline - error    | το παρ/κο                              | όχι offline - error    | όχι offline - error    |
| Ш. |                   |                | Αποθηκεύεται |                      |                     | Αποθηκεύεται | Offline status 10 -      | Offline status 8 -     | Αποθηκεύεται                           | Offline status 10 -    | Offline status 9 -     |
|    | ASK=AUTO          | TRUE           | το παρ/κο    | Offline status 10    | Offline status 8    | το παρ/κο    | transmission failure 1   | transmission failure 2 | το παρ/κο                              | transmission failure 1 | transmission failure 1 |
|    |                   |                | Αποθηκεύεται |                      |                     | Αποθηκεύεται |                          | Offline status 8 -     | Αποθηκεύεται                           |                        | Offline status 9 -     |
|    | ASK=AUTO          | FALSE          | το παρ/κο    | όχι offline - error  | Offline status 8    | το παρ/κο    | όχι offline - error      | transmission failure 2 | το παρ/κο                              | óχι offline - error    | transmission failure 1 |

## 5.1.1 Δυνατότητα αποστολής Viber/SMS

Υποστηρίχθηκε στον πάροχο Softone/Impact, η δυνατότητα αποστολής Viber/SMS. Συγκεκριμένα προστέθηκαν οι παρακάτω παράμετροι αποστολής στο προφίλ ηλεκτρονικής τιμολόγησης βάσει των οποίων ρυθμίζεται η αποστολή του κινητού τηλεφώνου στον πάροχο ο οποίος αναλαμβάνει την διαχείριση αποστολής των σχετικών μηνυμάτων.

| Παράμετροι αποστολής Viber/SMS |  |  |  |
|--------------------------------|--|--|--|
| Αποστολή viber                 |  |  |  |
| Αποστολή viber σε παραλήπτη    |  |  |  |
|                                |  |  |  |

## 5.2 Μοναδικός Αριθμός Πρωτοκόλλου Προμήθειας (ΜΑΠ) - BT-10 (B2G)

Σύμφωνα με την Κοινή Υπουργική Απόφαση 63446/2021 (ΦΕΚ 2338 Β 2.06.2021), «Καθορισμός Εθνικού Μορφότυπου ηλεκτρονικού τιμολογίου στο πλαίσιο των Δημοσίων Συμβάσεων», σε περιπτώσεις τιμολόγησης **B2G** μέσω παρόχου προς δημόσιους φορείς όπου εμπλέκεται <u>σύμβαση με ΕΟΠΥΥ</u>, ζητείται υποχρεωτική καταχώρηση του Μοναδικό Αριθμό Πρωτοκόλλου Προμήθειας (ΜΑΠ). Πιο συγκεκριμένα, ο διαχειριστής της παραγγελίας πρέπει να κοινοποιήσει στον Προμηθευτή έναν "Μοναδικό Αριθμό Πρωτοκόλλου Προμήθειας (ΜΑΠ)".

Ο ΜΑΠ είναι ένα σύνολο δεκατεσσάρων αριθμών και η μορφή του είναι αυστηρά η παρακάτω:

#### YYYYMMIIXXXXX

#### <u>Για παράδειγμα:</u> 2024050900003.

Μέχρι τώρα, ο προμηθευτής με την σειρά του συμπεριλάμβανε τον ΜΑΠ στο 2° μέρος του πεδίου του ηλεκτρονικού τιμολογίου B2G, με την τεχνική ονομασία **BT-10** και περιγραφή «Στοιχείο αναφοράς αγοραστή».

Σύμφωνα με το Άρθρο 3 της Κ.Υ.Α., στο πεδίο BT-10 καταχωρούνται τα παρακάτω:

<Περιγραφή Αναθέτουσας Αρχής>|<μοναδικός αριθμός προμήθειας 14ψήφιος>

όπου στο δεύτερο τμήμα του καταχωρείται ο ΜΑΠ της προμήθειας που δόθηκε από τον δημόσιο φορέα.

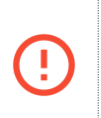

#### Προσοχή!

Η μη ορθή συμπλήρωση του πεδίου BT-10, θα είναι λόγος αμφισβήτησης του ηλεκτρονικού τιμολογίου B2G και θα ζητείται αλλαγή μέσω των διαδικασιών που προβλέπει το ΚΕΔ της ΓΓΠΣ (**ΑΔΑ: ΨΓΡΡΗ-ΤΦΡ**).

Για την κάλυψη της παραπάνω ανάγκης, δημιουργήθηκε ένας νέος αυτοματισμός για τη \**Διαμόρφωση πεδίου BT-10 (B2G),* ο οποίος εμφανίζεται μόνο εφόσον η σειρά παρ/κού έχει χαρακτηρισμό «B2G». Παράλληλα, ενημερώθηκε και το map profile δημιουργίας peppol για Εμπορικά παραστατικά.

Στην προκειμένη περίπτωση, ο χρήστης εκτελεί τον αυτοματισμό Διαμόρφωση πεδίου BT-10 (B2G).

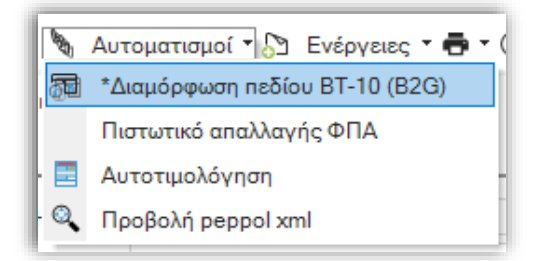

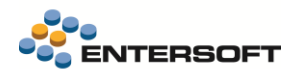

Έπειτα, στο 1° παράθυρο του wizard επιλέγουμε Άλλο και πατάμε Επόμενο:

| Διαμόρφωση πεδίου BT-10 |                    |             |         |  |  |  |
|-------------------------|--------------------|-------------|---------|--|--|--|
| Επιλογή Προορισμού      |                    |             |         |  |  |  |
| Προορισμός              | Άλλο               | •           |         |  |  |  |
| < Npor                  | ηγούμενο Επόμενο 3 | 🗲 🖌 Αποδοχή | Ακύρωση |  |  |  |

και στο νέο παράθυρο πληκτρολογούμε ελεύθερο κείμενο και έπειτα πατάμε Αποδοχή.

| Διαμόρφωση πεδίου BT-10 |                     |
|-------------------------|---------------------|
| Άλλο                    |                     |
| BT-10 xxxxxxxx          |                     |
|                         |                     |
|                         |                     |
|                         |                     |
| Προηγούμενο Επόμενο >   | 🖌 Αποδοχή 🗶 Ακύρωση |

Το αποτέλεσμα είναι η δημιουργία μιας εγγραφής στον πίνακα ESFILineCheckList με <mark>ESFILineCheckList.fCheckListTypeCode =</mark> "BT-10" και ESFILineCheckList.Comment = η καταχώρηση του χρήστη.</mark> Έτσι, οι γραμμές διεκπεραίωσης ενημερώνουν το αντίστοιχο πεδίο (buyerReference).

| ſ | Λίστο    | x ελέγχων     |                     |               | · · · · · · · · · · · · · · · · · · · | × |
|---|----------|---------------|---------------------|---------------|---------------------------------------|---|
|   |          | Αρ. γραμμής 🔺 | Τύπος διεκπεραίωσης | Σχόλιο BT-10  | Ημ/νία διεκπεραίωσης                  |   |
| L | $\nabla$ |               |                     |               |                                       | × |
| Ľ | 1        | 1 E           | 3T-10               | xxxxxxxxxxxxx | 30/5/2025 12:00:00 пµ                 | 1 |
|   |          |               |                     |               |                                       |   |
|   |          |               |                     |               |                                       |   |

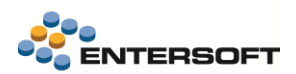

#### Προσοχή!

Στους τύπους παραστατικών που θα χρησιμοποιηθούν για τη **διαμόρφωση/αποθήκευση** του BT-10, πρέπει στην παραμετροποίηση του τύπου να <u>εξαιρεθεί η Γραμμή Διεκπεραίωσης κατά το Νέο με Αντιγραφή</u>. Οι γραμμές διεκπεραίωσης δεν πρέπει να έρχονται στον Νέο με αντιγραφή. Αυτό ρυθμίζεται επί του τύπου παραστατικού.

| ρορά                                              | ρορά 🔥 Έλεγχοι 🔢 Γραμμές 🍃 Ειδικοί λογαριασμοί 🔐 Όροι Πληρωμής 🎬 Λογιστική 📴 Σχόλια 🍓 Σχέδια ιδιοτήτων πεδίων                                                           |                                                                                                    |                                                                                                    |                     |                                                                                                    |  |  |  |
|---------------------------------------------------|----------------------------------------------------------------------------------------------------|----------------------------------------------------------------------------------------------------|----------------------------------------------------------------------------------------------------|---------------------|----------------------------------------------------------------------------------------------------|--|--|--|
| ν/νου<br>ν/νος<br>κήπτη<br>αθόνη<br>ν/νου<br>σεων | Πελάτης     Πορισμθεντής     Χρεώστης     Λουμουτικός     Λουμουτικός     Λουμουτικός     Ναι, αν βρεθεί ο αντίστοιχος συν/νος     Πελάτης     Α.Φ.Μ.     Μικτή έκπτωση | <ul> <li>Γενικά</li> <li>Διαχείριση</li> <li>Στουχεία διακίνη</li> <li>Πυροφορίες</li> <li>Σημειώσεις</li> <li>Γενικά στοιχεία</li> <li>Στοιχεία διακίνη</li> <li>Γενικά τοιχεία</li> <li>Κατάσταση</li> </ul> | Επιλογές επικεφαλίδας<br>γσης<br>(Light)<br>ησης (Light)<br>Μεταφοράς<br>Ενεργοποίηση Cuttom Περιοιχής Γετ | ν<br>ηκών Στοιχείων | Enlaytic ouvoluv<br>⊘ Avdiuan ouvoluv<br>⊘ Baapoluara:Enβ/vara;<br>⊘ Avdiuan tõõpinan;<br>□ Eõopinan                                                                                                    |  |  |  |
| •                                                 | Διάσταση 1 · · Αντόματη εστίσοη<br>Διάσταση 2 · · Βλακστοποίηση επικεφαλίδας<br>πεδία Ελακστοποίηση συνόλων                                                             | Nai                                                                                                    |                                                                                                    |                     | •                                                                                                    |  |  |  |
|                                                   | Εξαίρεση κατά το Νέο με αντιγραφή                                                                                                    |                                                                                                    |                                                                                                    |                     | Ола     Гоциј сбоис     Гоциј катачкуйс урацијс сбоис     Гоциј натачкуйс урацијс сбоис     Гоциј натачкуйс     Гоциј натачкуйс     Гоциј натачкуйс     Гоциј натачкуйс     Гоциј натачку состанала состана состана сост |  |  |  |

Στο τέλος της διαδικασίας τρέχει επίσης έλεγχος με συνθήκη εμφάνισης και εκτέλεσης.

### 5.3 Αποστολή email σε διεύθυνση παράδοσης

Πλέον προσφέρεται η δυνατότητα αποστολής email μόνο σε διεύθυνση παράδοσης, χωρίς να γίνεται αποστολή σε συναλλασσόμενο, μέσω της επιλογής *Αποστολή email σε δ/νση παράδοσης*.

| Κωδικός                                                          | BXS_DEF                       | Περιγρας<br>Εναλλακτική περιγρας        | pή BXS_Default        |                             | Ανενεργό                          | ٦ |
|------------------------------------------------------------------|-------------------------------|-----------------------------------------|-----------------------|-----------------------------|-----------------------------------|---|
| Τρόπος αποστολής παραστατικών<br>Περιεχόμενο αποστολής           | BXS<br>Αρχείο εκτύπωσης (pdf) |                                         | •                     |                             |                                   |   |
| Παράμετροι αποστολής και εκτύπωσι                                | nç                            |                                         |                       |                             |                                   |   |
| όχρονη εκτύπωση σε φυσικό εκτυπωτή                               | •                             |                                         |                       |                             |                                   |   |
| Αποστολή email σε συν/vo                                         | •                             |                                         |                       |                             |                                   |   |
| Αποστολή email σε παραλήπτη<br>Αποστολή email σε δ/νση παράδοσης |                               | B                                       |                       |                             |                                   |   |
| Παράμετροι ανά τύπο παραστατικά                                  | ού                            |                                         |                       |                             |                                   |   |
| Χαρακτηρισμός τύπ                                                | ου παρ/κου Ταυτόχρ            | ονη εκτύπωση σε φυσικό<br>εκτυπωτή Αποσ | στολή email σε συν/νο | Αποστολή email σε παραλήπτη | Αποστολή email σε δ/νση παράδοσης | • |
| Y                                                                |                               |                                         |                       |                             |                                   | × |
| •                                                                |                               |                                         |                       |                             |                                   |   |
| ·                                                                |                               |                                         |                       |                             |                                   |   |

### 5.4 Αποδείξεις Λιανικής από Skroutz και μετακίνηση με courier

Εφόσον το παραστατικό είναι Απόδειξη λιανικής πώλησης σε πελάτη λιανικής και αφορά διακίνηση αγαθών myData διότι η μεταφορά θα γίνει μέσω Courier, τότε στο peppol αποστέλλονται τα στοιχεία της διεύθυνσης παράδοσης ώστε να ενημερώσουν τα αντίστοιχα στοιχεία της σύνοψης που αποστέλλεται στην ΑΑΔΕ.

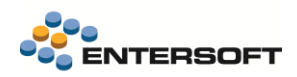

# 6. Διασύνδεση με Μέσα πληρωμής (EFT/POS)

## 6.1 Διασύνδεση INSS με ΦΗΜΑΣ Α.1155

Σύμφωνα με την Α.1155, πλέον είναι δυνατές οι συναλλαγές με όλα τα τερματικά της INSS μέσω RBS και CPI ΦΗΜΑΣ.

#### <u>Απόφαση 1155 /31-10-2024</u>

#### A. ANTIKEIMENO

Τροποποίηση της υπό στοιχεία Α.1073/18.5.2023 απόφασης του Διοικητή της Ανεξάρτητης Αρχής Δημοσίων Εσόδων (ΑΑΔΕ) «Απόσυρση από τη χρήση και οριστική παύση Ειδικών Ασφαλών Φορολογικών Διατάξεων Σήμανσης Στοιχείων (ΕΑΦΔΣΣ) για το σύνολο των οντοτήτων. Παύση χρήσης απλών Φορολογικών Ηλεκτρονικών Μηχανισμών (ΦΗΜ) για τις οντότητες εστίασης που λειτουργούν με σερβίρισμα σε τραπεζοκαθίσματα και ορισμός υποχρέωσης χρήσης ΦΗΜΑΣ Εστιατορίου ή ΦΤΜ Εστιατορίου ή ΑΔΗΜΕ Εστιατορίου» (Β'4516 και Β'4606).

### 6.1.1 Παραμετροποίηση διασύνδεσης

Η παραμετροποίηση για INSS διασύνδεση με ΦΗΜΑΣ RBS και CPI πραγματοποιείται όπως περιγράφεται στο release document της έκδοσης 5.8.0.3 και 5.8.0.4.

Για την ενεργοποίηση της διασύνδεσης βάσει εγκυκλίου Α.1155 είναι απαραίτητο να ενεργοποιηθεί η σχετική παράμετρος εταιρείας:

| Συναλλαγές με πιστωτικές κάρτες: Ενεργοποίηση κανόνα διασύνδεσης ΑΑΔΕ με POS | Διαχείριση συστήματος | ESPOS EnableAADEInterconnectionRule | True |
|------------------------------------------------------------------------------|-----------------------|-------------------------------------|------|
|                                                                              |                       |                                     |      |

Για να είναι εφικτή η επικοινωνία κάθε ΦΗΜΑΣ με τα αντίστοιχα ΕFT/POS είναι απαραίτητο να εκτελεστεί η ενέργεια *Σύνδεσης POS-ΦΗΜΑΣ (pairing)* για κάθε EFT/POS που θα χρησιμοποιηθεί με τον αντίστοιχο φορολογικό μηχανισμό.

| Στοιχεία Ενεργοποίησης             |                                                                                                    |                   |
|------------------------------------|----------------------------------------------------------------------------------------------------|-------------------|
| Κατάσταση ενεργοποίησης 💻          | Σύνδεση POS φορολογικού μηχανισμού — 🗆 🗙                                                                              |                   |
| Ημερομηνία αδειοδότησης 🛛 🖊        |                                                                                                    |                   |
| Ημερομηνία λήξης της άδειας 🛛 🖊    | A/A 1                                                                                                    |                   |
| Κωδικός σφάλματος αδειοδότησης     | Προφίλ επικαι νωνίας POS Mellon 99000047 🔹                                                                            |                   |
| Σύνδεση POS Φορολογικού Μηχανισμού | Στην περίπτωση του WebECR παρακαλώ βεβαιωθείτε ότι πριν από κάθε ενέργεια<br>το POS είναι συνδεδεμένο στο Middleware. |                   |
|                                    | 1. Απόκτηση κλειδιών από 2. Διασύνδεση 3.Ανταλλαγή κλειδιών<br>ΦΗΜΑΣ ΡΟS-ΦΗΜΑΣ ΡΟS-ΦΗΜΑΣ                              | Σύνδεση POS-ΦΗΜΑΣ |
| Α/Α 🔻 Προφί                        |                                                                                                    | Λάθος 🗙           |
| •                                  |                                                                                                    |                   |
|                                    |                                                                                                    |                   |
|                                    |                                                                                                    |                   |

## 6.1.2 Παραμετροποίηση σειρών παραστατικών

Στις σειρές των παραστατικών λιανικής στο tab «Περιφερειακές συσκευές» δηλώνεται ο *Φορολογικός μηχανισμός* μέσω του οποίου θα γίνεται η έκδοση των παραστατικών.

Επίσης εφόσον έχει ενεργοποιηθεί η διασύνδεση με POS βάσει Α.1155/2023 για συναλλαγές με πιστωτικές κάρτες, χρειάζεται να δηλωθούν τα αντίστοιχα *Προφίλ επικοινωνίας με POS*.

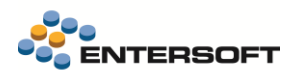

| Παραστατικών : 🔇 Κωδικός: ΦΗΜ. Πλήθος: 11            | >                              |               |
|------------------------------------------------------|--------------------------------|---------------|
| Σειρά Εκτύπωση - Αλληλογραφία Περιφερειακές συσκευές | Οοιζόμενα Πεδία Ηλ. Τιμολόνηση |               |
| Ψηφιακός πίνακας                                     | Συρτάρι ταμειακής              |               |
| Ψηφιακός πίνακας Όχι 👻                               | Συρτάρι ταμειακής μηχανής Όχι  | •             |
| Όνομα συσκευής                                       | Όνομα συσκευής                 |               |
| Εκφράσεις πίνακα 🗨                                   |                                |               |
| Φορολογικός μηχανισμός                               |                                |               |
| Φορολογικός μηχανισμός                               |                                |               |
| Προφίλ επικοινωνίας με POS                           |                                |               |
| Σειρά εμφά                                           | άνισης Προφίλ επικοιν          | νωνίας με POS |
| Y                                                    |                                |               |
| 1 🕨                                                  | 0 EDPS                         |               |
| 2                                                    | 1 ePay/Euronet                 |               |
|                                                      |                                |               |

Θα χρειαστεί να προσέξουμε οι σειρές με Φορολογικό μηχανισμό :

- Να **ΜΗΝ** έχουν ηλεκτρονική τιμολόγηση Μέσω παρόχου.
- Να έχουν συμπληρωμένο το αντίστοιχο Φορολογικό παραστατικό που είναι απαραίτητο για την έκδοση του παραστατικού μέσω ΦΗΜΑΣ.
- Η σειρά ή ο τύπος παραστατικού να έχει συμπληρωμένο Κωδικό ΑΑΔΕ.
- Σχετικά με το flag της Άμεσης διαβίβασης ισχύουν όσα γνωρίζαμε, δηλαδή εφόσον το κανάλι διαβίβασης στο myData είναι
   το ERP θα πρέπει να ενεργοποιηθεί το flag για τις συναλλαγές χονδρικής και για τις συναλλαγές λιανικής ανάλογα με το αν επιθυμούμε αναλυτική ή συγκεντρωτική διαβίβαση.

| Παραστατικών : 🔇                | Κωδικός: ΦΗΜ, Πλήθος: 11 🔰                                                                 |
|---------------------------------|--------------------------------------------------------------------------------------------|
| Σειρά <u>Εκτύπωση - Αλληλογ</u> | <u>/ραφία</u> Περιφερειακές συσκευές Οριζόμενα Πεδία Ηλ. Τιμολόγηση                        |
| Εκτύπωση                        |                                                                                            |
| Τρόπος Κλήσης                   | ⊙Άμεσα )Με Ερώτηση )Όχι                                                                    |
| Ελεγχος επίσημης εκτύπωσης      | 🗌 Ηλ. Τιμολόγηση 🖸 Χι 🔻                                                                    |
| Μέσο εκτύπωσης                  | \\esprinters\HP Color M477fdn DEV 🔹 Δημιουργία-Φύλαξη PDF 🗌 Αναμονή επιπλέον αντιγράφων 🗌  |
| Σετ εντολών                     | WinPrint2 🔹 Δημιουργία-Φύλαξη μορφότυπου 🗌 Φορολογικό παραστατικό 173 / ΑΠΟΔΕΙΞΗ ΛΙΑΝΙΚΗ 💌 |
| Σετ χαρακ/ρων                   | ΟΕΜ 🔻 Πλήθος αντιγράφων 1 🗘 Διαχείριση α,β φορολογικών αρχείων 🗌 Τύπος διάταξης σήμανσης   |
| Φόρμα εκτύπωσης                 | ΑΡL_ES 🔹 Αναζήτηση από την αρχή 🗌 Αρχική γραμμή 🚺 🗘                                        |
|                                 | Φάκελος φορ/κού μηχανισμού 🥼 🛄 Πλήθος γραμμών 🚺 🌲                                          |
| Συνθήκη εκτύπωσης               | Εναλ/κός φάκελος φορ/κού μηχανισμού                                                        |
| Εντολή                          | Έκφραση εύρεσης ΠΑΗΠΣ                                                                      |
| Επανεκτύπωση                    | Εκτύπωση του PDF 🔹 Πλήθος στηλών 0 🗘                                                       |
|                                 |                                                                                            |

## 6.2 Βελτιώσεις στην καταγραφή κλήσεων

Έγιναν βελτιώσεις στην καταγραφή των κλήσεων από και προς Φ.Η.Μ.Α.Σ (CPI/RBS) και δόθηκε η δυνατότητα αποθήκευσης του log σε αρχείο.

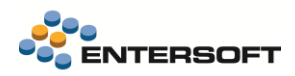

## 6.3 Αιτήματα πληρωμής με POS

Προέκυψε η ανάγκη, σε περιπτώσεις όπου θέλουμε να αναζητήσουμε το εκκρεμές token βρίσκοντας κατευθείαν τη πληρωμή που αφορά, να δημιουργηθεί μια στήλη προς διευκόλυνση της αναζήτησης μας.

Πλέον, στην όψη Αιτήματα πληρωμής με POS, έχει πλέον προστεθεί η στήλη Session Number.

| Κατ               | άσταση  |                     |                           | -                         | Hμ                          | /νία έκδοσης πα                              | ραστατικού                 | ο Οτιδήπ                 | эте                  |                      | •                       | ]                         |                         | Γύπος συνα               | λλαγή        | IC                 | •                                 | $\checkmark$      |
|-------------------|---------|---------------------|---------------------------|---------------------------|-----------------------------|----------------------------------------------|----------------------------|--------------------------|----------------------|----------------------|-------------------------|---------------------------|-------------------------|--------------------------|--------------|--------------------|-----------------------------------|-------------------|
| Προφορ            | στωμένη |                     |                           | •                         |                             | П                                            | αραστατικά                 |                          |                      |                      |                         |                           |                         |                          |              |                    |                                   |                   |
| Ημ/νία<br>έκδοσης | ΑΦM     | Εγκα<br>τάστ<br>αση | Τύπος<br>παραστ<br>ατικού | Σειρά<br>παραστ<br>ατικού | Αριθμός<br>παραστ<br>ατικού | Μοναδικός<br>αριθμός <del>-</del><br>καταχώρ | Συνολικό<br>καθαρό<br>ποσό | Συνολικ<br>ό ποσό<br>ΦΠΑ | Συνο<br>λικό<br>ποσό | Πληρ<br>ωτέο<br>ποσό | Ποσό<br>κλεισίμ<br>ατος | Παραστα<br>τικά<br>αναφορ | Είδος<br>συναλλ<br>αγής | Ετερ/σμέ<br>νη<br>συναλλ | Πρ<br>ο<br>φ | Κατάσταση πληρωμής | Μοναδικός<br>αριθμός<br>καταχώρησ | Session<br>Number |
|                   |         |                     |                           |                           |                             |                                              |                            |                          |                      |                      |                         |                           |                         |                          |              |                    |                                   |                   |
| 9/10/2024         | EL9998  | 0                   | 236                       | ПТΔ                       | 1                           | 400001937                                    | 99,0000                    | 23,76                    | 12                   | 12                   | 0,00                    | ПТ∆-Ф                     |                         | V                        |              | Επιτυχία αποστολής | 0                                 | 083E13            |
| 10/9/2024         | EL9998  | 0                   | 173                       | ΑΠΛ                       | 0                           | 400001935                                    | 0,8100                     | 0,1900                   | 1,0                  | 1,00                 | 1.00                    |                           | Είσπ                    |                          |              | Επιτυχία αποστολής | 0                                 | 035B13            |
| 10/9/2024         | EL9998  | 0                   | 176                       | AEIIP                     | 0                           | 400001935                                    | 2,0000                     | 0.0000                   | 2,0                  | 2,00                 | 2,00                    |                           | Eíon                    |                          |              | Επιτυχία αποστολής | 0                                 |                   |
| 9/9/2024          | EL9998  | 0                   | 175                       | ΠΔΛ                       | 0                           | 400001935                                    | 0,8100                     | 0,1900                   | 1,0                  | 1,00                 | 0,00                    |                           | Επιστ                   |                          |              | Επιτυχία αποστολής | 0                                 | 0AEA13            |
| 9/9/2024          | EL9998  | 0                   | 175                       | ΠΔΛ                       | 0                           | 400001935                                    | 8,0600                     | 1,9400                   | 10,                  | 10,                  | 0.00                    |                           | Επιστ                   |                          |              | Επιτυχία αποστολής | 0                                 | 0629F2            |
| 23/7/2024         | EL9998  | 0                   | 161                       | <b>ΤΔΑΦ</b>               | 0                           | 400001930                                    | 1,0000                     | 0,2400                   | 1,2                  | 1,24                 | 1,24                    |                           | Eion                    |                          |              | Επιτυχία αποστολής | 0                                 |                   |

## 6.4 Τερματικά Cardlink – Δυνατότητα παράλειψης οθόνης ποσού

Στην οθόνη «Προφίλ επικοινωνίας παρόχου μέσων πληρωμών» προστέθηκε το πεδίο «Παράλειψη οθόνης ποσού» (BypassAmount). Η συγκεκριμένη δυνατότητα αφορά τα <u>Τερματικά</u> Cardlink και είναι πολύ χρήσιμη σε περιπτώσεις όπου έχουμε πολλές συνεχόμενες πληρωμές και επιθυμούμε να παραλείπεται η ενημερωτική οθόνη με το ποσό πριν την πραγματοποίηση κάθε πληρωμής, για λόγους χρόνου και ευχρηστίας.

| νίας παρόχου μέσων πληρωμών | cardlink 보 🗙            |
|-----------------------------|-------------------------|
| 🕻 🛯 🔂 Ενέργειες 🖬 🖶 🕐 🔻     |                         |
|                             |                         |
| Κωδικός                     | cardlink                |
| Περιγραφή                   |                         |
| Εναλλακτική περιγραφή       |                         |
|                             |                         |
|                             |                         |
| ίθμιση διασύνδεσης          |                         |
|                             |                         |
| Πάροχος POS                 | ECR / Cardlink Intranet |
| Τύπος επικοινωνίας          | Intranet υπηρεσία       |
| Επιστροφή άνευ συσχέτισης   |                         |
| Κωδικός Εμπόρου             |                         |
| URL υπηρεσίας               | http://localhost:9090   |
| Παράλειψη οθόνης ποσού      |                         |
|                             |                         |

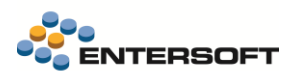

# 7. Διασύνδεση με Inteliqua Loyalty Provider

## 7.1 Επισκόπηση πελάτη Loyalty

Μετά την αναζήτηση πελάτη βάσει κινητού τηλεφώνου δόθηκε η δυνατότητα επισκόπησης των στοιχείων διεύθυνσης με επιλογή ενημέρωσης των δεδομένων που τυχόν διαφέρουν.

| Επισκόπιση πελάτη Loyalty         |                   | ×               |
|-----------------------------------|-------------------|-----------------|
| Πόντοι πελάτη Στοιχεία Πόντοι συν | ναλλαγής          |                 |
| 🔲 Πεδίο                           | Τρέχουσα τιμή     | Νέα τιμή        |
| Αριθμός κάρτας club               | 250920000035      | 250920000035    |
| 🗆 Επώνυμο                         | Pivovarov         | Pivovarov       |
| Ονομα                             | Slava             | Slava           |
| Επωνυμία/Ονοματεπώνυμο            | Pivovarov Slava   | Pivovarov Slava |
| 🔲 Κινητό 1                        |                   |                 |
| Ηλεκτρονική διεύθυνση             |                   |                 |
| 🗆 Φύλο                            | MALE              | MALE            |
| Γενέθλια                          |                   |                 |
| Δ/νση 1                           | Evias 4           | Evias 4         |
| Δ/νση 2                           |                   |                 |
| Ταχ.Κώδικας                       | 11146             | 11146           |
|                                   |                   |                 |
|                                   |                   |                 |
|                                   |                   |                 |
|                                   |                   |                 |
|                                   |                   |                 |
|                                   |                   |                 |
|                                   |                   |                 |
|                                   |                   |                 |
|                                   |                   |                 |
|                                   |                   |                 |
|                                   |                   |                 |
|                                   |                   |                 |
|                                   |                   |                 |
|                                   | Ενημέρωση Ακύρωση |                 |

Επίσης σε ξεχωριστό tab εμφανίζεται το σύνολο πόντων του πελάτη καθώς και τα ενεργά κουπόνια που δικαιούται.

|     |               |                 | Σύνα    | ολο πόντων                        |                |  |
|-----|---------------|-----------------|---------|-----------------------------------|----------------|--|
|     |               |                 |         | 463                               |                |  |
|     |               |                 |         |                                   |                |  |
|     |               |                 |         |                                   |                |  |
|     |               |                 |         |                                   |                |  |
|     |               |                 | Ενεργά  | ι κουπονια: 23                    |                |  |
|     | Διαθέσιμο έως | 🔺 Διαθέσιμο από | Ποσό    | Περιγραφή                         | Κουπόνι        |  |
|     | 13/6/2025     | 14/5/2025       | 10,00€  | Κουπόνι 10€ από εξαργύρωση πόντων | 100000001730   |  |
|     | 13/6/2025     | 14/5/2025       | 10,00€  | Κουπόνι 10€ από εξαργύρωση πόντων | 100000001723   |  |
|     | 13/6/2025     | 14/5/2025       | 10,00€  | Κουπόνι 10€ από εξαργύρωση πόντων | 100000001716   |  |
|     | 13/6/2025     | 14/5/2025       | 10,00€  | Κουπόνι 10€ από εξαργύρωση πόντων | 100000001709   |  |
| 5   | 13/6/2025     | 14/5/2025       | 10,00€  | Κουπόνι 10€ από εξαργύρωση πόντων | 100000001693   |  |
| ;   | 13/6/2025     | 14/5/2025       | 10,00€  | Κουπόνι 10€ από εξαργύρωση πόντων | 100000001679   |  |
| ,   | 13/6/2025     | 14/5/2025       | 10,00€  | Κουπόνι 10€ από εξαργύρωση πόντων | 100000001662   |  |
|     | 14/6/2025     | 15/5/2025       | 10,00€  | Κουπόνι 10€ από εξαργύρωση πόντων | 100000001747   |  |
| )   | 15/6/2025     | 16/5/2025       | 10,00€  | Κουπόνι 10€ από εξαργύρωση πόντων | 100000001754   |  |
| 0   | 28/8/2025     | 30/5/2025       | 10,00€  | Κουπόνι 10€ από εξαργύρωση πόντων | 100000002300   |  |
| 1   | 28/8/2025     | 30/5/2025       | 10,00€  | Κουπόνι 10€ από εξαργύρωση πόντων | 100000002294   |  |
| 2   | 28/8/2025     | 30/5/2025       | 10,00€  | Κουπόνι 10€ από εξαργύρωση πόντων | 100000002287   |  |
| 13  | 28/8/2025     | 30/5/2025       | 10,00€  | Κουπόνι 10€ από εξαργύρωση πόντων | 100000002270   |  |
| 4   | 28/8/2025     | 30/5/2025       | 10,00€  | Κουπόνι 10€ από εξαργύρωση πόντων | 100000002263   |  |
| 1-4 |               | 00/5/0005       | 10.00.0 | I/ / 100 / F / /                  | 10000000000000 |  |

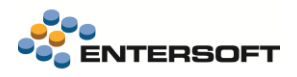

## 8. Διασύνδεση με courier

### 8.1 Διασύνδεση με AEM Logistics

Στην 5.12.0.0, υποστηρίζεται πλέον η διασύνδεση με την εταιρεία courier AEM Logistics μέσω της ήδη υπάρχουσας λειτουργικότητας Διασύνδεσης με ACS Courier. Συνεπώς, για να πραγματοποιήσουμε τη διασύνδεση, πηγαίνουμε στο μενού *Ρυθμίσεις > Επικοινωνία συστημάτων > Στοιχεία Σύνδεσης με ACS Courier ...* 

| ⊷ Επικοινωνία συστημάτων                 |
|------------------------------------------|
| Διασύνδεση με Softone                    |
| Διαχείριση δεδομένων επικοινωνίας        |
| Στοιχεία Σύνδεσης με Courier             |
| Στοιχεία Σύνδεσης με ACS Courier         |
| Στοιχεία Σύνδεσης με TNT Courier         |
| Στοιχεία Σύνδεσης με UPS Courier         |
| Στοιχεία Σύνδεσης με Γενική Ταχυδρομική  |
| Στοιχεία Σύνδεσης με Courier Center      |
| Στοιχεία Σύνδεσης με EASY MAIL           |
| Στοιχεία Σύνδεσης με SVUUM               |
| Στοιχεία Σύνδεσης με ΕΛΤΑ                |
| Στοιχεία Σύνδεσης με BoxNow              |
| Στοιχεία Σύνδεσης με Clever Point        |
| Στοιχεία Σύνδεσης με DHL Express - MyDHL |
| 🐼 Διασύνδεση με e-Invoicing              |
| Διαχείριση SMS                           |
| 🖋 Εργασίες συντήρησης                    |
| स् 🛄ine learning                         |
| # 🗢 ☆                                    |

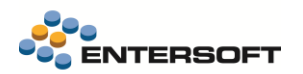

Έπειτα, δημιουργούμε νέο λογαριασμό για σύνδεση με ACS Courier πατώντας το σύμβολο +

| Στοιχεία σύνδα | εσης με ACS Courier | × |
|----------------|---------------------|---|
| Λογαριασμός    | ΑΕΜ ~ + < Σ         | 6 |
|                | Αποδοχή             | - |

και στα πεδία χρησιμοποιούμε τα στοιχεία σύνδεσης με ΑΕΜ και συγκεκριμένα « https://aemcourier.gr/api/ACSAutoRest » :

| Στοιχεία σύνδεσης με ACS | Courier ×                             |
|--------------------------|---------------------------------------|
|                          |                                       |
| Υποκατάστημα             | · ·                                   |
| Κωδικός λογαριασμού      | AEM                                   |
| Κωδικός                  |                                       |
| Κλειδί                   |                                       |
| Εταιρία                  |                                       |
| Κλειδί εταιρίας          | ****                                  |
| Κλειδί πελάτη            |                                       |
| Τύπος εκτύπωσης          | 1=Thermal 💌                           |
| Επικύρωση διευθύνσεων    | Full                                  |
| Έκδοση                   | REST                                  |
| Uri                      | https://aemcourier.gr/api/ACSAutoRest |
| АріКеу                   | ••••••                                |
|                          |                                       |
| Апоб                     | δοχή Ακύρωση                          |

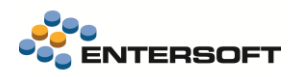

Έτσι, με τη σειρά του, ενημερώνεται και το voucher της ACS Courier:

|                                                                                                    | ΤΚ:<br>ΔΟΥ:                                                                                                    |
|----------------------------------------------------------------------------------------------------|----------------------------------------------------------------------------------------------------|
| AΠΟΣΤΟΛΕΑΣ<br>ONOMA:<br>ΔΙΕΥ/ΝΣΗ-ΥΠ/ΜΑ:<br>TK / ΠΟΛΗ:<br>THΛ. / KIN.:                                                         | KQΔ. ΠΕΛΑΤΗ           HM.NIA ΕΚΤΥΠΩΣΗΣ: 15/05/2025           BAPOΣ (KG):         0,50           ΤΟΣΟ ΑΝΤ/ΛΗΣ:           ΠΑΡΑΔΟΣΗ ΜΕΤΑΞΥ:           KYPIO AWB |
| ΠΑΡΑΛΗΠΤΗΣ<br>ΟΝΟΜΑ:<br>ΕΤΑΙΡΙΑ / ΟΡΟΦΟΣ:<br>ΟΔΟΣ/ΑΡ.:<br>ΤΚ / ΠΟΛΗ:<br>ΤΗΛ. / ΚΙΝ.:                                          | ΟΔΗΓΙΕΣ:                                                                                                    |
| «ACS M.A.E.E» Πέτρου Ράλλη 36-38 Τ.Κ 12241 Αγγάλευ Αττικής<br>ΑΦΜ:094360202 ΔΟΥ:Φ.Α.Ε. ΑΘΗΝΩΝ,Τηλ-210-8190000,Fax:210-8190261 | ΕΕΤΤ Α.Μ : 99-122 Ειδική & Γενική Άδεια Τοχυδρομικών Υπηρεσιών                                                                                               |
|                                                                                                    | ACS<br>Web Business Tools     Impooply Mox       ACS<br>Web Business Tools     AE       ACS<br>Ta návta, navtoú.     0105                                    |
| *Οι χρονικές προτιμήσεις παράδοσης δεν δεσμεύουν την                                                                          | / ACS εάν δεν συνδυάζονται με την αντίστοιχη επιλογή υπηρεσίας.                                                                                              |

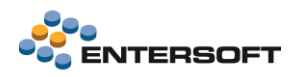

# 9. Διαχείριση αποθεμάτων

## 9.1 Διασύνδεση με Ελληνικό Οργανισμό Επαλήθευσης Φαρμάκων (ΗΜVO)

### 9.1.1 Κατάλογος προιόντων HMVS

Δόθηκε η δυνατότητα λήψης του καταλόγου προϊόντων από το HMVS ο οποίος περιλαμβάνει την αντιστοίχιση μεταξύ κωδικού προιόντος (GTIN) και εθνικού κωδικού (NHRN).

| Entersoft Business Suite          |                |                      |                 |           |                                                                   | 🖺 001   10 📲 ESMASTER 🛛 🖲 Tiap 13/6/2025 📲 AADEO6 🔍 🙆 🌲        | A / ① 🤅     |               | -      |
|-----------------------------------|----------------|----------------------|-----------------|-----------|-------------------------------------------------------------------|----------------------------------------------------------------|-------------|---------------|--------|
|                                   | Ko             | τάλογος προιόντων ΗΝ | 1VO ₩ ×         |           |                                                                   |                                                                |             |               |        |
|                                   |                | * 🔒 🔋 🗉              | Ξ ¥ Σ 🖽 🖙       | H 🗷 🖩 🖬 🛒 | 🖡 Λίστες 🔹 📾 Διατάξεις 🔹 🔅 🔹 Ενέργειες * Εκτυπώσεις * 膨           | 🎨 📧 🗈 🖨 🚱 : ·                                                  |             |               |        |
|                                   | По             | ράμετροι             |                 |           |                                                                   |                                                                |             |               |        |
| Υποκ/τα και Αποθήκες              |                | Κωδικός προιόντ      | ος              | Εθνικό    | ς κωδικός (NHRN)                                                  |                                                                |             |               |        |
| Διαχείριση ειδών                  | <b>`</b>       | Κωδικός              | Εθνικός κωδικός | Κατάσταση | Ονομασία                                                          | Συνήθης ονομασία                                               | Ημ/νια      | Ημ/νία        | H      |
| Εγγραφές αποθήκης                 | ۰ I            | 7                    | (anna)          |           |                                                                   |                                                                | cultehoorie | οημεοοργιας τ | ten pe |
|                                   | <b>&gt;</b>    | 05200251682665       | 2803295702011   | Active    | PREDNISOLONE/GENEPHARM OBAL SOL 10MG/ML                           | PREDNISOLONE/GENEPHARM ORAL SOL 10MG/MI                        | 13/2/2025   | 11/6/2025     |        |
| Φυσική απογραφή                   | >              | 05205152008828       | 2803127601017   | Active    | ALGOEREN ELLE VAG SOL 1% TRITON                                   |                                                                | 7/2/2025    | 11/6/2025     | ·      |
| Ελεγχος υπολοίπων                 | >              | 05205152073505       | 2802660012021   | Active    |                                                                   | Lauthenvine Sodium Hodrate                                     | 7/2/2025    | 11/6/2025     |        |
| Διαδικασίες διανομών              | > _            | 05205152073505       | 2002000012021   | Active    | NODMODINI TAD 10MC/TAD                                            |                                                                | 12/2025     | 11/0/2025     |        |
| Mobile Λειτουργίες αποθήκης       | > -            | 05200251082100       | 2602363602026   | Active    |                                                                   |                                                                | 13/2/2023   | 11/0/2025     |        |
| Διαδικασίες μεταφορών για Τρίτους | > -            | 05214003353147       | 2802922203020   | Active    | SEVIKAR HCI (40/10/12.5) MG F.C. TAB                              | OLMESARTAN MEDOXOMILI AMLODIPINE BESTLATE/ HYDROCHLOROTHIAZIDE | 12/3/2025   | 11/6/2025     |        |
| Διαδικασίες αναπλήρωσης           | >              | 04054839991806       | 2802732603102   | Active    | EUTHYROX /5 MCG NF - Tablet                                       | Levothyroxine                                                  | 30/1/2025   | 11/6/2025     |        |
| Διαδικασίες παρακαταθήκης         | > <sup>7</sup> | 05213004240852       | 2802624302014   | Active    | REDUCAR SOFT CAPS 20mg x 30                                       | ISOTRETINOIN                                                   | 25/2/2025   | 11/6/2025     |        |
|                                   | 8              | 08809593170372       | 2803183201015   | Active    | Ontruzant 150 mg powder for concentrate for solution for infusion | Trastuzumab                                                    | 10/2/2025   | 11/6/2025     |        |
| Διαχειριση τενωνειακών χώρων      | 9              | 05391507142139       | 2803017901012   | Withdrawn | GRTEST4 10mg Tablets                                              | adefovir dipivoxil                                             | 6/12/2024   | 11/6/2025     |        |
| Διασύνδεση με ΗΜVΟ                | ^              | 05214002532123       | 2802694101036   | Active    | DIALOSA TAB 1MG/TAB BTx 30                                        | GLIMEPIRIDE                                                    | 21/5/2025   | 11/6/2025     |        |
| Οθόνη καταγραφής σκευασμάτων      |                | 00000502170250       | 2002104001022   | A         | hannaldi 40 mm anlatina fan ininatina in ann fillad anninan       |                                                                | 11/2/2025   | 11/6/2025     |        |
| Κατάσταση καταγραφών              |                | 00009093170209       | 2003104801023   | ACUVE     | imitaliui 40 mg solution for injection in pre-filled syringe      | เกาะสเนเ                                                       | 11/3/2025   | 11/0/2025     |        |
| Kazálovos posiárze v              | 12             | 05205152010494       | 2802504901016   | Active    | DEXTRIFER FOL CHEWTAB(100+0,350)BTx30                             | IRON POLYMALTOSATE ORAL                                        | 7/2/2025    | 11/6/2025     |        |
| na raxoyaç ripatav tav            | 13             | 05205152080404       | 2802288402020   | Active    | HYDROFI UX TARS 40MG BTX36                                        | FUROSEMIDE                                                     | 7/2/2025    | 11/6/2025     |        |

Η λήψη πραγματοποιείται από την σχετική ενέργεια «*Λήψη καταλόγου προϊόντων από HMVS»* που υπάρχει στην όψη που βρίσκεται στην περιοχή «*Αποθήκες & Αποθέματα / Διασύνδεση με HMVO / Κ*ατάλογος προϊόντων».

| · Evé | ργειες 🔹 Εκτυπώσεις * 🖹 🍖    | 🗵 🗅        | <b>₽ ₽</b> 🖄 :   |
|-------|------------------------------|------------|------------------|
|       | Λήψη καταλόγου προιόντων από | HMVS       |                  |
|       | Μαζική μεταβολή              |            |                  |
| 8     | Ενημέρωση                    |            |                  |
| v 🔝   | Μεταφορά σε άλλες Εταιρείες  |            |                  |
|       | Μαζική Αποστολή eMail        |            |                  |
| 1     | Εμφάνιση χάρτη               |            |                  |
| 4 🕫   | Εισαγωγή μεταφράσεων         |            | ONE/GENEPH/      |
| 2 5   | Εξαγωγή δεδομένων προς μετάφ | ραση       | LYSINATE         |
| TAB B | L(2X15)                      | Levothyrox | ine Sodium Hydra |

### 9.1.2 Κλήση οθόνης καταγραφής σκευασμάτων από παραστατικά

Δόθηκε η δυνατότητα κλήσης της οθόνης καταγραφής σκευασμάτων μέσα από συγκεκριμένο παραστατικό με αποτέλεσμα η καταγραφή των σκευασμάτων να γίνεται στα πλαίσια συγκεκριμένου παραστατικού. Η συγκεκριμένη δυνατότητα έρχεται να καλύψει ροές εκτέλεσης που λαμβάνουν χώρα σε αποθήκες - φαρμακαποθήκες όπου γίνεται σε προγενέστερο χρόνο η προετοιμασία των αποστολών - συσκευασιών και ακολουθεί η έκδοση των παραστατικών διακίνησης.

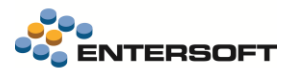

Συγκεκριμένα, στην toolbar εκτέλεσης commands, προστέθηκε νέα ενέργεια «Σκανάρισμα γραμμωτού κώδικα QR (HMVS)» η οποία παίρνει ως παραμέτρους το είδος ενέργειας και το scanning mode. Για παράδειγμα συμπληρώνοντας «Verify||KeepOld» θα ανοίγει η οθόνης καταγραφής με default ενέργεια «Επαλήθευση», scanning mode «Λίστα σκαναρισμένων» και συμπληρωμένο τον κωδικό παραστατικού στα στοιχεία ομαδοποίησης της οθόνης.

**Σημείωση:** Σε όλες τις καταγραφές που γίνονται στα πλαίσια συγκεκριμένου παραστατικού, συμπληρώνεται το σχετικό fDocumentGID.

| Ιδιότητες (πάνελ) ενεργεκών                                                                                                    | ×                                                                                                    |
|----------------------------------------------------------------------------------------------------|----------------------------------------------------------------------------------------------------|
| Πάνελ ενεργειών (BG81)                                                                                                    |                                                                                                    |
| Πλήθος στηλών                                                                                                    |                                                                                                    |
|                                                                                                    | Καθαρισμός<br>πάνελ                                                                                                    |
| Γινήθος γραμμών                                                                                                    |                                                                                                    |
| Εμφόνιση Default                                                                                                    |                                                                                                    |
| Διαθέσιμες ενέργειες                                                                                                    |                                                                                                    |
| Είδος ενεργειών Ενέργειες Παρα                                                                                                    | αστατικού 💌                                                                                                    |
|                                                                                                    |                                                                                                    |
| Ενέργειες                                                                                                    | Προσθήκη                                                                                                    |
| Προώθηση κατάστασης ενημέρα                                                                                                    | ισης 🧖                                                                                                    |
| <del>Σκανάρισμα γραμμωτού κώδικα</del>                                                                                                    | <del>QR (HMVS)</del>                                                                                                    |
| 2υμπληρωση ισιοτητων παραστα                                                                                                    | пкои                                                                                                    |
| Σύμπτυξη γραμμών                                                                                                    |                                                                                                    |
| Σύμπτυξη μοριμιών βάση διαστά                                                                                                    | × 1                                                                                                    |
|                                                                                                    |                                                                                                    |
| 📃 Πλήκτρο "Πίσω"                                                                                                    | 🖓 Πλήκτρο πάνελ ενεργειών                                                                                                    |
| <ul> <li>Πλήκτρο "Πίσω"</li> <li>Πλήκτρο - ενέργεια (Σκανάρισμα</li> </ul>                                                                                                    | Πλήκτρο πάνελ ενεργειών α γραμμωτού κώδικα QR (HMVS))                                                                                                    |
| <ul> <li>Πλήκτρο "Πίσω"</li> <li>Πλήκτρο - ενέργεια (Σκανάρισμα<br/>Shortcut key ορατό</li> </ul>                                                                                                    | Πλήκτρο πάνελ ενεργειών α γραμμωτού κώδικα QR (HMVS)) False                                                                                                    |
| <ul> <li>Πλήκτρο "Πίσω"</li> <li>Πλήκτρο - ενέργεια (Σκανάρισμα<br/>Shortcut key ορατό<br/>Tooltip</li> </ul>                                                                                                    | <ul> <li>Πλήκτρο πάνελ ενεργειών</li> <li>α γραμμωτού κώδικα QR (HMVS))</li> <li>False</li> </ul>                                                                                                    |
| <ul> <li>Πλήκτρο "Πίσω"</li> <li>Πλήκτρο - ενέργεια (Σκανάρισμα<br/>Shortcut key ορατό<br/>Tooltip<br/>Αναδίηλωση τίτλου</li> </ul>                                                                                                    | α γραμμωτού κώδικα QR (HMVS))<br>False                                                                                                    |
| <ul> <li>Πλήκτρο "Πίσω"</li> <li>Πλήκτρο - ενέργεια (Σκανάρισμα<br/>Shortcut key ορατό<br/>Tooltip<br/>Αναδίπλωση τίτλου<br/>Γραμματοσειρά</li> </ul>                                                                                                    | Πλήκτρο πάνελ ενεργειών     Πλήκτρο πάνελ ενεργειών     γραμμωτού κώδικα QR (HMVS))     False     True     (κανένα)                                                                                                    |
| <ul> <li>Πλήκτρο "Πίσω"</li> <li>Πλήκτρο - ενέργεια (Σκανάρισμα<br/>Shortcut key ορατό<br/>Tooltip</li> <li>Αναδίπλωση τίτλου</li> <li>Γραμματοσειρά</li> <li>Εικονίδιο</li> </ul>                                                                                                    | Πλήκτρο πάνελ ενεργειών         α γραμμωτού κώδικα QR (HMVS))         False         True         (κανἑνα)         (κανἑνα)                                                                                                    |
| <ul> <li>Πλήκτρο "Πίσω"</li> <li>Πλήκτρο - ενέργεια (Σκανάρισμα<br/>Shortcut key ορατό<br/>Tooltip</li> <li>Αναδίπλωση τίπλου</li> <li>Γραμματοσειρά</li> <li>Εικονίδιο</li> <li>Εικονίδιο (κωδικός)</li> </ul>                                                                                                    | Πλήκτρο πάνελ ενεργειών     Πλήκτρο πάνελ ενεργειών     False     True     (κανένα)     (κανένα)                                                                                                    |
| Πλήκτρο "Πίσω"<br>Πλήκτρο - ενέργεια (Σκανάρισμα<br>Shortcut key ορατό<br>Tooltip<br>Αναδίπλωση τίτλου<br>Γραμματοσειρά<br>Εικονίδιο<br>Εικονίδιο (κωδικός)<br>Εμφάνιση πλήκτρου                                                                                                    | Πλήκτρο πάνελ ενεργειών         α γραμμωτού κώδικα QR (HMVS))         False         True         (κανένα)         (κανένα)         Default         Construction                                                                                   |
| <ul> <li>Πλήκτρο "Πίσω"</li> <li>Πλήκτρο - ενέργεια (Σκανάρισμα<br/>Shortcut key ορατό<br/>Tooltip</li> <li>Αναδίπλωση τίτλου</li> <li>Γραμματοσερά</li> <li>Εικονίδιο</li> <li>Εικονίδιο (κωδικός)</li> <li>Εμφάνιση πλήκτρου</li> <li>Ενέργεια</li> <li>Θέσε εκονιδίου</li> </ul>                                                                               | φ       Πλήκτρο πάνελ ενεργειών         α γραμμωτού κώδικα QR (HMVS))         False         True         (κανένα)         (κανένα)         Default         GC_DOC_HMVS_ACTIONS         Middlel oft                                                |
| Πλήκτρο "Πίσω"<br>Πλήκτρο - ενέργεια (Σκανάρισμα<br>Shortcut key ορατό<br>Tooltip<br>Αναδίηλωση τίτλου<br>Γραμματοσειρά<br>Εικονίδιο<br>Εικονίδιο (κωδικός)<br>Εμφάνιση ηλήκτρου<br>Ενέργεια<br>Θέση εικονιδίου                                                                                                    | Πλήκτρο πάνελ ενεργειών         α γραμμωτού κώδικα QR (HMVS))         False         True         (κανἑνα)         (κανἑνα)         Default         GC_DOC_HMVS_ACTIONS         MiddleLeft                                                         |
| <ul> <li>Πλήκτρο "Πίσω"</li> <li>Πλήκτρο - ενέργεια (Σκανάρισμα<br/>Shortcut key ορατό<br/>Tooltip</li> <li>Αναδίπλωση τίτλου</li> <li>Γραμματοσειρά</li> <li>Εικονίδιο</li> <li>Εικονίδιο (κωδικός)</li> <li>Εμφάνιση πλήκτρου</li> <li>Ενέργεια</li> <li>Θέση εικονιδίου</li> <li>Πλάτος</li> </ul>                                                             | Αντικά       Αντικά         Ο γραμμωτού κώδικα QR (HMVS))         False         True         (κανένα)         (κανένα)         Default         GC_DOC_HMVS_ACTIONS         MiddleLeft         Υψος         Υψος                                   |
| <ul> <li>Πλήκτρο "Πίσω"</li> <li>Πλήκτρο - ενέργεια (Σκανάρισμα<br/>Shortcut key ορατό<br/>Tooltip</li> <li>Αναδίπλωση τίτλου</li> <li>Γραμματοσειρά</li> <li>Εικονίδιο</li> <li>Εικονίδιο (κωδικός)</li> <li>Εμφάνιση πλήκτρου</li> <li>Ενέργεια</li> <li>Θέση εικονιδίου</li> <li>Πλάτος</li> <li>Παραμετροποίηση ενέργειας</li> </ul>                          | Αντικής       Πλήκτρο πάνελ ενεργειών         α γραμμωτού κώδικα QR (HMVS))         False         True         (κανένα)         (κανένα)         Default         GC_DOC_HMVS_ACTIONS         MiddleLeft         Υψος       1 👀                    |
| <ul> <li>Πλήκτρο "Πίσω"</li> <li>Πλήκτρο - ενέργεια (Σκανάρισμα<br/>Shortcut key ορατό<br/>Tooltip</li> <li>Αναδίπλωση τίτλου</li> <li>Γραμματοσειρά</li> <li>Εικονίδιο</li> <li>Εικονίδιο (κωδικός)</li> <li>Εμφάνιση πλήκτρου</li> <li>Ενέργεια</li> <li>Θέση εικονιδίου</li> <li>Πλάτος</li> <li>Παραμετροποίηση ενέργειας</li> <li>Verify  KeepOld</li> </ul> | Αντικά       Γλήκτρο πάνελ ενεργειών         α γραμμωτού κώδικα QR (HMVS))         False         True         (κανένα)         Oefault         GC_DOC_HMVS_ACTIONS         MiddleLeft         Υψος         Υψος         Πωζική εφαρμογή εμφάνισης |

| ΗΜVS - Κατάσταση σκευασμάτων |                     |
|------------------------------|---------------------|
| QR Code                      |                     |
| Αυτόματη κλήση HMVS          | Επαλήθευση 👻        |
| Scanning mode                | Λίστα σκαναρισμένων |
| Στοιχεία ομαδοποίησης        | TΔA-00405           |
| Τοποθεσία HMVS               | 001 👻               |
|                              |                     |

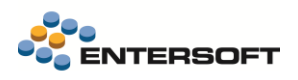

# 10. Κύκλωμα προσφορών

### 10.1 Σχἑδιο εμφάνισης grid προσφορών

Για λόγους χρηστικότητας και για να αποφευχθεί η προεπιλογή τυχαίας προσφοράς με την επιλογή προσφορών είδους, στην έκδοση 5.12.0.0 προστέθηκε δυνατότητα **Αποθήκευσης/Κοινοποίησης σχεδίου εμφάνισης** στα 2 grids που αφορούν **Εκπτώσεις/Προσφορές**:

- 1. Διαθέσιμες προσφορές
- 2. Διαθέσιμες προσφορές Είδους

Αν στην οθόνη υπάρχουν επιλογές για Αποθήκευσης/Κοινοποίησης σχεδίου εμφάνισης τότε εκτελούνται για το ενεργό εστιαζόμενο/ενεργοποιημένο grid.

**Για παράδειγμα:** Στο παρακάτω στιγμιότυπο οθόνης βλέπουμε τις επιλογές αυτές στην οθόνη στο tab *Είδη*. Αν πατήσουμε μία από τις επιλογές, τότε θα εκτελεστεί για το ενεργό grid, που στο παράδειγμά μας είναι οι Διαθέσιμες προσφορές. Τα σχέδια αυτά αποθηκεύονται και φορτώνονται από το ίδιο σημείο όπου κρατάμε το σχέδιο των γραμμών ειδών του παραστατικού με ονόματα:

- Διαθέσιμες προσφορές
- Διαθέσιμες προσφορές Είδους

|             |                              | A/A                                   | E                     | ίδος                                              | Kωδ. S/N                                                                 | Κωδ. Παρτ                         | τίδας                                                      | Περιγραφή        | MM                         | Ποσότητα                                                                                                    | Τιμή                  | Αξία π<br>έκπτως                                                          | Εισαγωγή                                                        |
|-------------|------------------------------|---------------------------------------|-----------------------|---------------------------------------------------|--------------------------------------------------------------------------|-----------------------------------|------------------------------------------------------------|------------------|----------------------------|----------------------------------------------------------------------------------------------------|-----------------------|---------------------------------------------------------------------------|-----------------------------------------------------------------|
| < 1         | •                            | 1                                     | 1                     |                                                   |                                                                          |                                   | Είδο                                                       | ς 1 στην λίστα d | izo_1 TEM                  | 1,000                                                                                                    | ) 100,00              | 1                                                                         | Διαγραφή                                                        |
| _           | *                            |                                       |                       |                                                   |                                                                          |                                   |                                                            |                  |                            |                                                                                                    |                       |                                                                           | Αντιγραφη<br>Προβολή                                            |
|             | Σ                            |                                       |                       |                                                   |                                                                          |                                   |                                                            |                  |                            | 1,000                                                                                                    | 100.00000             | 10                                                                        | Σύμητυξη                                                        |
| 4           | •                            |                                       |                       |                                                   |                                                                          |                                   |                                                            |                  |                            |                                                                                                    |                       | •                                                                         | Επιπλέον                                                        |
| Пос         | σότητα                       | t                                     | 1,000                 | 🍃 Καθο                                            | ρή αξία                                                                  | 100,00€                           | ΦΠΑ                                                        | 24,00€           | Σύνολο                     | 24,00 € Πληρωτέ                                                                                                    | o noơó 12             | 24,00€                                                                    | Επιπλέον                                                        |
| 1100        |                              |                                       |                       |                                                   |                                                                          |                                   |                                                            |                  |                            |                                                                                                    |                       |                                                                           |                                                                 |
| Σúwe        | a) a E                       | δwol ) /σι                            | ucí                   |                                                   |                                                                          |                                   |                                                            |                  |                            |                                                                                                    |                       | _                                                                         | Αποθήκευση α<br>εμφάνισι                                        |
| Σύνα        | ολα - Ει<br>πώσεις           | ιδικοί λ/σμ<br>;/Προσφοι              | ιοί<br>ρές            |                                                   |                                                                          |                                   |                                                            |                  |                            |                                                                                                    |                       |                                                                           | Αποθήκευση ο<br>εμφάνισι<br>Κοινοποίηση ο<br>εμφάνισι           |
| Σύνα<br>Εκπ | ολα - Ει<br>πώσεις           | ιδικοί λ/σμ<br>;/Προσφοι              | ιοί<br>ρές            | 7                                                 | 🗹 Κωδικό                                                                 | ις 🔺 Πε                           | εριγραφή                                                   | Σχι              |                            | Y                                                                                                    | Κωδικός 🔺             | Περιγραφή                                                                 | Αποθήκευση α<br>εμφάνιση<br>Κοινοποίηση α<br>εμφάνιση<br>Σχι Δ  |
| Σύνα        | ολα - Ει<br>πώσεις           | ιδικοί λ/σμ                           | ιοί<br>ρές            |                                                   | <ul> <li>Κωδικά</li> <li>Ζ</li> </ul>                                    | ις A Πε<br>2 Σεν                  | εριγραφή<br>άριο στα                                       | Σχι 🔺            |                            | ♥<br>▼<br>▶ 1 ▶ ♥ 2                                                                                                    | Κωδικός 🔺<br>21       | Περιγραφή<br>Σενάριο στα .                                                | Αποθήκευση α<br>εμφάνιση<br>Κοινοποίηση α<br>εμφάνιση<br>Σχι Δ  |
| Σύνα<br>Εκπ | ολα - Ει<br>πώσεις<br>Διαθέα | ϊδικοί λ/σμ<br>ς/Προσφοι              | ιοί<br>ρές<br>κσφορές |                                                   | <ul> <li>Κωδικό</li> <li>Κωδικό</li> <li>2</li> <li>3</li> </ul>         | ις Α Πε<br>2 Σεν<br>3 Σεν         | εριγραφή<br>άριο στα<br>άριο από                           | Σχ. *            | Διαθέσιμες προσφορές Είδου |                                                                                                    | Κωδικός 🔺<br>21<br>31 | Περιγραφή<br>Σενάριο στα .<br>Σενάριο από                                 | Αποθήκευση ο<br>εμφάνιση<br>Κοινοποίηση ο<br>εμφάνιση<br>Σχι Δ  |
| Σύνα<br>Εκπ | ολα - Ει<br>πώσεις<br>Διαθέα | ιδικοί λ/σμ<br>ς/Προσφοι              | ιοί<br>ρές<br>καφορές |                                                   | <ul> <li>Κωδικά</li> <li>2</li> <li>3</li> <li>1</li> </ul>              | ς Δ Πε<br>2 Σεν<br>3 Σεν<br>1 Σεν | εριγραφή<br>άριο στα<br>άριο από<br>άριο Πεδί              | Σχι Δ            | Διαθέσιμες προσφορές Είδου | ↓         1         ▶         ✓         2         3         3         1         1                                                                                                    | Κωδικός 🔺             | Περιγραφή<br>Σενάριο στα .<br>Σενάριο από<br>Σενάριο Πεδί                 | Αποθήκευση α<br>εμφάνισι<br>Κοινοποίηση α<br>εμφάνισι<br>Σχι Δ  |
| Σύνα<br>Εκπ | ολα - Ει<br>πώσεις<br>Διαθέα | ϊδικοί λ/σμ<br>;/Προσφοι<br>σιμες προ | ιοί<br>ρές<br>καφορές | ↓     1       ↓     2       ↓     3       ↓     4 | <ul> <li>Κωδικά</li> <li>2</li> <li>3</li> <li>1</li> <li>100</li> </ul> | ς                                 | εριγραφή<br>άριο στα<br>άριο από<br>άριο Πεδί<br>ίμετρος β | Σχόλια τ         | Διαθέσιμες προσφορές Είδου | Image: bold black black b | Κωδικός 🔺             | Περιγραφή<br>Σενάριο στα .<br>Σενάριο από<br>Σενάριο Πεδί<br>Σενάριο όριο | Αποθήκευση α<br>εμφάνισι<br>Κοινοποίηση α<br>εμφάνισι<br>Σ.χ. Α |

Για να λειτουργήσει όπως προβλέπεται ταξινόμηση βάσει προτεραιότητας, βάζουμε στις προσφορές οι οποίες έχουν στην προτεραιότητα τιμή = 0 ή κενό μια visual τιμή = μέγιστη τιμή προτεραιότητας που υπάρχει στη ΒΔ + 1. Αυτό θα φέρει πρώτα τις προσφορές με ορισμένη προτεραιότητα. Ακολουθούν οι προσφορές χωρίς προτεραιότητα και στο τέλος οι ανενεργές προσφορές.

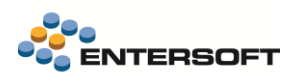

|   |          | Προτεραιότητα | * | Κωδικός          |                 |
|---|----------|---------------|---|------------------|-----------------|
|   | $\nabla$ |               |   |                  |                 |
| 1 | •        |               | 0 | Είδος έκπτωσης 3 | Προτεραιότητα Ο |
| 2 |          | 1             | 1 | B2BPromo         | B2B Promo       |
| 3 |          |               | 2 | Είδος έκπτωσης 1 | Προτεραιότητα 2 |
| 4 |          | = 4           | 3 | Είδος έκπτωσης 2 | Προτεραιότητα 3 |
|   | *        |               |   |                  |                 |

Εμπορικές πολιτικές => Είδη εκπτώσεων

|   |   |          | <b>V</b> | Κωδικός 🔺  | Προτεραιότητα | * | Περιγραφι    |
|---|---|----------|----------|------------|---------------|---|--------------|
|   |   | $\nabla$ |          |            |               |   |              |
| ⊳ | 1 | ►        |          | 2          |               | 1 | 2 Σενάριο στ |
| Þ | 2 |          |          | 3 Priority | y = 0 or NULL | 1 | 3 Σενάριο απ |
| Þ | 3 |          |          | 1          |               | 2 | 1 Σενάριο Πε |
| Þ | 4 |          |          | 4          |               | 3 | 4 Σενάριο όρ |
| Þ | 5 |          |          | 5          | V             | 3 | 5 Σενάριο ελ |
| Þ | 6 |          |          | 11         |               | 4 | δοκιμές απλέ |
| Þ | 7 |          |          | 6 Σενάριο  |               | 4 | Απόδοση % ι  |
| Þ | 8 |          |          | 7          |               | 4 | Υπερπροσφα   |
| Þ | 9 |          |          | XXX        |               | 2 | 3 Σενάριο απ |
|   |   |          |          | Inactive = | 1             |   |              |

Εμφάνιση στο παραστατικό

 $\bigcirc$ 

Αν καμία από τις προσφορές που εμφανίζονται στον διάλογο δεν έχει επιλεγμένη τιμή στο πεδίο Priority (δηλαδή Priority=0), του είδους έκπτωσης ή όλες έχουν την ίδια προτεραιότητα, δεν επιλέγεται καμία.

# 11. Διάφορες βελτιώσεις

## 11.1 Συνταγές ΒΟΜ - Νέο Πεδίο

Το πεδίο TS (timestamp) προστέθηκε και στους 3 παρακάτω πίνακες: ESMMBOM, ESMMBOMLine, ESMMBOMLineAnalysis. Η συγκεκριμένη επέκταση είναι πολύ χρήσιμη για περιπτώσεις συγχρονισμού πινάκων (data interchange).

## 11.2 Αλλαγή κριτηρίου ημερομηνίας σε όψεις

Οι παρακάτω scrollers:

- 1. Υπόλοιπα εισπρακτέων σε νόμισμα (Λογιστήριο>Διαχείριση ξένου νομίσματος> Υπόλοιπα εισπρακτέων σε νόμισμα)
- 2. Υπόλοιπα πληρωτέων σε νόμισμα (Λογιστήριο>Διαχείριση ξένου νομίσματος> Υπόλοιπα πληρωτέων σε νόμισμα)
- 3. Καρτέλες εισπρακτέων (με ανάλυση ανεξόφλητων) (Λογιστήριο > Εισπρακτέοι >Καρτέλες & Ημερολόγια)
- 4. Καρτέλες πληρωτέων (με ανάλυση ανεξόφλητων) (Λογιστήριο > Εισπρακτέοι >Καρτέλες & Ημερολόγια)

δέχονται πλέον τις ακόλουθες επιλογές ως κριτήρια ημερομηνίας, αντί για οτιδήποτε που ίσχυε πριν.

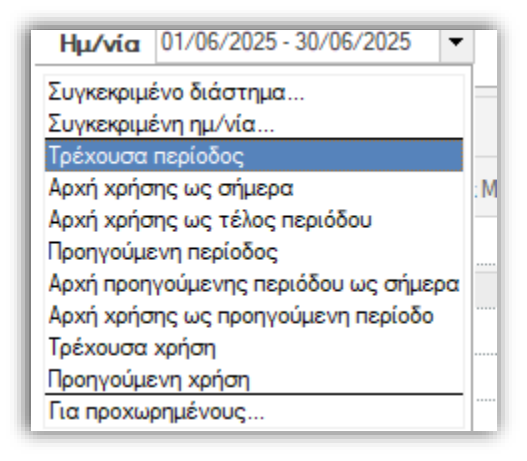